| 사용 참고 사항                                       |    |
|------------------------------------------------|----|
| 안전 정보                                          | 3  |
| B 급 전자파 제하                                     |    |
| 중요 안전 정보                                       |    |
| 위험군 2등급                                        | 4  |
| 유의 사항                                          | 5  |
| 눈 안전 경고                                        | 7  |
| 제품 소개                                          |    |
| 제품특성                                           |    |
| 패키지 구성 물품                                      | 9  |
| 프로젝터의 각 부분 명칭                                  |    |
| <br>본체                                         |    |
| 제어 패널                                          |    |
| 뒷면                                             |    |
| 리모컨                                            |    |
| 설치                                             |    |
| 프로젝터 연결                                        |    |
| 컴퓨터 / 노트북 연결                                   |    |
| 비디오 소스 연결                                      |    |
| 옵션 렌즈 설치 또는 제거하기                               | 16 |
| 기존 렌즈를 프로젝터에서 제거하기                             |    |
| 새 렌즈 설치하기                                      |    |
| 프로젝터 선원 켜기 / 끄기                                |    |
| 프로젝터 선원 켜기                                     |    |
| 프로젝터 전원 끄기<br>ㅋㅋ ㅠㅠ드                           |    |
| 경포 작작등<br>토지한 아마과 조전                           |    |
| 구자원 아이지 또할<br>프리제티 도이 조제                       |    |
| 프로픽에 포함 프레 프릴<br>레즈 이도의 사요하여 트사되 이미지 의치를 조전하기  |    |
| 선물 이용을 사용하여 무사한 아버지 위사를 포용하기<br>수전 이미지 위치 조전하기 |    |
| 수평 이미지 위치 조정하기                                 | 23 |
| 렌즈 이동 범위 다이어그램                                 |    |
| 줌 / 초점 조절                                      |    |
| 투사 이미지 크기 조절 (XGA)                             |    |
| 투사 이미지 크기 조절 (WUXGA)                           |    |
| 투사 이미지 크기 조절 (1080P)                           |    |
| 제어 버튼                                          |    |
| 제어 패널                                          |    |
| 리모컨                                            |    |
| 온스크린 디스플레이 메뉴                                  | 35 |
| 사용 방법                                          |    |
| 메뉴 트리                                          |    |
| 이미지                                            |    |
| 디스플레이                                          |    |
| 설정                                             |    |
| 옵션                                             | 60 |
| LAN_RJ45                                       | 69 |
|                                                |    |

목차

| 부록                                   |    |
|--------------------------------------|----|
| 문제 해결                                |    |
|                                      |    |
| 중지 문제                                |    |
| HDMI 문답(Q & A)                       |    |
| 프로젝터 상태 지시등                          |    |
| 리모콘 문제                               |    |
| 오니오 문제                               |    |
| 맘프 꼬세<br>고 근 제 더 오 피 고 리             |    |
| 프로젝터 휴지 관리                           |    |
| 오완성                                  |    |
| 미니오 오완성비니 사하 서며                      |    |
| 이너조 다이킹 제구 사용 걸렁<br>커프티 중하서 IVECA 표준 | 00 |
| 임규너 오전 8 - VE3A 표근<br>RS732 제어       |    |
| RS232 프로토콜 기는 목록                     |    |
| Telnet 명령                            | 97 |
| AMX Device Discovery 명령              |    |
| PTLink™ 지원 명령                        |    |
| Trademarks                           |    |
| 천장 설치                                |    |
| Optoma 글로벌 사무소                       |    |
| 규 <mark>제</mark> 및 안전 규정             |    |
| 작동 조건                                |    |

# 안전 정보

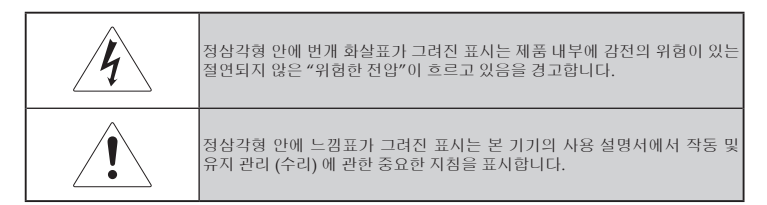

경고: 화재 또는 감전의 위험이 있으니 프로젝터를 빗물이나 물기에 노출시키지 마십시오. 제품 내부에는 위험한 고압 전류가 흐릅니다. 케이스를 열지 마십시오.

수리는 공인 서비스 센터에 요청하십시오.

## B 급 전자파 제한

본 B 급 디지털 기기는 캐나다의 전파 간섭 유발 장비 규정의 모든 요구 조건에 부합합니다.

### 중요 안전 정보

- 1. 프로젝터를 사용하기 전에 본 지침을 읽어주십시오.
- 2. 향후 참조를 위해 본 지침을 잘 보관하십시오.
- 3. 모든 지침 내용을 준수하십시오.
- 4. 제조업체의 지침에 따라 설치하십시오.
  - A. 환기구를 막지 마십시오. 프로젝터의 안정적인 작동 및 과열 방지를 위해 프로젝터를 환기가 원활하게 이뤄지는 위치에 설치하십시오. 침대, 소파, 카페트와 같이 환기구를 막을 수 있는 표면 위에 프로젝터를 설치하지 마십시오. 책장이나 캐비닛과 같이 환기구를 통해 환기가 원활하게 이뤄질 수 없는 밀페된 공간에 설치하지 마십시오.
  - B. 프로젝터를 물이나 물기가 있는 곳에서 사용하지 마십시오. 화재 또는 감전의 위험이 있으니 프로젝터를 빗물이나 물기에 노출시키지 마십시오.
  - C. 열원 근처에 설치하지 마십시오. 열을 발생하는 난방기, 히터, 난로 또는 기타 기기(앰프 포함) 근처에 설치하지 마십시오.
- 5. 마른 천을 사용하여 프로젝터를 닦으십시오.
- 6. 제조업체에서 지정한 부속품/액세서리만 사용하십시오.
- 수리는 공인 서비스 센터에 요청하십시오. 다음과 같은 경우에는 프로젝터를 수리해야 합니다.
  - □ 전원 공급 코드 또는 플러그가 손상된 경우.
  - □ 액체를 엎질렀거나 이물질이 기기 안에 들어간 경우.
  - 프로젝터가 빗물 또는 물기에 노출되었거나 정상적으로 작동하지 않거나 프로젝터를 떨어뜨린 경우.

3 한국어

사용 참고 사항

프로젝터를 직접 수리하려고 하지 마십시오. 커버를 열거나 제거하면 위험한 전류나 다른 위험에 노출될 수 있습니다. 문제가 발생하면 가까운 옵토마 공인 서비스 센터에 문의하십시오.

- 이물질이나 액체가 프로젝터에 들어가지 않게 하십시오. 위험한 전류가 흐르는 부분에 닫거나 부품을 단락시켜 화재나 감전을 일으킬 수 있습니다.
- 9. 프로젝터 케이스의 안전 관련 표시에 유의하십시오.
- 10. 공인 기술자가 아닌 사람을 통해 프로젝터를 점검하거나 수리하지 마십시오.

### 위험군 2등급

밝은 광원에서와 마찬가지로 RG2 IEC 62471-5:2015의 광선을 똑바로 쳐다보지 마십시오.

# 사용 참고 사항

유의 사항

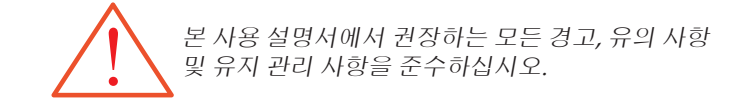

- 경고 프로젝터의 램프가 켜져 있을 때 렌즈를 들여다 보지 마십시오. 강렬한 빛으로 인해 눈에 손상을 입을 수 있습니다.
- 경고 화재 또는 감전의 위험이 있으니 프로젝터를 빗물이나 물기에 노출시키지 마십시오.
- 경고 프로젝터를 열거나 분해하지 마십시오. 감전의 위험이 있습니다.
- 경고 램프를 교체하려면 램프가 식은 후에 사용 설명서에 따라 교체하십시오. (P.85참조)
- 경고 본 프로젝터는 램프의 수명을 스스로 측정합니다. 경고 메시지가 나타나면 램프를 교체하십시오.
  - 경고 램프 모듈을 교체한 후에 온스크린 디스플레이의 "옵션|램프설정" 메뉴에서 "램프재설정" 기능을 사용하십시오. (P.67참조).
- 경고 프로젝터를 끄고 프로젝터 냉각이 완료되면 전원을 분리하십시오. 90 초간 프로젝터가 냉각될 때까지 기다려 주십시오.
- 경고 프로젝터를 사용할 때는 렌즈 뚜껑을 열어주십시오.
- 경고 램프의 수명이 다해가면 "램프의 사용시간이 다해갑니다" 메시지가 스크린에 표시됩니다. 가능한 빨리 대리점이나 서비스 센터에 연락하여 램프를 교체하십시오.

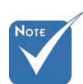

☆ 램프의 수명이 다하면 램프 모듈을 교체할 때까지 프로젝터는 켜지지 않습니다. 램프를 교체하려면,

P.85의 "램프 교체" 부분에

- 설명되어
- 있는 절차에 따르십시오.

사용 참고 사항

### 권장 사항:

- ◆ 프로젝터를 청소하기 전에 전원을 끄십시오.
- ♦ 중성 세제를 적신 부드러운 천으로 디스플레이 케이스를 닦으십시오.
- ◆ 프로젝터를 장시간 사용하지 않을 경우에는 AC 콘센트에서 전원 플러그를 분리하십시오.

### 금지 사항:

- ◆ 프로젝터의 환기 슬롯과 구멍을 막지 마십시오.
- ◆ 연마제가 포함된 세제, 왁스 또는 용제로 프로젝터를 닦지 마십시오.
- ◆ 다음과 같은 환경에서 사용하지 마십시오.
  - 온도가 극도로 높거나 낮거나 습도가 높은 환경. 온도 범위 5-40 °C, 비응축 상대 습도 10-85% (최대)인 환경에서 사용하십시오.
  - 먼지가 많은 환경.
  - 강력한 자기장을 발생하는 기기 근처.
  - 직사광선이 비추는 곳.

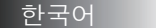

# 사용 참고 사항

## 눈 안전 경고

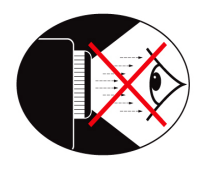

- 프로젝터의 빛을 똑바로 쳐다보지 마십시오.
- 되도록 빛을 마주보고 서지 않도록 하십시오. 가능한 한 빛을 등지도록 하십시오.
- 발표자는 막대나 레이저 포인터를 사용하여 프로젝터 빛에 노출되는 것을 피하도록 하십시오.
- 프로젝터를 스크린, 청중과 일직선이 되지 않도록 설치하여 발표자가 청중을 바라볼 때 프로젝터 램프를 바라보지 않게 하십시오. 이를 위해 가장 좋은 방법은 프로젝터를 바닥이나 테이블 위가 아닌 천장에 설치하는 것입니다.
- 교실에서 프로젝터를 사용할 경우, 학생들이 스크린 위의 무언가를 가리킬 때 주의를 상기시켜 주십시오.
- 램프의 전원 사용을 최소화하기 위해 블라인드를 사용하여 주위의 밝기를 낮춰 주십시오.

제품소개

# 제품 특성

이 제품은 단일 칩 0.7" XGA, 0.67 WUXGA 및 1080P시리즈 DLP® 프로젝터입니다.본 제품의 특징은 다음과 같습니다:

- ◆ Texas Instruments Single chip DLP® 기술
- ◆ 컴퓨터 호환성:
  - 애플 매킨토시, iMac, VESA 표준:
  - UXGA, SXGA+, SXGA, WXGA, XGA, SVGA, VGA
- ◆ 비디오 호환성:
  - NTSC, NTSC4.43
  - PAL/PAL-M/PAL-N/SECAM
  - SDTV 및 EDTV 호환
  - HDTV 호환 (720p, 1080i, 1080p)
- ◆ 사용자 설정이 가능한 자동 소스 탐색
- ◆ 유선 리모컨에 의한 전 기능 IR 원격 제어
- ◆ 사용이 쉬운 다국어 온스크린 메뉴
- ◆ 고급 디지털 키스톤 보정 및 고품질의 전체 화면 이미 지 크기 재조정
- ◆ 사용이 쉬운 제어 패널
- ◆ 매킨토시 및 PC 호환
- ◆ HDMI 호환
- ◆ 자막 기능 탑재
- ◆ DisplayPort 호환 가능
- ◆ 풀 3D 지원
- ◆ Eco AV 음소거
- ◆ 무선 동글 지원(VGA 포트 사용)
- ◆ USB 충전기

제품소개

# 패키지 구성 물품

본 프로젝터에는 다음과 같은 물품이 함께 제공됩니다. 모든 물품이 포함되어 있는지 확인하십시오. 누락된 물품이 있을 경우에는 즉시 대리점에 문의하십시오.

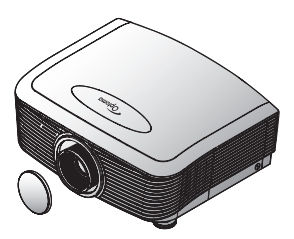

프로젝터 및 렌즈 커버 줌 시리즈/고정 줌 시리즈

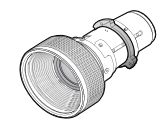

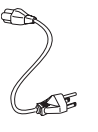

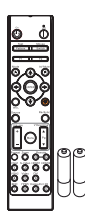

IR 리모콘 (AAA 배터리 2 개 포함)

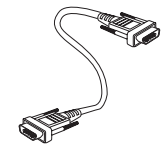

옵션 렌즈(표준 렌즈/ 장투사 거리 렌즈/새로운 단초점 렌즈/세미 단초점 렌즈/초장초점 렌즈)

전원 코드 1.8 m VGA 케이블 1.8m

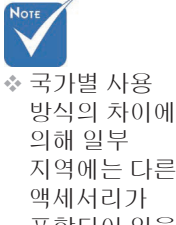

지역에는 다른 액세서리가 포함되어 있을 수 있습니다.

유럽 보증 정보는 www. optomaeurope.

com을 참조하십시오.

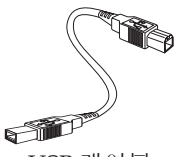

USB 케이블 (A - B 연결) 1.8m (선택 품목)

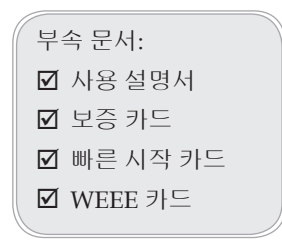

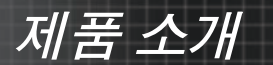

# 프로젝터의 각 부분 명칭 <sup>본체</sup>

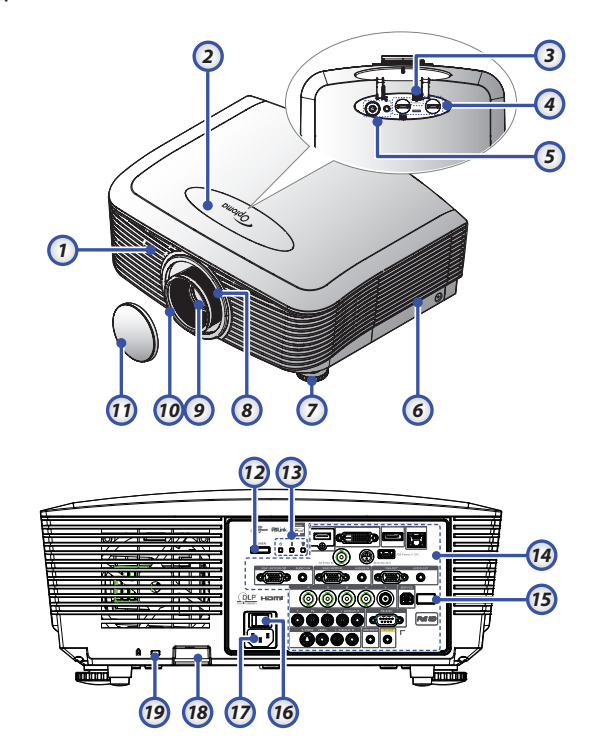

#### 1. 전면 IR 수신부

- 2. 상부 커버
- 3. 렌즈 잠금 해제 버튼
- 4. 수직 및 수평 렌즈
  - 이동 조정 버튼
- 5. 제어판
- 6. 램프 덮개
- 7. 기울기 조절 다리
- 8. 줌
- 9. 렌즈

- 10. 초점
- 11. 렌즈 뚜껑
- 12. 전원 버튼
- 13. LED 표시기
- 14. I/O연결
- 15. 후면 IR 수신부
- 16. 주전원 스위치
- 17. 전원 소켓
- 18. 도난 방지 막대
- 19. Kensington™ 잠금 장치

제품소개

제어 패널

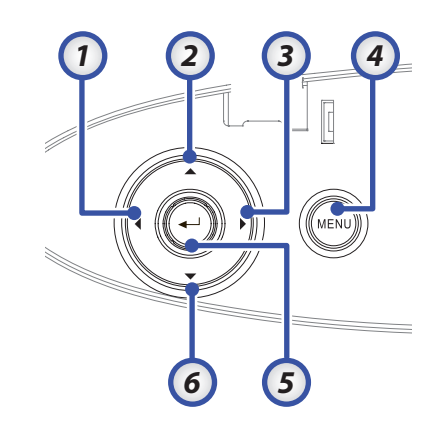

1. 소스 / ◀ 2. 키스톤 + / ▲ 3. 재동기화 / ▶ 4. 메뉴 5. 엔터 6. 키스톤 - / ▼

제품소개

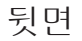

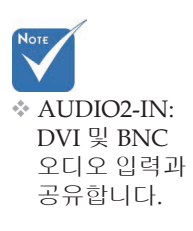

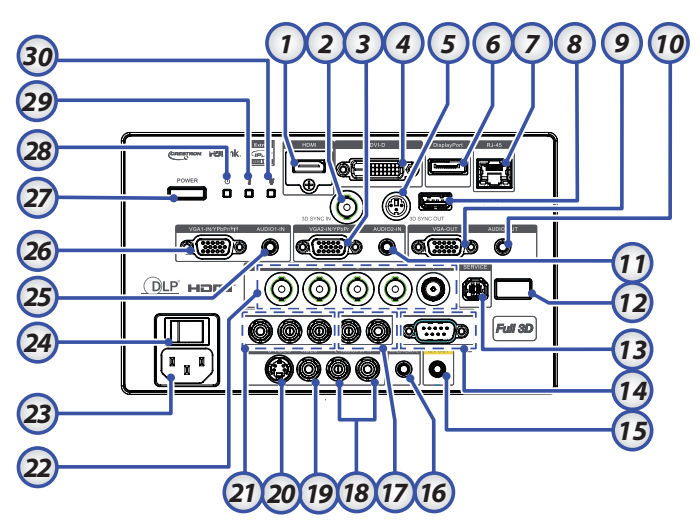

- 1. HDMI 커넥터
- 2. 3D SYNC IN
- 3. VGA 2/ YPbPr 커넥터
- 4. DVI-D 커넥터
- 5. 3D SYNC OUT
- 6. DisplayPort
- 7. RJ-45 커넥터
- 8. USB 전원
- 9. VGA OUT
- 10. AUDIO OUT 3.5mm 잭
- 11. AUDIO 2 IN (VGA2) 커넥터
- 12. 후면 IR 수신부
- 13. SERVICE
- 14. RS-232 커넥터
- 15. 12V OUT 커넥터

- 16. WIRED REMOTE(3.5mm 잭)
- 17. AUDIO IN L/R RCA (YPbPr) 커넥터
- 18. AUDIO IN L/R RCA (Video/S-Video) 커넥터
- 19. VIDEO 커넥터
- 20. S-VIDEO 커넥터
- 21. YPbPr 커넥터
- 22. BNC 커넥터
- 23. 전원 소켓
- 24. 주전원 스위치
- 25. AUDIO IN (VGA1) 커넥터
- 26. VGA 1/ SCART/ YPbPr 커넥터
- 27. 전원 버튼
- 28. 전원 LED
- 29. 온도 LED
- 30. 램프 LED

제품소개

### 리모컨

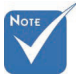

☆ 국가별 사용 방식의 차이에 의해 일부 지역에는 다른 액세서리가 포함되어 있을 수 있습니다.

♦ 일반 원격이므로 기능은 모델에 따라 다릅니다.

- 이 설명서에서 지정한 것과 다른 컨트롤 사용, 조정 또는 절차의 수행은 이로 인해 유해한 레이저 광선에 노출될 수 있습니다.
- 2007년 6월 24 일자 레이저 고지 번호 50에 의거한 편차를 제외하고 레이저 제품에 대한 FDA 성능 표준을 준수합니다.
- 전원 켜기 1. 2. 테스트 패턴 기능1(할당) 3. 디스플레이 모드 / 모드/마우 4. 스 왼쪽 키 4방향 선택 키 5. 6. 엔터 7. 패널 정보 8. 소스 9. Volume (볼륨) +/-포맷 (화면 비율) 10. 11. 줌 VGA1/1 (비밀번호 입력을 위 12. 한 숫자 버튼) VGA2/4 13. 14. BNC/7 15. S-Video/2 16. Video/5 17. YPbPr/8 18. 전원 끄기 마우스 스위치 19. 기능 2 (할당) 20. AV 음소거 / 마우스 오른 21. 쪽키 22. 레이저 (눈에 직접 비추지 마 십시오) 재동기화 23. 24. V Keystone +/-메뉴 25. 26. 리모트 코드 전체 27. HDMI2 28. HDMI1/3 29. 3D/0 DVI/6 30.
- 31. DisplayPort/9
- 32. 리모트 코드 01~99

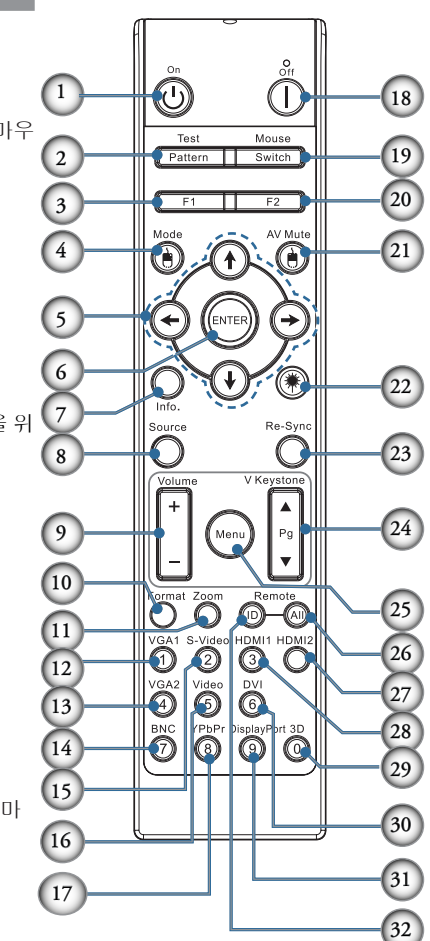

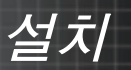

# 프로젝터 연결 컴퓨터 / 노트북 연결

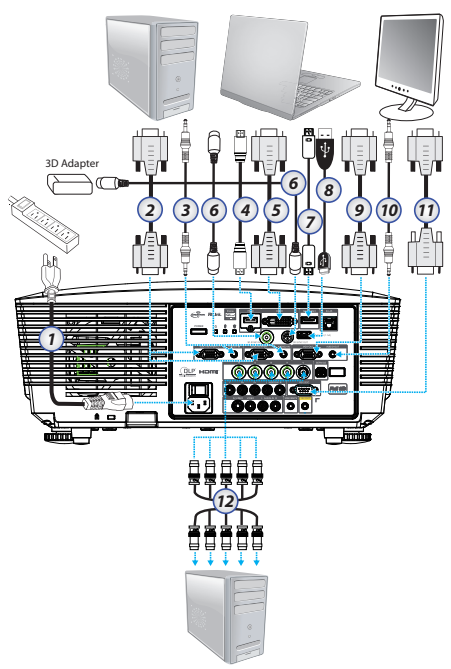

- ▶ 국가별 사용 방식의 차이에
  - 의해 일부 지역에는 다른 액세서리가 포함되어 있을 수 있습니다.
- ✤ AUDIO2-IN: DVI 및 BNC 오디오 입력과 공유합니다.
- 3D 동기화 연결: 입력: 컴퓨터 또는 활성화된 장치의 3D 동기화 입력 케이블을 연결합니다. 출력: 3D IR 안경 수신기 유닛을 연결합니다.

- 1. 전원 코드
- 2. VGA 케이블
- 3. 오디오 입력 케이블 \*
- 4. HDMI 케이블 \*
- 5. DVI-D 케이블 \*
- 6. 3D 동기화 케이블\*
- 7. DisplayPort 케이블\*
- 8. USB 전원 충전기 \*
- 9. VGA 출력 케이블(VGA1 VGA 신호 루프 쓰루에 사용 가능)
- 10. 오디오 출력(3.5mm 잭에 연결되는 선택형 RCA 케이블)
- 11. RS-232 케이블 \*
- 12. BNC 케이블 \*
- \*(옵션 액세서리)

한국어

설치

## 비디오 소스 연결

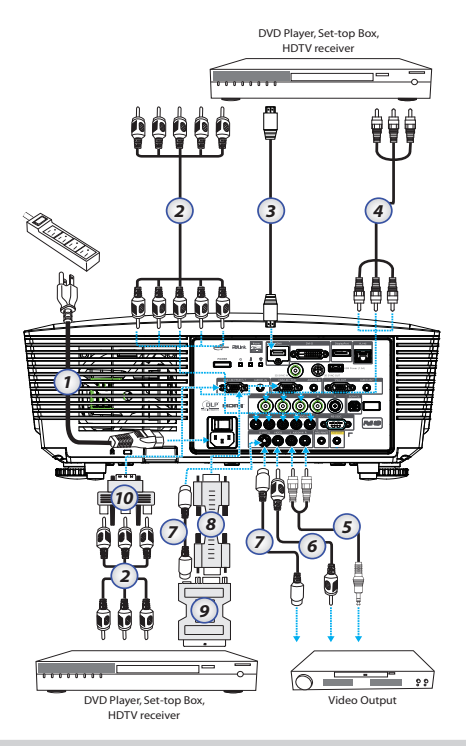

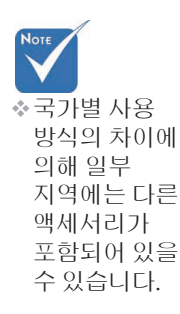

◆ AUDIO2-IN: DVI 및 BNC 오디오 입력과 공유합니다. 1. 전원 코드

2. 컴포넌트 케이블\*

3. HDMI케이블\*

- 4. BNC 케이블\*
- 5. 오디오 입력 케이블\*
- 6. 비디오 케이블 \*
- 7. S-비디오 케이블 \*
- 8. VGA 케이블
- 9. SCART RGB 및 S-비디오 연결 어댑터 \*
- 10. RGB-컴포넌트 연결 어댑터 \*
- \*(옵션 액세서리)

설치

# 옵션 렌즈 설치 또는 제거하기

### 주의

- 프로젝터와 렌즈 구성품에는 정말 부품이 들어 있으므로 프로젝터 또는 렌즈를 흔들거나 과도한 힘을 가하지 마십시오.
- 렌즈를 제거 또는 설치하기 전에 프로젝터를 끄고 냉각 팬이 정지할 때까지 기다렸다가 주전원 스위치를 끄십시오.
- 렌즈를 제거 또는 설치할 때 렌즈 표면을 만지지 마십시오.
- 지문, 오물 또는 기름이 렌즈 표면에 묻지 않게 하십시오. 렌즈 표면을 긁지 마십시오.
- 긁힘을 방지하려면 평평한 면에 부드러운 헝겊을 깔고 만지십시오.
- 렌즈를 제거 및 보관할 경우, 렌즈 캡을 프로젝터에 부착하여 먼지 및 오물을 차단하십시오.

### 기존 렌즈를 프로젝터에서 제거하기

- 1. 상부 커버를 눌러 해제하여 엽니다.
- 렌즈 잠금 해제 버튼을 잠금 해제 위치로 누릅니다.
- 3. 렌즈를 잡습니다.
- 4. 렌즈를 시계 반대
   방향으로 돌립니다.
   기존 렌즈가 풀립니다.

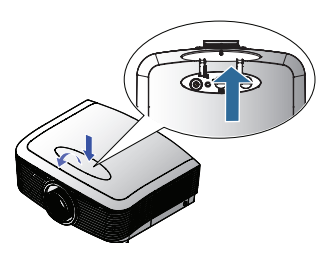

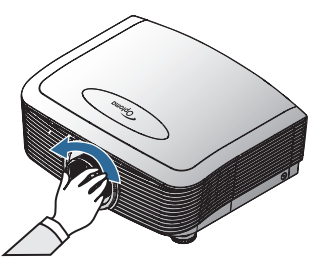

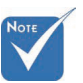

☆ 처음으로 렌즈를 끼울 경우 먼저 플라스틱 바디 캡을 제거하십시오.

설치

5. 기존 렌즈를 천천히 잡아당겨 뺍니다.

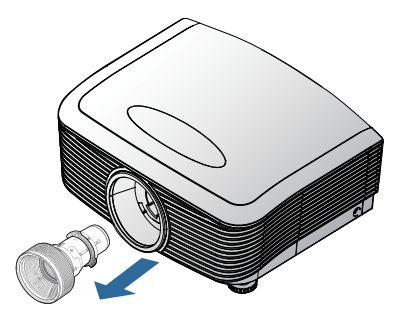

## 새 렌즈 설치하기

렌즈 양쪽 끝의 캡을 제거하십시오.

 그림과 같이 플랜지를 정렬하여 정확히 11시 위치에 위치시키십시오.

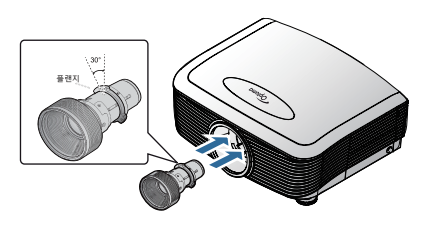

 렌즈를 정위치에 딸깍 소리를 내면서 고정될 때까지 시계 방향으로 돌립니다.

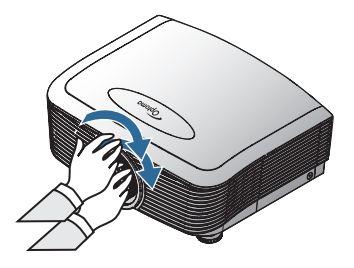

설치

# 프로젝터 전원 켜기 / 끄기

### 프로젝터 전원 켜기

- 1. 렌즈 커버를 제거했는지 확인하십시오.
- 2. 전원 코드를 프로젝터에 연결하십시오.
- 3. 연결된 장치의 전원을 켜십시오.
- 전원 LED가 빨간색으로 켜졌는지 확인한 후 전원 버튼을 눌러 프로젝터를 켜십시오.
   전원 LED가 청색으로 깜박입니다.

 ▶ore ● 프로젝터를 켠 후 신호 소스를 선택합니다.
 시작 화면이 약 **30**초 동안 표시됩니다. 프로젝터를 처음으로 사용할 때는 시작 화면이 표시된 후 원하는 언어와 전원 모드 설정을 선택할 수 있습니다.

|             | Ŏ       |       |            |  |  |
|-------------|---------|-------|------------|--|--|
| 이미지         | 디스플레이   | 설정    | -<br>옵션    |  |  |
| 설정 / 언어     |         |       |            |  |  |
| 😮 언어        |         |       | 한국어        |  |  |
| ➡ 종료        |         |       |            |  |  |
| English     | Deuts   | ch    | Français   |  |  |
| Italiano    | Españ   | ol    | Português  |  |  |
| Polski      | Neder   | lands | Svenska    |  |  |
| Norsk/Dansl | k Suomi |       | Ελληνικά   |  |  |
| 繁體中文        | 简体中     | 文     | 日本語        |  |  |
| 한국어         | Русск   | ий    | Magyar     |  |  |
| Čeština     | عربي    |       | ไทย        |  |  |
| Türkçe      | فارسى   |       | Tiếng Việt |  |  |
| Romanian    | Indone  | sian  |            |  |  |
| 🔶 위로/아래로    | 🕶 선택    | Menu  | 메뉴꺼짐       |  |  |
|             |         |       |            |  |  |
| 전원 모드(대기)   |         | 작동중   | 친환경        |  |  |

연결된 장치가 PC인 경우, 연결된 출력을 통해 프로젝터로 출력되도록 디스플레이가 설정되었는지 확인하십시오. ( 디스플레이 출력 변경에 사용되는 Fn 키 조합은 PC의 사용 설명서를 참조하십시오.)

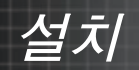

보안 잠금이 활성화되어 있는 경우에는 P.50의 보안 설정을 참조하십시오.

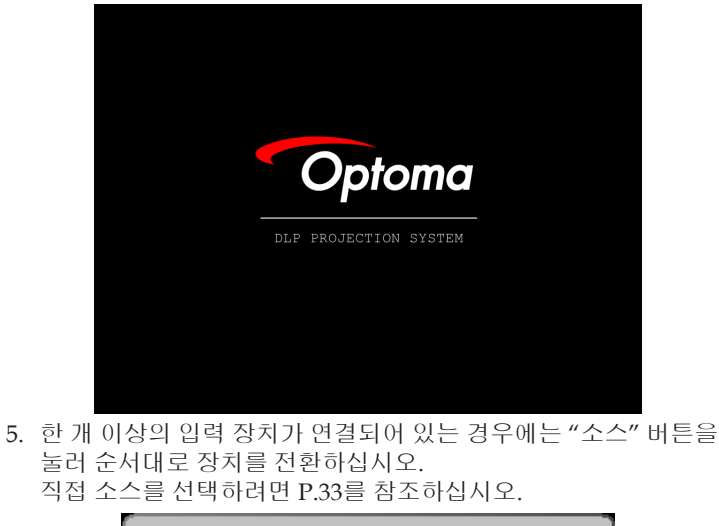

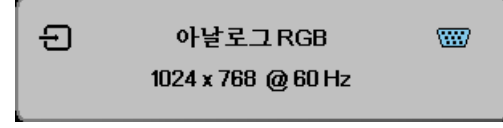

프로젝터 전원 끄기

설치

1. 전원 버튼을 눌러 프로젝터 램프를 끄면 프로젝터 스크린에 다음과 같은 메시지가 표시됩니다.

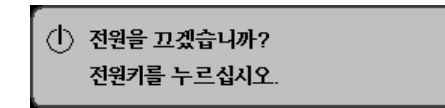

- 전원 버튼을 다시 눌러 확인하거나, 15 초가 지나면 메시지가 자동으로 사라집니다.
- 생각팬이 냉각 주기 동안 약 180초간 작동되며 전원 LED가 청색으로 켜집니다. 램프가 적색으로 켜지면 프로젝터가 대기 모드를 전환된 것입니다.
   (프로젝터를 다시 켜려면 프로젝터의 냉각이 완료되고 대기 모드로 전환될 때까지 기다려야 합니다. 대기 모드에서 전원 버튼을 누르면 프로젝터가 다시 시작됩니다.)
- 주 전원 스위치를 끄십시오. 전기 콘센트와 프로젝터에서 전원 코드를 분리하십시오.
- 5. 전원을 끈 후에 바로 다시 프로젝터를 켜지 마십시오.

### 경고 지시등

- ♦ 램프 LED가 빨간색으로 점등되면 프로젝터가 자동으로 꺼집니다. 대리점이나 서비스 센터에 문의하십시오. P.83를 참조하십시오.
- ◆ 온도 LED가 빨간색으로 점등되면(점멸이 아님) 프로젝터가 자동으로 꺼집니다. 정상적인 상태에서 프로젝터가 냉각되면 전원이 다시 켜집니다. 문제가 지속되면 대리점이나 서비스 센터에 문의하십시오. P.83를 참조하십시오.
- ◆ TEMP(온도) LED가 적색으로 깜박거리면 팬 고장 상태를 나타내는 것입니다. 대리점이나 서비스 센터에 문의하십시오. P.83를 참조하십시오.

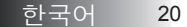

설치

# 투사된 이미지 조절

프로젝터 높이 조절

프로젝터에는 이미지의 높이를 조절하기 위한 높이 조절기가 탑재되어 있습니다.

이미지를 위로 올리려면:

다리의 나사 ❶ 를 사용하여 이미지를 원하는 높이 각도로 높이고 표시 각도를 미세 조정합니다.

이미지를 아래로 내리려면:

다리의 나사 ❶ 를 사용하여 이미지를 원하는 높이 각도로 내리고 표시 각도를 미세 조정합니다.

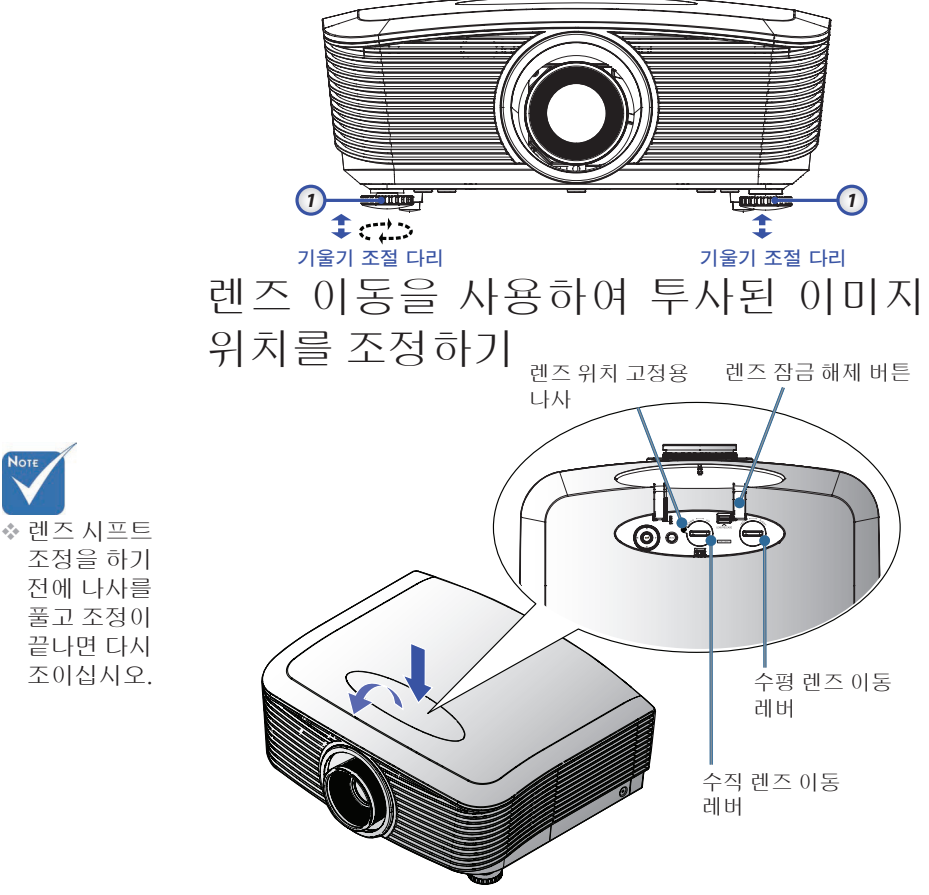

21 한국어

**설치** 렌즈 이동 기능은 투사 이미지의 위치를 아래에 자세히 설명한 범위 내에서 수평으로 또는 수직으로 조정하는 데 사용할 수 있습니다.

### 수직 이미지 위치 조정하기

수직 이미지 높이는 XGA에 대해서는 50% ~ -10% 사이에서, WUXGA에 대해서는 55% ~ -15% 사이에서, 1080P에 대해서는 60% ~ -20% 사이에서 오프셋 위치를 조정할 수 있습니다. 자세한 내용은 아래의 렌즈 이동 범위 다이어그램을 참조하십시오.

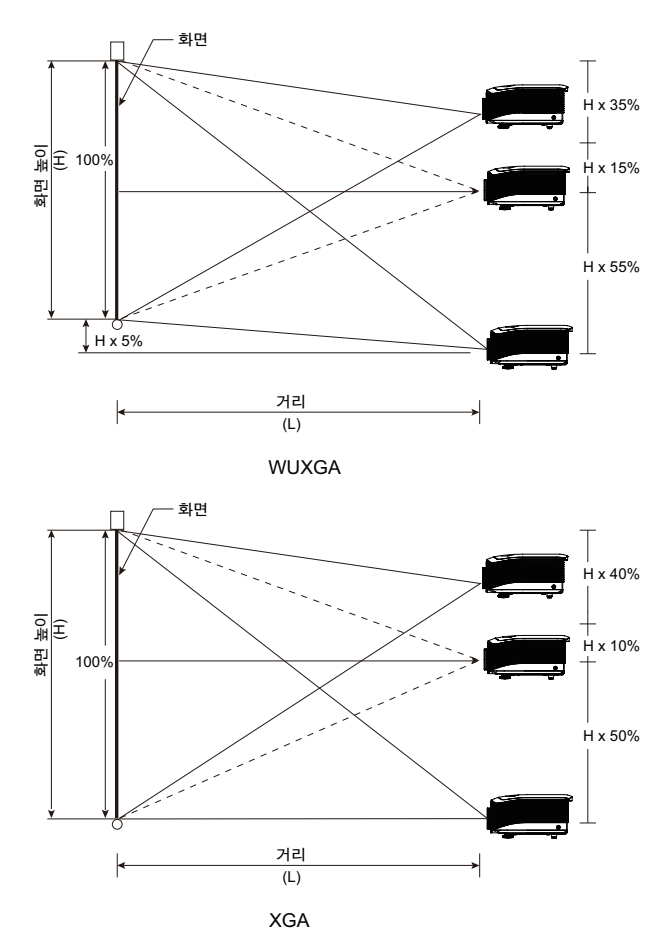

설치

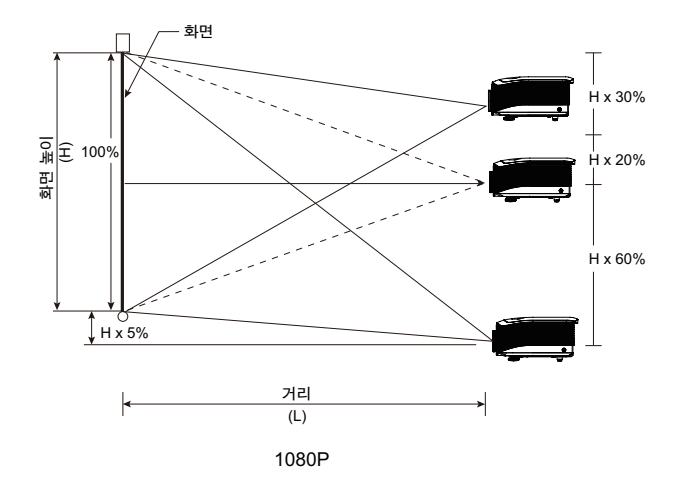

### 수평 이미지 위치 조정하기

렌즈가 중앙 위치에 있으면 수평 이미지

위치를 최대 이미지 너비의 5%까지 좌우로 조정할 수 있습니다. 자세한 내용은 아래의 렌즈 이동 범위 다이어그램을 참조하십시오.

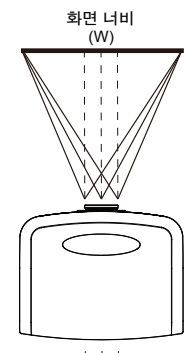

왼쪽<mark>┽┿</mark>┤오른쪽 (W/2) x 10% (W/2) x 10%

23 한국어

설치

## 렌즈 이동 범위 다이어그램

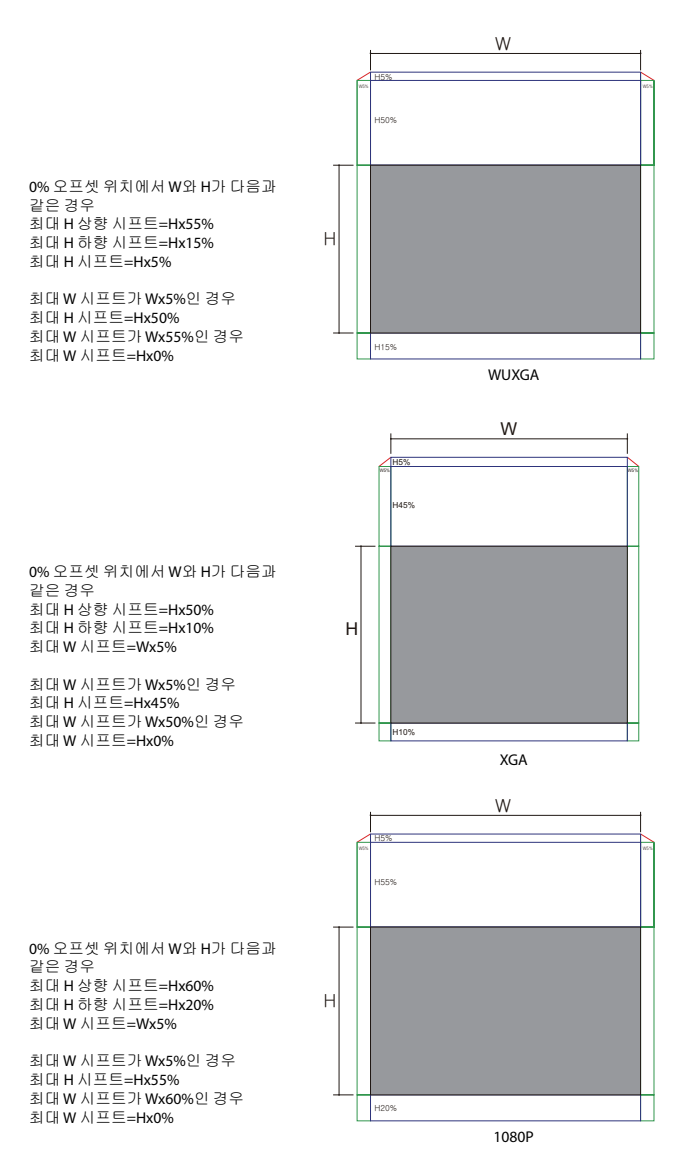

24

하국어

설치

### 줌 / 초점 조절

줌링을 사용하여 이미지를 확대하거나 축소할 수 있습니다. 이미지의 초점을 맞추려면 이미지가 또렷해질 때까지 초점링을 돌리십시오. 프로젝터는 거리에 따라 초점을 맞춥니다. P26-31 를 참조하십시오.

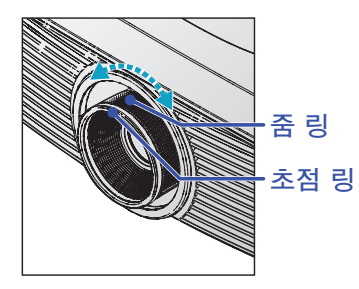

키스톤 버튼을 사용하여 이미지 왜곡을 보정하십시오. 키스톤 버튼은 리모콘과 프로젝터의 제어 패널에 모두 있습니다.

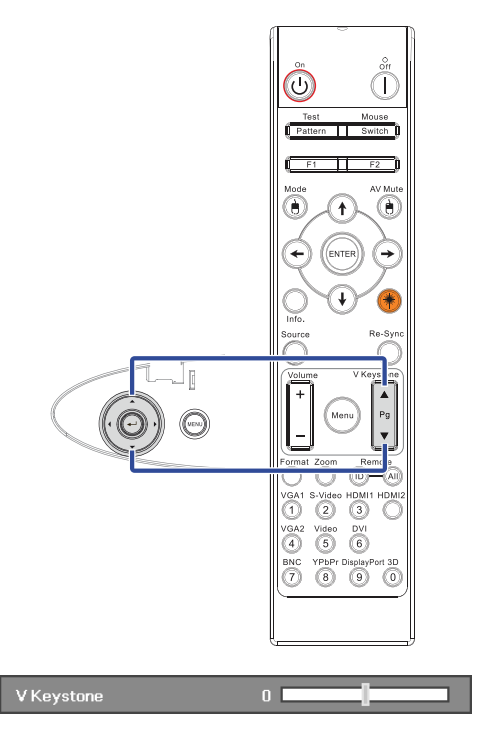

#### 한국어 26

설치

| 스크린<br>(대각) | 최대            | 46.1"<br>(117.2cm)           | 83.7"<br>(212.5cm)             | 135.3''<br>(343.8cm)            | 189.5″<br>(481.3cm)              | 246.1"<br>(625.0cm)                | 300.2''<br>(762.5cm)             |
|-------------|---------------|------------------------------|--------------------------------|---------------------------------|----------------------------------|------------------------------------|----------------------------------|
|             | 최소            | 36.9"<br>(93.8cm)            | 66.9''<br>(170.0cm)            | 108.3''<br>(275.0cm)            | 151.6''<br>(385.0cm)             | 196.9''<br>(500.0cm)               | 240.2''<br>(610.0cm)             |
| 스크린 크기      | 최대<br>(너비x높이) | 36.9''x27.7''<br>93.8x70.3cm | 66.9″ x50.2″<br>170.0 x127.5cm | 108.3"x81.2"<br>275.0 x206.3cm  | 151.6" x113.7"<br>385.0 x288.8cm | 196.9'' x147.6''<br>500.0 x375.0cm | 240.2" x180.1"<br>610.0 x457.5cm |
|             | 최소<br>(너비x높이) | 29.5" x22.1"<br>75.0 x56.3cm | 53.5" x40.2"<br>136.0 x102.0cm | 86.6''x65.0''<br>220.0 x165.0cm | 121.3"x90.9"<br>308.0 x231.0cm   | 157.5"x118.1"<br>400.0 x300.0cm    | 192.1" x144.1"<br>488.0 x366.0cm |
| 거리          |               | 4.9' (1.50m)                 | 8.9' (2.72m)                   | 14.4' (4.40m)                   | 20.2' (6.16m)                    | 26.2' (8.00m)                      | 32.0' (9.76m)                    |

#### STD 렌즈: 오프셋=50%

| 스크린<br>(대각) | 최대            | 43.2"<br>(109.6cm)           | 86.3"<br>(219.3cm)            | 129.5"<br>(328.9cm)            | 215.8"<br>(548.2cm)             | 345.4"<br>(877.2cm)              | 388.5"<br>(986.8cm)             |
|-------------|---------------|------------------------------|-------------------------------|--------------------------------|---------------------------------|----------------------------------|---------------------------------|
|             | 최소            | 36.5"<br>(92.8cm)            | 73.1"<br>(185.6cm)            | 109.6"<br>(278.4cm)            | 182.7"<br>(464.0cm)             | 292.3"<br>(742.4cm)              | 328.8"<br>(835.2cm)             |
| 스크리 크기      | 최대<br>(너비x높이) | 34.5″x25.9″<br>87.7x65.8cm   | 69.1″x51.8″<br>175.4 x131.6cm | 103.6″x77.7″<br>263.2x197.4cm  | 172.7″x129.5″<br>438.6 x328.9cm | 276.3″x207.2″<br>701.8x526.3cm   | 310.8″x233.1″<br>789.5 x592.1cm |
| 스크린 크기      | 최소<br>(너비x높이) | 29.2″ x21.9″<br>74.2 x55.7cm | 58.5″x43.8″<br>148.5 x111.4cm | 87.7″ x65.8″<br>222.7 x167.0cm | 146.1″x109.6″<br>371.2 x278.4cm | 233.8″ x175.4″<br>593.9 x445.4cm | 263.1"x197.3"<br>668.2 x501.1cm |
| 거리          | 믜             | 3.3' (1.00m)                 | 6.6' (2.00m)                  | 9.8' (3.00m)                   | 16.4' (5.00m)                   | 26.2' (8.00m)                    | 29.5' (9.00m)                   |

#### 세미 단초점 렌즈: 오프셋=50%

| 스크린 (대각) | 48.6"        | 60.8"        | 91.1"         | 121.5"        | 151.9"        | 303.8"        |
|----------|--------------|--------------|---------------|---------------|---------------|---------------|
|          | (123.5cm)    | (154.3cm)    | (231.5cm)     | (308.6cm)     | (385.8cm)     | (771.6cm)     |
| 스크린 크기   | 38.9'x29.2"  | 48.6" x36.5" | 72.9"x54.7"   | 97.2"x72.9"   | 121.5"x91.1"  | 243.0"x182.3" |
|          | 98.8x74.1cm  | 123.5x92.6cm | 185.2x138.9cm | 246.9x185.2cm | 308.6x231.5cm | 617.3x463.0cm |
| 거리       | 2.6' (0.80m) | 3.3' (1.00m) | 4.9' (1.50m)  | 6.6' (2.00m)  | 8.2' (2.50m)  | 16.4' (5.00m) |

#### 새로운 단초점 렌즈: 오프셋=50%

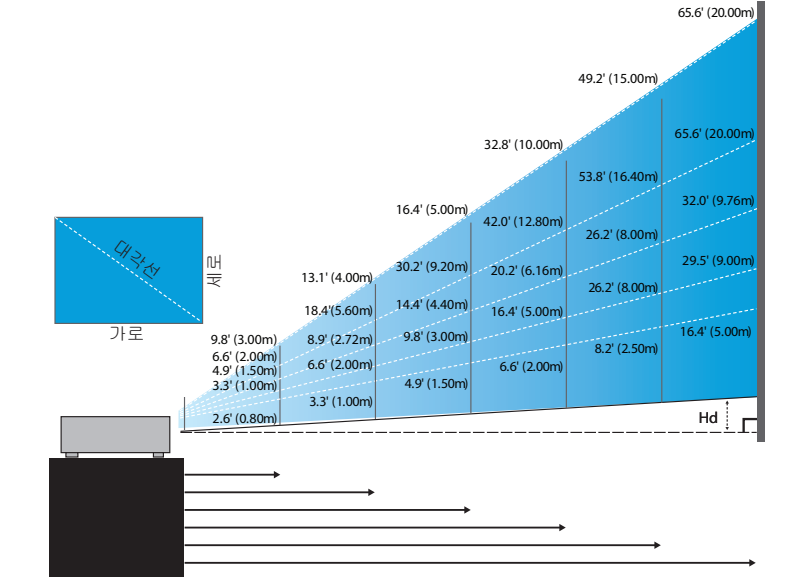

### 장투사 거리 렌즈: 오프셋=50%

| 스크린    | 최대            | 49.2''<br>(125.0cm)           | 137.8''<br>(350.0cm)          | 226.4''<br>(575.0cm)           | 315.0''<br>(800.0cm)             | 403.5"<br>(1025.0cm)             | 492.1"<br>(1250.0cm)            |
|--------|---------------|-------------------------------|-------------------------------|--------------------------------|----------------------------------|----------------------------------|---------------------------------|
| (대각)   | 최소            | 32.8''<br>(83.3cm)            | 91.9''<br>(233.3cm)           | 150.9''<br>(383.3cm)           | 210.0"<br>(533.3cm)              | 269.0"<br>(683.3cm)              | 328.1"<br>(833.3cm)             |
| 스크린 크기 | 최대<br>(너비x높이) | 39.4''x29.5''<br>100.0x75.0cm | 110.2"x82.7"<br>280.0x210.0cm | 181.1"x135.8"<br>460.0x345.0cm | 252.0''x189.0''<br>640.0x480.0cm | 322.8''x242.1''<br>820.0x615.0cm | 393.7"x295.3"<br>1000.0x750.0cm |
|        | 최소<br>(너비x높이) | 26.2"x19.7"<br>66.7x50.0cm    | 73.5"x55.1"<br>186.7x140.0cm  | 120.7"x90.6"<br>306.7x230.0cm  | 168.0''x126.0''<br>426.7x320.0cm | 215.2''x161.4''<br>546.7x410.0cm | 262.5"x196.9"<br>666.7x500.0cm  |
| 7      | 리             | 6.6'(2.00m)                   | 18.4'(5.60m)                  | 30.2'(9.20m)                   | 42.0'(12.80m)                    | 53.8' (16.40m)                   | 65.6'(20.00m)                   |

초장초점 렌즈: 오프셋=50%

| 스크린<br>(대각) | 최대            | 47.5"<br>(120.6cm)          | 63.3"<br>(160.8cm)            | 79.1″<br>(201.0cm)            | 158.2"<br>(401.9cm)             | 237.4"<br>(602.9cm)             | 316.5"<br>(803.9cm)             |
|-------------|---------------|-----------------------------|-------------------------------|-------------------------------|---------------------------------|---------------------------------|---------------------------------|
|             | 최소            | 28.5"<br>(72.4cm)           | 38.0"<br>(96.5cm)             | 47.5"<br>(120.7cm)            | 95.0"<br>(241.3cm)              | 142.5"<br>(362.0cm)             | 190.0"<br>(482.6cm)             |
| 스크린 크기      | 최대<br>(너비x높이) | 38.0″x28.5″<br>96.5x72.3cm  | 50.6″ x38.0″<br>128.6 x96.5cm | 63.3″x47.5″<br>160.8 x120.6cm | 126.6" x94.9"<br>321.5 x241.2cm | 189.9″x142.4″<br>482.3 x361.7cm | 253.2″x189.9″<br>643.1 x482.3cm |
|             | 최소<br>(너비x높이) | 22.8″x17.1″<br>57.9 x43.4cm | 30.4" x22.8"<br>77.2 x57.9cm  | 38.0″x28.5″<br>96.5 x72.4cm   | 76.0″ x57.0″<br>193.1 x177.8cm  | 114.0"x85.5"<br>289.6 x217.2cm  | 152.0″x114.0″<br>386.1 x289.6cm |
| 거리          |               | 9.8' (3.00m)                | 13.1' (4.00m)                 | 16.4' (5.00m)                 | 32.8' (10.00m)                  | 49.2' (15.00m)                  | 65.6' (20.00m)                  |

# 투사 이미지 크기 조절 (WUXGA)

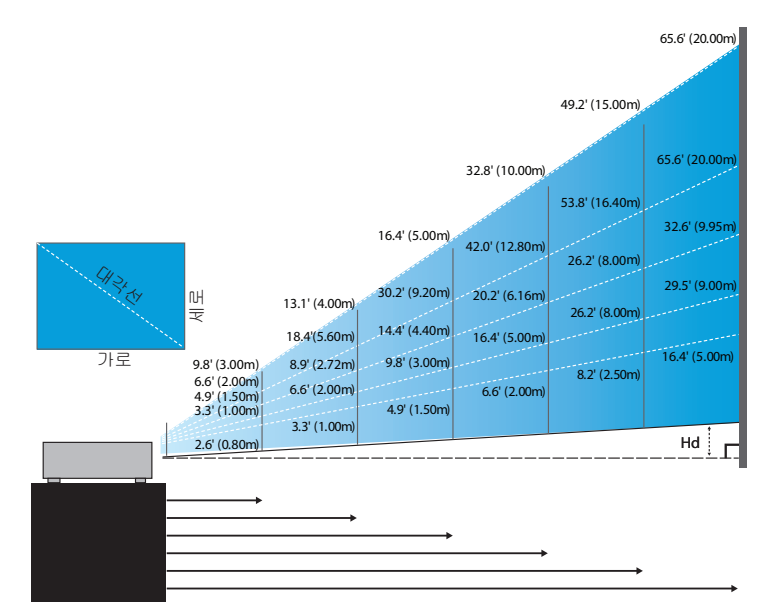

#### 새로운 단초점 렌즈: 오프셋=55%

| 스크린 (대각)       | 47.7"        | 59.7"        | 89.5"         | 119.3"        | 149.2"        | 298.4"        |
|----------------|--------------|--------------|---------------|---------------|---------------|---------------|
|                | (121.3cm)    | (151.6cm)    | (227.4cm)     | (303.1cm)     | (378.9cm)     | (757.9cm)     |
| 스크린 크기 (너비x높이) | 40.5" x25.3" | 50.6"x31.6"  | 75.9"x47.4"   | 101.2"x63.3"  | 126.5"x79.1"  | 253.0"x158.1" |
|                | 102.8x64.3cm | 128.5x80.3cm | 192.8x120.5cm | 257.1x160.7cm | 321.3x200.8cm | 642.7x401.7cm |
| Hd             | 1.3" (3.2cm) | 1.6" (4.0cm) | 2.4" (6.0cm)  | 3.2" (8.0cm)  | 4.0" (10.0cm) | 7.9" (20.1cm) |
| 거리             | 2.6' (0.80m) | 3.3' (1.00m) | 4.9' (1.50m)  | 6.6' (2.00m)  | 8.2' (2.50m)  | 16.4' (5.00m) |

#### 세미 단초점 렌즈: 오프셋=55%

| 스크린     | 최대 | 42.2"<br>(107.2cm)         | 84.4"<br>(214.4cm)           | 126.6"<br>(321.6cm)           | 211.0"<br>(536.0cm)            | 337.7"<br>(857.6cm)            | 379.9"<br>(964.8cm)            |
|---------|----|----------------------------|------------------------------|-------------------------------|--------------------------------|--------------------------------|--------------------------------|
| (대각)    | 최소 | 35.7"<br>(90.7cm)          | 71.4"<br>(181.4cm)           | 107.1"<br>(272.1cm)           | 178.6"<br>(453.6cm)            | 285.7"<br>(725.7cm)            | 321.4"<br>(816.4cm)            |
| 스크린 크기  | 최대 | 35.8"x22.4"<br>90.9x56.8cm | 71.6"x44.7"<br>181.8x113.6cm | 107.4"x67.1"<br>272.7x170.5cm | 179.0"x111.8"<br>454.5x284.1cm | 286.3"x179.0"<br>727.3x454.5cm | 322.1"x201.3"<br>818.2x511.4cm |
| (너비x높이) | 최소 | 30.3"x18.9"<br>76.9x48.1cm | 60.6"x37.9"<br>153.8x96.2cm  | 90.9"x56.8"<br>230.8x144.2cm  | 151.4"x94.6"<br>384.6x240.4cm  | 242.3"x151.4"<br>615.4x384.6cm | 272.6"x170.4"<br>692.3x432.7cm |
| на      | 최대 | 1.1" (2.8cm)               | 2.2" (5.7cm)                 | 3.4" (8.5cm)                  | 5.6" (14.2cm)                  | 8.9" (22.7cm)                  | 10.1" (25.6cm)                 |
| 제 최소    | 최소 | 0.9" (2.4cm)               | 1.9" (4.8cm)                 | 2.8" (7.2cm)                  | 4.7" (12.0cm)                  | 7.6" (19.2cm)                  | 8.5" (21.6cm)                  |
| 거리      |    | 3.3' (1.00m)               | 6.6' (2.00m)                 | 9.8' (3.00m)                  | 16.4' (5.00m)                  | 26.2' (8.00m)                  | 29.5' (9.00m)                  |

설치

#### STD 렌즈: 오프셋=55%

| 스크린     | 최대 | 45.2"<br>(114.9cm)           | 82.0''<br>(208.3cm)            | 132.6"<br>(336.9cm)            | 185.7''<br>(471.7cm)           | 241.2''<br>(612.6cm)            | 300.0''<br>(761.9cm)             |
|---------|----|------------------------------|--------------------------------|--------------------------------|--------------------------------|---------------------------------|----------------------------------|
| (대각)    | 최소 | 36.1"<br>(91.7cm)            | 65.4''<br>(166.2cm)            | 105.8''<br>(268.8cm)           | 148.2"<br>(376.4m)             | 192.4''<br>(488.8cm)            | 239.4''<br>(608.0cm)             |
| 스크린 크기  | 최대 | 38.3''x24.0''<br>97.4x60.9cm | 69.5''x43.5''<br>176.6x110.4cm | 112.5"'x70.3"<br>285.7x178.6cm | 157.5"x98.4"<br>400.0x250.0cm  | 204.5"'x127.8"<br>519.5x324.7cm | 254.4''x159.0''<br>646.1x403.8cm |
| (너비x높이) | 최소 | 30.6"x19.1"<br>77.7x48.6cm   | 55.5"x34.7"<br>140.9x88.1cm    | 89.8''x56.1''<br>228.0x142.5cm | 125.7"'x78.5"<br>319.2x199.5cm | 163.2"x102.0"<br>414.5x259.1cm  | 203.0''x126.9''<br>515.5x322.2cm |
| 11.1    | 최대 | 1.2" (3.0cm)                 | 2.2" (5.5cm)                   | 3.5" (8.9cm)                   | 4.9" (12.5cm)                  | 6.4'' (16.2cm)                  | 7.9'' (20.2cm)                   |
| На      | 최소 | 1.0" (2.4cm)                 | 1.7" (4.4cm)                   | 2.8" (7.1cm)                   | 3.9" (10.0cm)                  | 5.1" (13.0cm)                   | 6.3'' (16.1cm)                   |
| 7       | 거리 |                              | 8.9' (2.72m)                   | 14.4' (4.40m)                  | 20.2' (6.16m)                  | 26.2' (8.00m)                   | 32.6' (9.95m)                    |

### 장투사 거리 렌즈: 오프셋=55%

| 스크린     | 최대 | 48.1"<br>(122.2cm)            | 134.7"<br>(342.2cm)            | 221.3''<br>(562.1cm)            | 307.9''<br>(782.1cm)             | 394.5''<br>(1002.1cm)            | 481.1"<br>(1222.0cm)              |
|---------|----|-------------------------------|--------------------------------|---------------------------------|----------------------------------|----------------------------------|-----------------------------------|
| (대각)    | 최소 | 32.0"<br>(81.3cm)             | 89.7"<br>(227.7cm)             | 147.3''<br>(374.1cm)            | 204.9''<br>(520.5cm)             | 262.6''<br>(666.9cm)             | 320.2''<br>(813.3cm)              |
| 스크린 크기  | 최대 | 40.8''x25.5''<br>103.6x64.8cm | 114.2"x71.4"<br>290.2x181.3cm  | 187.7" x117.3"<br>476.7x297.9cm | 261.1"x163.2"<br>663.2x414.5cm   | 334.5''x209.1''<br>849.7x531.1cm | 408.0''x255.0''<br>1036.0x647.7cm |
| (너비x높이) | 최소 | 27.2"x17.0"<br>69.0x43.1cm    | 76.0''x47.5''<br>193.1x120.7cm | 124.9"x78.1"<br>317.2x198.3cm   | 173.8''x108.6''<br>441.4x275.9cm | 222.6''x139.2''<br>565.5x353.4cm | 271.5"x169.7"<br>689.7x431.0cm    |
| - 14    | 최대 | 1.3" (3.2cm)                  | 3.6" (9.1cm)                   | 5.9'' (14.9cm)                  | 8.2" (20.7cm)                    | 10.5" (26.6cm)                   | 12.7" (32.4cm)                    |
| На      | 최소 | 0.8" (2.2cm)                  | 2.4" (6.0cm)                   | 3.9" (9.9cm)                    | 5.4" (13.8cm)                    | 7.0" (17.7cm)                    | 8.5" (21.6cm)                     |
| 거리      |    | 6.6' (2.00m)                  | 18.4' (5.60m)                  | 30.2' (9.20m)                   | 42.0' (12.80m)                   | 53.8' (16.40m)                   | 65.6' (20.00m)                    |

#### 초장초점 렌즈: 오프셋=55%

| 스크린<br>(대각)       | 최대 | 46.4"<br>(117.9cm)          | 61.9"<br>(157.2cm)          | 77.4"<br>(196.5cm)           | 154.8"<br>(393.1cm)           | 232.1"<br>(589.6cm)            | 309.5"<br>(786.2cm)            |
|-------------------|----|-----------------------------|-----------------------------|------------------------------|-------------------------------|--------------------------------|--------------------------------|
|                   | 최소 | 27.9"<br>(70.8cm)           | 37.1"<br>(94.3cm)           | 46.4"<br>(117.9cm)           | 92.9"<br>(235.8cm)            | 139.3"<br>(353.8cm)            | 185.7"<br>(471.7cm)            |
| 스크린 크기<br>(너비x높이) | 최대 | 39.4"x24.6"<br>100.0x62.5cm | 52.5"x32.8"<br>133.3x83.3cm | 65.6"x41.0"<br>166.7x104.2cm | 131.2"x82.0"<br>333.3x208.3cm | 196.9"x123.0"<br>500.0x312.5cm | 262.5"x164.0"<br>666.7x416.7cm |
|                   | 최소 | 23.6"x14.8"<br>60.0x37.5cm  | 31.5"x19.7"<br>80.0x50.0cm  | 39.4"x24.6"<br>100.0x62.5cm  | 78.7"x49.2"<br>200.0x125.0cm  | 118.1"x73.8"<br>300.0x187.5cm  | 157.5"x98.4"<br>400.0x250.0cm  |
| 114               | 최대 | 1.2" (3.1cm)                | 1.6" (4.2cm)                | 2.1" (5.2cm)                 | 4.1" (10.4cm)                 | 6.2" (15.6cm)                  | 8.2" (20.8cm)                  |
| па                | 최소 | 0.7" (1.9cm)                | 1.0" (2.5cm)                | 1.2" (3.1cm)                 | 2.5" (6.3cm)                  | 3.7" (9.4cm)                   | 4.9" (12.5cm)                  |
| 거리                |    | 9.8' (3.00m)                | 13.1' (4.00m)               | 16.4' (5.00m)                | 32.8' (10.00m)                | 49.2' (15.00m)                 | 65.6' (20.00m)                 |

# 투사 이미지 크기 조절 (1080P)

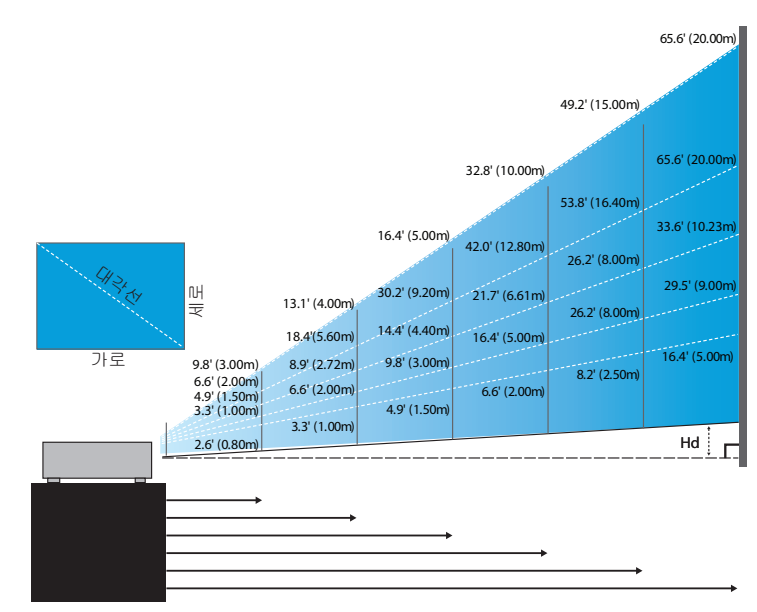

#### 새로운 단초점 렌즈: 오프셋=60%

| 스크린 (대각)       | 46.4"        | 58.1″        | 87.1"          | 116.1"        | 145.2"        | 290.3"         |
|----------------|--------------|--------------|----------------|---------------|---------------|----------------|
|                | (118.0cm)    | (147.5cm)    | (221.2cm)      | (294.9cm)     | (368.7cm)     | (737.4cm)      |
| 스크린 크기 (너비x높이) | 40.5" x22.8" | 50.6"x28.5"  | 75.9"x42.7"    | 101.2"x56.9"  | 126.5"x71.2"  | 253.0"x142.3"  |
|                | 102.8x57.8cm | 128.5x72.3cm | 192.8x108.56cm | 257.1x144.6cm | 321.3x180.8cm | 642.7x361.5cm  |
| Hd             | 2.3" (5.8cm) | 2.8" (7.2cm) | 4.3" (10.8cm)  | 5.7" (14.5cm) | 7.1" (18.1cm) | 14.2" (36.2cm) |
| 거리             | 2.6' (0.80m) | 3.3' (1.00m) | 4.9' (1.50m)   | 6.6' (2.00m)  | 8.2' (2.50m)  | 16.4' (5.00m)  |

#### 세미 단초점 렌즈: 오프셋=60%

| 스크린     | 최대 | 41.1"<br>(104.3cm)         | 82.1"<br>(208.6cm)           | 123.2"<br>(312.9cm)           | 205.3"<br>(521.5cm)            | 328.5"<br>(834.4cm)            | 369.6"<br>(938.7cm)            |
|---------|----|----------------------------|------------------------------|-------------------------------|--------------------------------|--------------------------------|--------------------------------|
| (대각)    | 최소 | 34.7"<br>(88.3cm)          | 69.5"<br>(176.5cm)           | 104.2"<br>(264.8cm)           | 173.7"<br>(441.3cm)            | 278.0"<br>(706.1cm)            | 312.7"<br>(794.3cm)            |
| 스크린 크기  | 최대 | 35.8"x20.1"<br>90.9x51.1cm | 71.6"x40.3"<br>181.8x102.3cm | 107.4"x60.4"<br>272.7x153.4cm | 179.0"x100.7"<br>454.5x255.7cm | 286.3"x161.1"<br>727.3x409.1cm | 322.1"x181.2"<br>818.2x460.2cm |
| (너비x높이) | 최소 | 30.3"x17.0"<br>76.9x43.3cm | 60.6"x34.1"<br>153.8x86.5cm  | 90.9"x51.1"<br>230.8x129.8cm  | 151.4"x85.2"<br>384.6x216.3cm  | 242.3"x136.3"<br>615.4x346.2cm | 272.6"x153.3"<br>692.3x389.4cm |
| ыл      | 최대 | 2.0" (5.1cm)               | 4.0" (10.2cm)                | 6.0" (15.3cm)                 | 10.1" (25.6cm)                 | 16.1" (40.9cm)                 | 18.1" (46.0cm)                 |
| па      | 최소 | 1.7" (4.3cm)               | 3.4" (8.7cm)                 | 5.1" (13.0cm)                 | 8.5" (21.6cm)                  | 13.6" (34.6cm)                 | 15.3" (38.9cm)                 |
| 거리      |    | 3.3' (1.00m)               | 6.6' (2.00m)                 | 9.8' (3.00m)                  | 16.4' (5.00m)                  | 26.2' (8.00m)                  | 29.5' (9.00m)                  |

설치

설치

| 3조점 텐스: 오프셋=60% |    |                             |                             |                              |                               |                                |                                |
|-----------------|----|-----------------------------|-----------------------------|------------------------------|-------------------------------|--------------------------------|--------------------------------|
| 스크린             | 최대 | 45.2"<br>(114.7cm)          | 60.2"<br>(153.0cm)          | 75.3"<br>(191.2cm)           | 150.6"<br>(382.4cm)           | 225.9"<br>(573.7cm)            | 301.1"<br>(764.9cm)            |
| (대각)            | 최소 | 27.1"<br>(68.8cm)           | 36.1"<br>(91.8cm)           | 45.2"<br>(117.7cm)           | 90.3"<br>(229.5cm)            | 135.5"<br>(344.2cm)            | 180.7"<br>(458.9cm)            |
| 스크린 크기          | 최대 | 39.4"x22.1"<br>100.0x56.3cm | 52.5"x29.5"<br>133.3x75.0cm | 65.6" x36.9"<br>166.7x93.8cm | 131.2"x73.8"<br>333.3x187.5cm | 196.9"x110.7"<br>500.0x281.3cm | 262.5"x147.6"<br>666.7x375.0cm |
| (너비x높이)         | 최소 | 23.6"x13.3"<br>60.0x33.8cm  | 31.5"x17.7"<br>80.0x45.0cm  | 39.4"x22.1"<br>100.0x56.3cm  | 78.7"x44.3"<br>200.0x112.5cm  | 118.1"x66.4"<br>300.0x168.8cm  | 157.5"x88.6"<br>400.0x225.0cm  |
| ца              | 최대 | 2.2" (5.6cm)                | 3.0" (7.5cm)                | 3.7" (9.4cm)                 | 7.4" (18.8cm)                 | 11.1" (28.1cm)                 | 14.8" (37.5cm)                 |
| па              | 최소 | 1.3" (3.4cm)                | 1.8" (4.5cm)                | 2.2" (5.6cm)                 | 4.4" (11.3cm)                 | 6.6" (16.9cm)                  | 8.9" (22.5cm)                  |
| 거리              |    | 9.8' (3.00m)                | 13.1' (4.00m)               | 16.4' (5.00m)                | 32.8' (10.00m)                | 49.2' (15.00m)                 | 65.6' (20.00m)                 |

초장초점 렌즈: 오프셋=60%

| 스크린<br>(대각)       | 최대 | 46.8″<br>(118.9cm)                                                          | 131.1"<br>(332.9cm)           | 215.3"<br>(546.9cm)             | 299.6"<br>(760.9cm)            | 383.8"<br>(974.9cm)            | 468.1"<br>(1189.0cm)            |
|-------------------|----|-----------------------------------------------------------------------------|-------------------------------|---------------------------------|--------------------------------|--------------------------------|---------------------------------|
|                   | 최소 | 31.2"<br>(79.1cm)                                                           | 87.2"<br>(221.6cm)            | 143.3"<br>(364.0cm)             | 199.4"<br>(506.4cm)            | 255.5"<br>(648.8cm)            | 311.5"<br>(791.3cm)             |
| 스크린 크기<br>(너비x높이) | 최대 | 40.8"x22.9"<br>103.6x58.3cm                                                 | 114.2"x64.3"<br>290.2x163.2cm | 187.7″ x105.6″<br>476.7x268.1cm | 261.1"x146.9"<br>663.2x373.1cm | 334.5"x188.2"<br>849.7x478.0cm | 408.0"x229.5"<br>1036.3x582.9cm |
|                   | 최소 | 27.2"x15.3"<br>69.0x38.8cm                                                  | 76.0"x42.8"<br>193.1x108.6cm  | 124.9"x70.3"<br>317.2x178.4cm   | 173.8"x97.7"<br>441.4x248.3cm  | 222.6"x125.2"<br>565.5x318.1cm | 271.5"x152.7"<br>689.7x387.9cm  |
| 114               | 최대 | 2.3" (5.8cm)                                                                | 6.4" (16.3cm)                 | 10.6" (26.8cm)                  | 14.7" (37.3cm)                 | 18.8" (47.8cm)                 | 22.9" (58.3cm)                  |
| На                | 최소 | 1.5" (3.9cm)                                                                | 4.3" (10.9cm)                 | 7.0" (17.8cm)                   | 9.8" (24.8cm)                  | 12.5" (31.8cm)                 | 15.3" (38.8cm)                  |
| 거리                |    | 6.6' (2.00m) 18.4' (5.60m) 30.2' (9.20m) 42.0' (12.80m) 53.8' (16.40m) 65.4 |                               | 65.6' (20.00m)                  |                                |                                |                                 |

### 장투사 거리 렌즈: 오프셋=60%

| 스크린     | 최대                                                                   | 44.0"<br>(111.8cm)         | 79.8"<br>(202.6cm)           | 129.1"<br>(327.8cm)           | 193.9"<br>(492.5cm)           | 234.7"<br>(596.0cm)            | 300.1"<br>(762.2cm)            |
|---------|----------------------------------------------------------------------|----------------------------|------------------------------|-------------------------------|-------------------------------|--------------------------------|--------------------------------|
| (대각)    | 최소                                                                   | 35.1"<br>(89.2cm)          | 63.7"<br>(161.7cm)           | 103.0"<br>(261.6cm)           | 154.7"<br>(393.0cm)           | 187.2"<br>(475.6cm)            | 239.4"<br>(608.2cm)            |
| 스크린 크기  | 최대                                                                   | 38.3"x21.6"<br>97.4x54.8cm | 69.5″ x39.1″<br>176.6x99.4cm | 112.5″x63.3″<br>285.7x160.7cm | 169.0"x95.1"<br>429.2x241.4cm | 204.5"x115.0"<br>519.5x292.2cm | 261.5"x147.1"<br>664.3x373.7cm |
| (너비x높이) | 최소                                                                   | 30.6"x17.2"<br>77.7x43.7cm | 55.5"x31.2"<br>140.9x79.3cm  | 89.8"x50.5"<br>228.0x128.2cm  | 134.8"x75.8"<br>342.5x192.6cm | 163.2"x91.8"<br>414.5x233.2cm  | 208.7"x117.4"<br>530.1x298.2cm |
| 114     | 초[내 2.2" (5.5cm) 3.9" (9.9cm) 6.3" (16.1cm) 9.5" (24.1cm) 11.5" (29. | 11.5" (29.2cm)             | 14.7" (37.4cm)               |                               |                               |                                |                                |
| па      | 최소                                                                   | 1.7" (4.4cm)               | 3.1" (7.9cm)                 | 5.0" (12.8cm)                 | 7.6" (19.3cm)                 | 9.2" (23.3cm)                  | 11.7" (29.8cm)                 |
| 거리      |                                                                      | 4.9' (1.50m)               | 8.9' (2.72m)                 | 14.4' (4.40m)                 | 21.7' (6.61m)                 | 26.2' (8.00m)                  | 33.6' (10.23m)                 |

STD 렌즈: 오프셋=60%

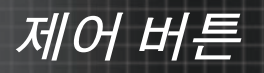

# 제어 패널

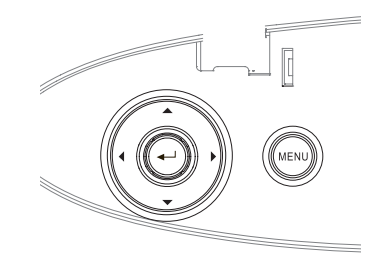

| 제어 패널 사용  |                                                                 |
|-----------|-----------------------------------------------------------------|
| ▲/키스톤 +   | • 투사된 이미지를 키스톤 +로 조절합니다.                                        |
| (위쪽 화살표)  | • OSD 메뉴를 이동하고 설정을 변경합니다.                                       |
| ◀/소스      | • 소스를 눌러 입력 신호를 선택합니다.                                          |
| (왼쪽 화살표)  | • OSD 메뉴를 이동하고 설정을 변경합니다.                                       |
| Enter     | 선택 항목을 확인합니다.                                                   |
| ▶/재동기화    | <ul> <li>자동으로 프로젝터와 입력 소스를 동기화합니다.</li> </ul>                   |
| (포근국 외골표) | • OSD 메뉴를 이동하고 설정을 변경합니다.                                       |
| 메뉴        | 메뉴를 누르면 온스크린 디스플레이(OSD)<br>메뉴가 열립니다. OSD를 종료하려면 메뉴를<br>다시 누릅니다. |

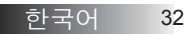

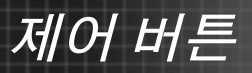

# 리모컨

| -                            |
|------------------------------|
| ů ů                          |
| Test Mouse<br>Pattern Switch |
| F1 F2                        |
|                              |
| $\Theta \odot \Theta$        |
|                              |
| Source Re-Sync               |
| Volume V Keystone            |
| Format Zoom Remote           |
|                              |
| VGA2 Video DVI               |
| BNC YPbPr DisplayPort 3D     |
|                              |
| ,                            |

| No  |         |
|-----|---------|
| ••• | 국가별 사용  |
|     | 방식의 차이에 |
|     | 의해 일부   |
|     | 지역에는 다른 |
|     | 액세서리가   |
|     | 포함되어 있을 |
|     | 수 있습니다. |

| 일반      |
|---------|
| 원격이므로   |
| 기능은 모델에 |
| 따라 다릅니다 |

| 리모컨 사용하기                | 7                                                                                                    |  |  |  |  |
|-------------------------|----------------------------------------------------------------------------------------------------|--|--|--|--|
| 전원 켜기/                  | P.18의 "프로젝터 전원 끄기" 단원을<br>참조하십시오.                                                                             |  |  |  |  |
| ידע.<br>דידע וידע וידע. | P.20의 "프로젝터 전원 켜기" 단원을<br>참조하십시오.                                                                             |  |  |  |  |
| 테스트 패턴                  | P.61의 "테스트 패턴" 단원 을 참조하십시오.                                                                                   |  |  |  |  |
| 마우스 스위치                 | USB를 통해 PC를 프로젝터에 연결할 때<br>마우스 스위치 를 눌러 마우스 모드를 활성화/<br>비활성화하고 리모컨을 사용하여 PC를<br>제어합니다.                        |  |  |  |  |
| 기능1(F1)                 | P.64의 "기능 1" 단원 을 참조하십시오.                                                                                     |  |  |  |  |
| 기능 2 (F2)               | P.64의 "기능 2" 단원 을 참조하십시오.                                                                                     |  |  |  |  |
|                         | 모드 - P.38의 "디스플레이 모드" 단원 을<br>참조하십시오.                                                                         |  |  |  |  |
| <br>())                 | • 마우스 모드에서,      • 아우스 모드에서,      • 아우스 왼쪽 클릭의 에뮬레이션으로     사용합니다.                                             |  |  |  |  |
| AV 음소거<br>( 🕲 )         | AV 음소 -일시적으로 오디오 및 비디오를<br>끄기/켜기합니다.<br>() - 마우스 모드에서, () 을 USB를 통해<br>USB 마우스 오른쪽 클릭의 에뮬레이션으로<br>사용합니다.      |  |  |  |  |
| 4 방향 선택 키               | <ol> <li>▲▼◀▶ 을 사용해 항목을 선택하거나<br/>선택한 항목을 조정합니다.</li> <li>마우스 모드에서,▲▼◀▶ 을 방향 키의<br/>에뮬레이션으로 사용합니다.</li> </ol> |  |  |  |  |
| 엔터                      | <ol> <li>항목 선택을 확인합니다.</li> <li>마우스 모드에서, 에뮬레이션 키보드로서<br/>키를 입력합니다.</li> </ol>                                |  |  |  |  |
| 정보                      | P.62의 "정보" 단원 을 참조하십시오.                                                                                       |  |  |  |  |
| ۲                       | 응 눌러 화면 포인터를 작동합니다. 눈에 직접 비추지 마십시오.<br>(눈에 직접 비추지 마십시오)                                                       |  |  |  |  |
| 신호원                     | <b>소스</b> 를 눌러 소스를 검색합니다.                                                                                     |  |  |  |  |
| 재동기화                    | 프로젝터를 입력 소스와<br>자동으로 동기화합니다.                                                                                  |  |  |  |  |
|                         | 22 히그이                                                                                                    |  |  |  |  |

제어 버튼

| ů                          | ů                          |
|----------------------------|----------------------------|
| Test                       | Mouse<br>Switch            |
|                            |                            |
| 6                          |                            |
|                            | J.                         |
| Volume                     | Re-Sync<br>O<br>V Keystone |
| <u>†</u> (                 |                            |
| Format Zoon<br>VGA1 S-Vide | n Remote                   |
|                            | 000                        |
|                            |                            |
| l                          |                            |

 ◆ 국가별 사용 방식의 차이에 의해 일부 지역에는 다른 액세서리가 포함되어 있을 수 있습니다.

◈ 일반 원격이므로 기능은 모델에 따라 다릅니다.

| 리모컨 사용하기                   |                                                        |
|----------------------------|--------------------------------------------------------|
| 메뉴                         | 메뉴를 눌러 OSD 메뉴를 시작합니다. OSD를<br>종료하려면 메뉴를 다시 누릅니다.       |
| Volume<br>(볼륨) +/ <i>-</i> | Volume (볼륨) +/- 를 눌러 볼륨을 조정합니다.                        |
| 수직 키스톤<br>+/-              | 프로젝터의 기울기 조정으로 발생한 이미지<br>왜곡을 조정합니다. (±30도)            |
| 프<br>포맷                    | P.44의 "포맷" 단원 을 참조하십시오.                                |
| ZOOM (줌)                   | ZOOM (줌) 을 눌러 이미지를 축소합니다.                              |
| 리모콘 ID                     | 전원 LED가 다음 점멸 될 때까지 언론 보도<br>특정 원격 코드를 설정합니다 에게 01~99. |
| 리모트 전체                     | <br>모든 모든 리모트 코드를 설정합니다.                               |
| VGA1                       | VGA1 을 눌러 VGA-IN 커넥터의 소스를<br>선택합니다.                    |
| S-Video                    | <b>S-Video (S-비디오)</b> 를 눌러 S-비디오 소스를<br>선택합니다.        |
| HDMI                       | HDMI를 눌러 HDMI 소스를 선택합니다.                               |
| 재동기화                       | 프로젝터를 입력 소스와<br>자동으로 동기화합니다.                           |
| VGA1                       | VGA2을 눌러 VGA-IN 커넥터의 소스를<br>선택합니다.                     |
| Video                      | Video (비디오)를 눌러 컴포짓 비디오 소스를<br>선택합니다.                  |
| DVI                        | DVI를 눌러 DVI-D 커넥터의 소스를<br>선택합니다.                       |
| BNC                        | BNC를 눌러 BNC 소스를 선택합니다.                                 |
| YPbPr                      | YPbPr를 눌러 YPbPr 소스를 선택합니다.                             |
| DisplayPort                | <b>DisplayPort</b> 를 눌러 DisplayPort 소스를<br>선택합니다.      |
| 3D                         | 3D를 눌러 3D 메뉴를 켜거나 끕니다.                                 |
|                            |                                                        |

#### 한국어

<u>제</u>어 버튼

# 온스크린 디스플레이 메뉴

프로젝터에는 다국어 온스크린 디스플레이 메뉴가 내장되어 있어 원하는 언어로 이미지를 조절하고 다양한 설정을 변경할 수 있습니다. 프로젝터는 자동으로 입력 소스를 탐색합니다.

### 사용 방법

- OSD 메뉴를 불러오려면 리모콘 또는 프로젝터 키패드의 메뉴 버튼을 누르십시오.
- 2. OSD가 표시되면 ◀▶ 키를 사용하여 주 메뉴의 항목을 선택하십시오. 특정 페이지에서 선택할 때 ▼ 또는 Enter 를 누르면 하부 메뉴가 열립니다.
- 3. ▲ ▼ 키를 사용하여 원하는 항목을 선택하고 ◀ ▶ 키를 사용하여 설정을 조절하십시오.
- 하부 메뉴에서 조절할 다음 항목을 선택하고 상기 설명에 따라 설정을 조절하십시오.
- 5. Enter를 눌러 설정을 확인하면 스크린은 주 메뉴로 돌아갑니다.
- 메뉴를 종료하려면 메뉴를 다시 누르십시오. OSD 메뉴가 이전 단계로 돌아가고 프로젝터는 새로운 설정을 자동으로 저장합니다.

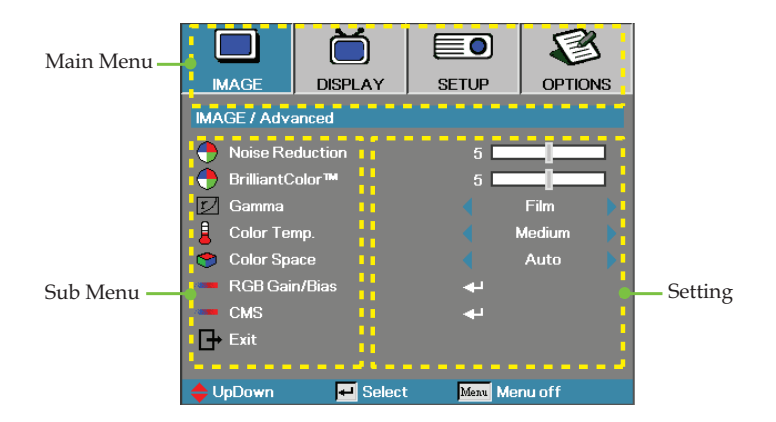

# 제어버튼

## 메뉴트리

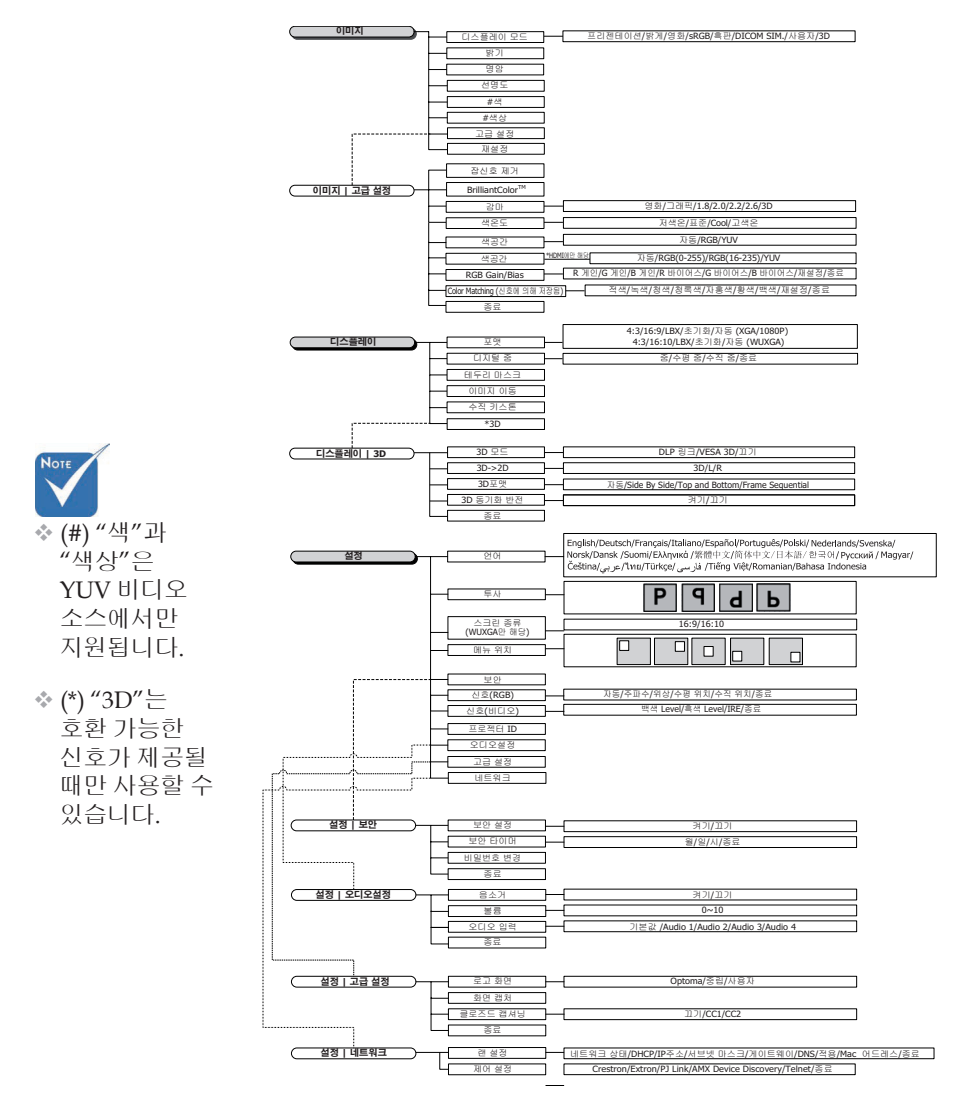
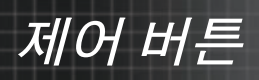

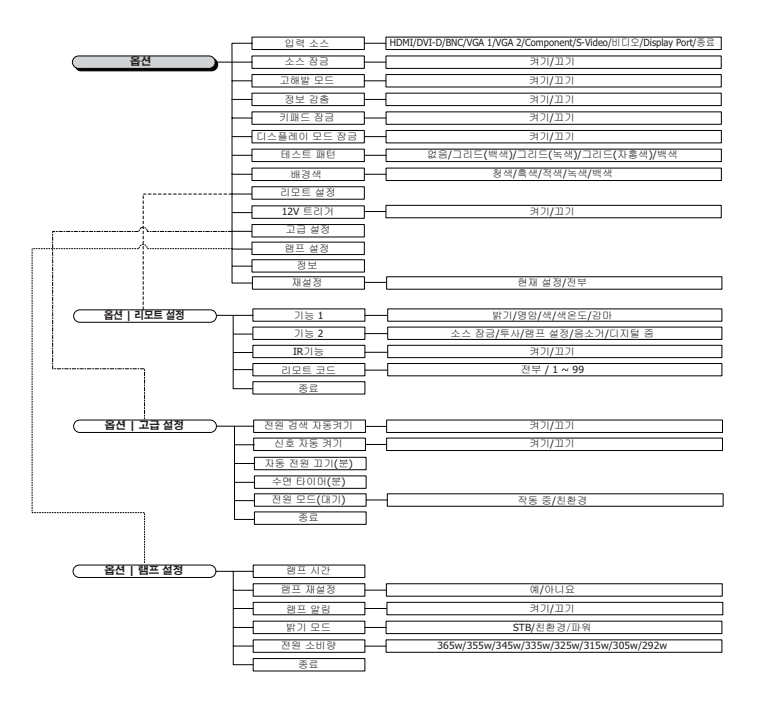

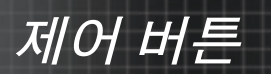

## 이미지

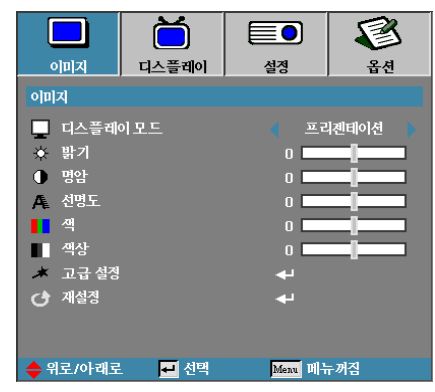

### 디스플레이 모드

다양한 종류의 이미지를 최적화하는 다양한 기본 값 옵션이 있습니다.

- ▶ 프레젠테이션: PC 입력에서 양호한 색상 및 밝기 구현.
- ▶ 밝음: PC 입력에서 최대 밝기 구현.
- 영화: 홈시어터용 옵션.
- ▶ sRGB: 표준 색상.
- 흑판: 흑판(녹색)에 투사할 때 최적의 색 설정을 얻으려면 이 모드를 선택해야 합니다.
- DICOM SIM: 이 디스플레이 모드는 "의료용 디지털 영상 및 통신"(DICOM)에 사용된 장비의 그레이스케일/감마 성능을 시뮬레이트합니다.

중요: 이 모든는 절대로 의료 진단에 사용해서는 안 되며, 이는 교육/훈련 목적으로만 사용해야 합니다.

- ▶ 사용자: 사용자 설정.
- ▶ 3D: 3D 보기에 대해 사용자가 조정할 수 있는 설정.

#### 밝기

이미지의 밝기를 조절합니다.

- ▶ ◀를 누르면 이미지가 어두워집니다.
- ▶ ▶를 누르면 이미지가 밝아집니다.

#### 명암

명암은 이미지의 가장 밝은 부분과 가장 어두운 부분이 차이나는 정도를 조절합니다.

- ▶ ◀를 누르면 명암이 감소합니다.
- ▶ ▶를 누르면 명암이 증가합니다.

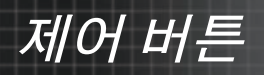

## 이미지

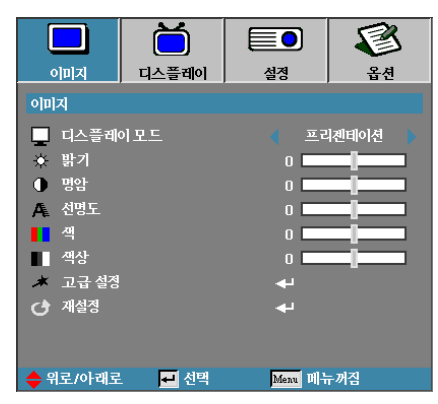

#### <u> 선명도</u>

이미지의 선명도를 조절합니다.

- ▶ ◀를 누르면 선명도가 감소합니다.
- ▶ ▶를 누르면 선명도가 증가합니다.

### <u>색</u>

흑백에서 완전히 포화된 색까지 비디오 이미지를 조정합니다.

- ▶ ◀를 둘러 이미지에서 색의 양을 줄입니다.
- ▶ ▶를 누르면 이미지의 색의 양이 증가합니다.

#### 색상

빨강과 초록의 색상 밸런스를 조절합니다.

- ▶ ◀를 누르면 이미지의 초록색이 증가합니다.
- ▶ ▶를 누르면 이미지의 빨간색이 증가합니다.

## <u>고급 설정</u>

고급 메뉴로 들어갑니다. 잡신호 제거, BrilliantColor™, 감마, 색 온도, 색 공 간, RGB 게인/바이어스, Color Matching 및 종료와 같은 고급 디스플레이 옵션을 선택합니다. 더 자세한 사항은 P.40를 참조하십시오.

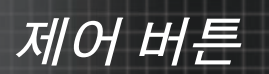

## 이미지 | 어드밴스

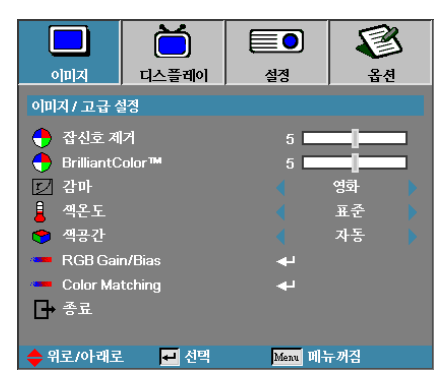

## <u>잡신호 제거</u>

적응형 잡신호 제거 모션은 인터레이스 신호에서 가시적인 잡신호 양을 줄입니다. 범위는 "0" ~ "10"입니다. (0=끄기)

## <u>BrilliantColor</u>™

이 항목은 새로운 색상 처리 알고리즘과 시스템 레벨 향상을 통해 더욱 사실적이고 선명한 색상과 더 밝은 밝기를 구현합니다. 조절 가능한 범위는 0~10입니다. 강한 이미지를 원하면 최대 설정 값 쪽으로 조절하고, 부드럽고 자연스러운 이미지를 원하면 최소 설정 값 쪽으로 조절하십시오.

### <u>감마</u>

영화, 그래픽, 1.8, 2.0, 2.2, 2.6 또는 3D에서 감마 유형을 선택합니다.

### <u>색온도</u>

색온도를 조절합니다. 차가운 온도는 스크린을 차갑게 보이게 하고 따뜻한 온도는 스크린을 따뜻하게 보이게 합니다.

#### 색공간

자동, RGB, YUV 중에서 적합한 색상 매트릭스를 선택합니다.

▶ HDMI에만 해당: 자동, RGB (0-255), RGB (16-235), YUV에서 색 매트릭스를 선택합니다.

### RGB Gain/Bias

이 설정은 회색/백색에서의 적색, 녹색 및 청색의 밸런스를 조절하는 데 사용됩니다. RGB 게인/바이어스 메뉴로 들어갑니다. 밝기 조정을 위해 적색/녹색/청색 게인을, 영상 전체에 대한 명암 조정을 위해서는 바이어스를 선택합니다. 자세한 내용은 P.41를 참조하십시오.

### Color Matching

Color Matching 메뉴로 들어갑니다. 자세한 내용은 P.42를 참조하십시오.

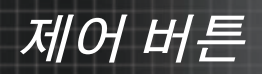

## 이미지 | 고급 설정 | RGB 게인/ 바이어스

|                          |                 |            | 8    |
|--------------------------|-----------------|------------|------|
| 이미지                      | 디스플레이           | 설정         | 옵션   |
| 이미지 / 고급 실               | 혈정 / RGB Gain/I | Bias       |      |
| C R 게인                   |                 | 0          |      |
| <ul> <li>G 게인</li> </ul> |                 | 0          |      |
| 🥝 в 게인                   |                 | 0          |      |
| 🕗 R 바이어:                 | 스               | 0          |      |
| 🕗 G바이어:                  |                 | 0          |      |
| 🕗 🛛 바이어크                 | <u>~</u>        | 0          |      |
| 🕑 재설정                    |                 | <b>4</b> - |      |
|                          |                 |            |      |
| 🔶 위로/아래로                 | - 선택            | Menu D     | F 꺼짐 |

이 설정은 회색/백색에서의 적색, 녹색 및 청색의 밸런스를 조절하는 데 사용됩니다.

## <u>게인</u>

다음 색상의 밝기를 좀 더 밝은 색조로 조정하도록 RGB 게인을 설정하십시오.

- ▶ R 적색에 대한 게인 값의 밸런스를 맞춥니다.
- ▶ G-녹색에 대한 게인 값의 밸런스를 맞춥니다.
- ▶ B-청색에 대한 게인 값의 밸런스를 맞춥니다.

#### <u>바이어스</u>

다음 색상의 밝기를 좀 더 어두운 색조로 조정하도록 RGB 게인을 설정하십시오.

- ▶ R 적색에 대한 바이어스 값의 밸런스를 맞춥니다.
- ▶ G 녹색에 대한 바이어스 값의 밸런스를 맞춥니다.
- ▶ B- 청색에 대한 바이어스 값의 밸런스를 맞춥니다.

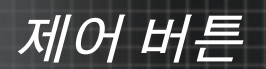

## 이미지 | 고급 설정 | Color Matching

|                        | Ŏ                |          | 8    |
|------------------------|------------------|----------|------|
| 이미지                    | 디스플레이            | 설정       | 옵션   |
| 이미지 / 고급 실             | 혈장 / Color Match | ning     |      |
| <ul> <li>적색</li> </ul> |                  | <b>4</b> |      |
| 🙆 녹색                   |                  | <b>4</b> |      |
| 🧭 청색                   |                  | <b>4</b> |      |
| 🖉 청록색                  |                  | <b>4</b> |      |
| 🕗 자홍색                  |                  | <b>~</b> |      |
| 🕗 황색                   |                  | <b>+</b> |      |
| 🕗 팩잭                   |                  | <b>+</b> |      |
| 🕑 재설정                  |                  | 4        |      |
| → 종료                   |                  |          |      |
| 🔶 위로/아래로               | 트 🛃 선택           | Menu 메누  | r 꺼짐 |

## 색상(흰색제외)

▲▼ 을 눌러 색을 선택하고 엔터를 눌러 색상,채도 및 게인 설정을 조정합니다.

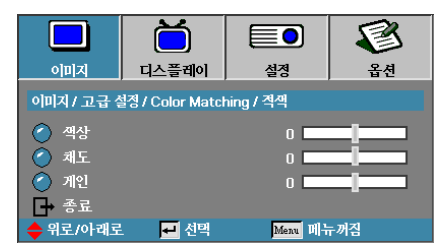

▲▼ 을 눌러 색상,채도 또는 게인을 선택하고 ◀▶ 을 눌러 설정을 조정합니다.

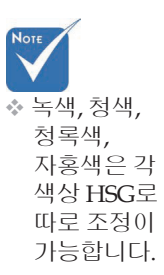

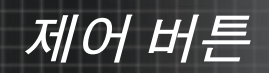

## 이미지 | 고급 설정 | Color Matching

|                      | Ŏ                |            | 8    |
|----------------------|------------------|------------|------|
| 이미지                  | 디스플레이            | 설정         | 옵션   |
| 이미지 / 고급 실           | ġ정 / Color Matcl | ning       |      |
| <ul><li>적색</li></ul> |                  | <b>4</b>   |      |
| 🧭 녹젝                 |                  | <b>4</b>   |      |
| 🕗 청색                 |                  | <b>4</b>   |      |
| 🕗 청록색                |                  | <b>~</b>   |      |
| 🔵 자홍색                |                  | <b>+</b>   |      |
| 🖉 황색                 |                  | <b>+</b>   |      |
| 🔿 백색                 |                  | به         |      |
| ● 재설정                |                  | <b>ب</b> ه |      |
| - 종료                 | al strat         |            | -1-1 |
| 🗢 뛰로/아래로             | . 🛃 선택           | Menu B     | F께심  |

백색

▲▼ 을 눌러 백색을 선택하고 엔터를 누릅니다.

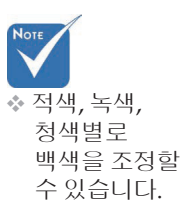

|                        | Ŏ                |           | 8   |
|------------------------|------------------|-----------|-----|
| 이미지                    | 디스플레이            | 설정        | 옵션  |
| 이미지 / 고급 실             | 털징 / Color Match | ning / 백색 |     |
| <ul> <li>적색</li> </ul> |                  | 0         |     |
| 🙆 녹색                   |                  | 0         |     |
| 🙆 청색                   |                  | 0         |     |
| □→ 종료                  |                  |           |     |
| 🔶 위로/아래로               | - 선택             | Menu H    | F꺼짐 |

▲▼ 버튼을 눌러서 적색, 녹색 또는 청색을 선택한 다음 ◀▶ 버튼을 눌러서 설정 내용을 조정합니다.

## <u>재설정</u>

모든 색상 설정 값을 공장 기본값으로 초기화합니다.

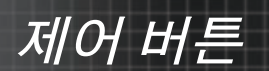

# 디스플레이

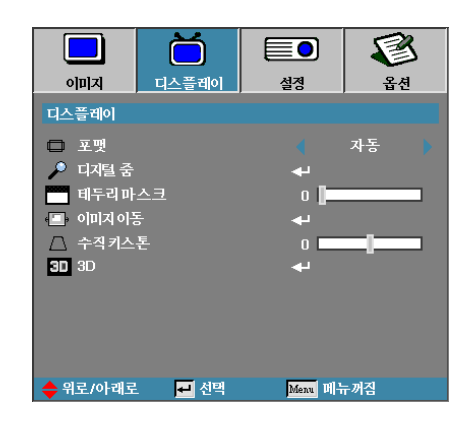

### 포멧

이 기능을 사용하여 원하는 화면비를 선택할 수 있습니다.

- ▶ 4:3: 4x3 입력 소스용 포맷으로 와이드스크린 TV용 포맷이 아닙니다.
- ▶ 16:9 (XGA/1080P) | 16:9 (WUXGA): 와이드스크린 TV용 HDTV 및 DVD 등을 위한 16x9 입력 소스용 포멧입니다.
- ▶ LBX: 이 형식은 16x9가 아닌 레터박스 소스 및 전체 해상도를사용하여 가로세로 비율 2.35:1을 표시하기 위해 외부 16x9 렌즈를 사용하는 사용자를 위한 것입니다.
- ▶ 네이티브: 입력 소스의 해상도에 따라 달라집니다. 스케일링 기능이 적용되지 않습니다.
- 자동: 적합한 포멧을 자동으로 선택합니다. ъ

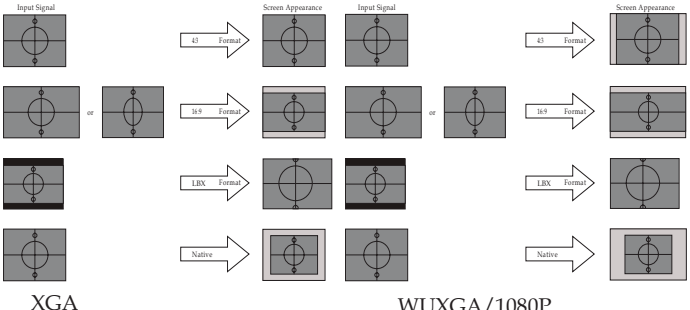

WUXGA/1080P

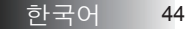

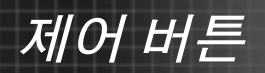

## 디스플레이

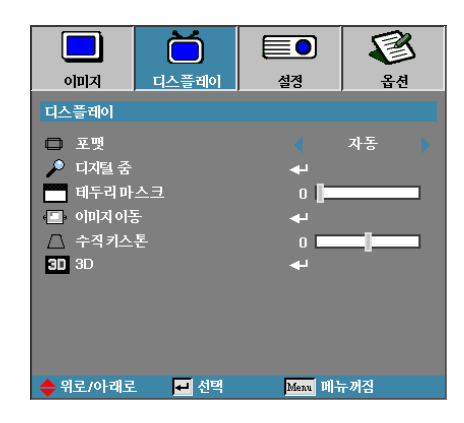

#### 디지털 줌

- ▶ ◀를 누르면 이미지 크기가 축소됩니다.
- ▶ ▶를 누르면 스크린에 투사된 이미지가 확대됩니다.

### 테두리 마스크

테두리 마스크 기능은 비디오 이미지의 잡신호를 제거합니다. 비디오 신호 가장자리의 비디오 인코딩 노이즈를 제거하려면 이미지를 에지 마스킹합니다.

### 이미지 이동

투사된 이미지의 위치를 수평으로 또는 수직으로 이동시킵니다.

- ◀▶을 눌러 투사 화면에서 이미지를 수평으로 이동시킵니다. •
- ▲▼ 을 눌러 투사 화면에서 이미지를 수직으로 이동시킵니다. •

Image Shift

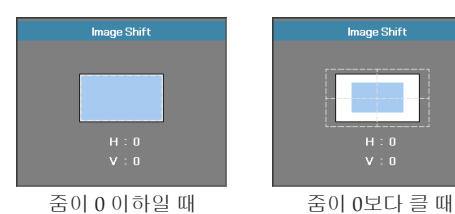

### 세로 키스톤

프로젝터가 스크린과 각이 지도록 설치되어 있을 때 ◀ 또는 ▶를 눌러 수직 이미지 왜곡을 보정합니다.

#### 3D

3D 메뉴로 들어갑니다. 3D 모드, 3D->2D, 3D 포맷과 3D 동기화 반전과 같은 3D 옵션을 선택합니다. 더 자세한 사항은 P.46를 참조하십시오.

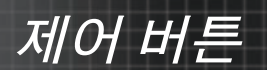

## 디스플레이 | 3D

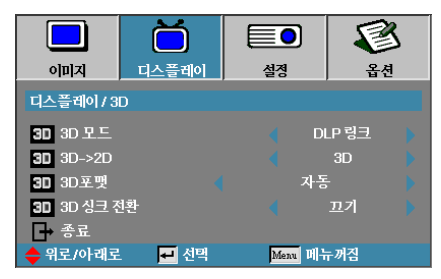

## <u>3D 모드</u>

- DLP 링크: DLP 링크 3D 이미지를 위한 최적화된 설정을 사용하려면 DLP 링크를 선택합니다.
- VESA 3D: VESA 3D를 선택하면 IR 기반 3D 이미지를 최적의 상태로 설정할 수 있습니다.
- ▶ 끄기: "끄기"를 선택하면 3D 모드가 꺼집니다.

#### <u>3D→2D</u>

◀ 또는 ▶ 아이콘을 눌러 2D (왼쪽) 또는 2D(오른쪽)의 프로젝터 디스플레이 3D 콘텐츠를 선택하면 3D 안경을 착용하지 않고 3D 콘텐츠를 즐길 수 있습니다. 이 설정은 듀얼 프로젝터 패시브 3D 설치 시에도 사용할 수 있습니다.

#### 3D 포맷

- ▶ 자동: 3D 식별 신호가 감지되면 3D 포맷이 자동으로 선택됩니다. (HDMI 1.4 3D 소스의 경우만 해당)
- ▶ Side By Side: 3D 신호를 좌우분할방식으로 표시합니다.
- ▶ Top and Bottom: 3D 신호를 상하분할방식으로 표시합니다.
- ▶ Frame Sequential: 3D 신호를 프레임 순차 표시 방식으로 표시합니다.

## <u>3D 싱크 전환</u>

◀ 또는 ▶ 을 눌러 이미지 반전을 위한 3D 싱크 전환 기능을 활성화 또는 비 활성화합니다.

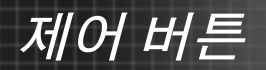

## 설정

|          | Ŏ      |            | 8    |  |
|----------|--------|------------|------|--|
| 이미지      | 디스플레이  | 설정         | 옵션   |  |
| 설정       |        |            |      |  |
| 😌 언어     |        | <b>4</b>   |      |  |
| 두사       |        |            | P    |  |
| ? 스크린종   | 류      |            | 16:9 |  |
| 📄 메뉴 위치  |        |            |      |  |
| 🔒 보안     |        | <b>4</b> - |      |  |
| ₩≱ 신호(RG | B)     | <b>4</b> 1 |      |  |
| 🗤 신호(비디  | 오)     |            |      |  |
| - 프로젝터   | ID     | 0          |      |  |
| 帐 오디오설   | 정      | <b>~</b>   |      |  |
| 🔺 고급 설정  |        | <b>ب</b> ه |      |  |
| 루고 네트워크  |        | <b>ب</b> ه |      |  |
| 🔶 위로/아래로 | 느 🛃 선택 | Menu H     | 뉴꺼짐  |  |

### <u>언어</u>

언어 메뉴가 열립니다. 다국어 OSD 메뉴를 선택합니다. 자세한 내용은 P.49를 참조하십시오.

## <u>투사</u>

투사방식을 선택합니다.

- 전면 책상 기본 설정 값입니다.
- 1 후면 책상 이 방식은 이미지를 반전시켜 투사하기 때문에 반투명 스크린 뒤쪽에서 투사할 수 있습니다.
- ব 전면 천장 이 방식은 이미지를 상하 거꾸로 투사하기 때문에 천장에 설치된 프로젝터에 적합합니다.
- 호면 천장 이 방식은 이미지를 반전시켜 상하 거꾸로 투사하기 때문에 반투명 스크린 뒤쪽의 천장에 설치된 프로젝터에 적합합니다.

## <u>스크린 종류(WUXGA만 해당)</u>

화면비를 16:9 또는 16:10으로 설정하려면 ◀▶ 아이콘을 누릅니다. 이 기능은 WUXGA만 지원합니다.

### <u>메뉴 위치</u>

디스플레이 화면의 메뉴 위치를 선택합니다.

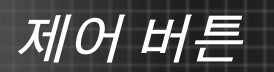

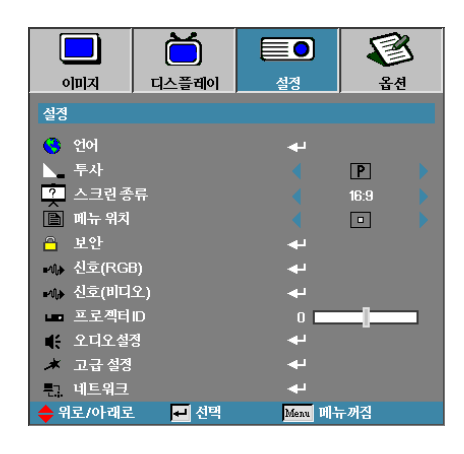

#### 보안

보안설정 메뉴가 열립니다. 프로젝터의 보안설정 기능에 액세스합니다. 자세한 내용은 P50를 참조하십시오.

#### <u>신호(RGB)</u>

신호(RGB) 메뉴로 들어갑니다. 프로젝터 신호 속성을 설정합니다. 이 기능은 입력 소스가 VGA 1/VGA 2/BNC를 지원할 때 사용할 수 있습니다.

더 자세한 사항은 P.53를 참조하십시오.

#### 신호(비디오)

신호(비디오) 메뉴로 들어갑니다. 프로젝터 신호 속성을 설정합니다. 이 기능은 입력 소스가 비디오 신호를 지원할 때 사용할 수 있습니다. 더 자세한 사항은 P.54를 참조하십시오.

#### <u>프로젝터 ID</u>

전부~99 범위 안에서 두 자리의 프로젝터 ID를 선택합니다.

### <u>오디오 설정</u>

오디오 메뉴가 열립니다. 오디오 레벨 속성을 설정합니다. 자세한 내용은 P.55를 참조하십시오.

#### 고급 설정

고급 메뉴로 들어갑니다. 시작 중에 표시할 화면을 선택합니다. 자세한 내 용은 P.56를 참조하십시오.

#### 네트워크

웹, PJ 링크 및 IP 명령 제어에 액세스할 수 있습니다. 자세한 내용은 P.57를 참조하십시오.

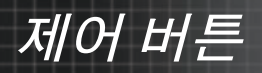

# 설정 | 언어

|            | ŏ       |       |            |
|------------|---------|-------|------------|
| 이미지        | 디스플레이   | 설정    | - 옵션       |
| 설정 / 언어    |         |       |            |
| 😮 언어       |         |       | 한국어        |
| □→ 종료      |         |       |            |
| English    | Deuts   | ch    | Français   |
| Italiano   | Españ   | ol    | Português  |
| Polski     | Neder   | lands | Svenska    |
| Norsk/Dans | k Suomi |       | Ελληνικά   |
| 繁體中文       | 简体中     | 文     | 日本語        |
| 한국어        | Русск   | ий    | Magyar     |
| Čeština    | عربي    |       | ไทย        |
| Türkçe     | فارسى   |       | Tiếng Việt |
| Romanian   | Indone  | sian  |            |
| 🔶 위로/아래로   | 🗾 선택    | Menu  | 메뉴꺼짐       |

<u>언어</u>

다국어 OSD 메뉴를 선택합니다. ENTER ( ◀ ) 를 눌러 하부 메뉴를 열고 좌 (◀) 또는 우 (▶) 키를 사용하여 원하는 언어를 선택합니다.

49 한국어

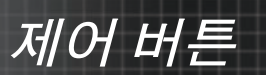

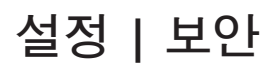

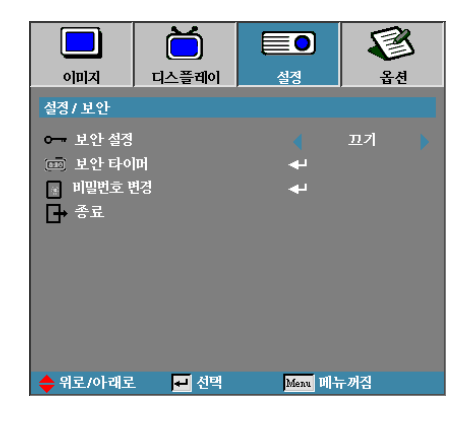

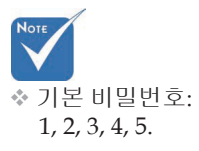

## <u>보안 설정</u>

보안 암호를 활성화하거나 비활성화합니다.

사용 – 프로젝터를 켜고 보안설정 메뉴에 액세스하려면 현재 암호를 입력해야 합니다.

▶ 사용 안 함-암호를 입력할 필요가 없습니다.

보안설정 사용을 선택하면 프로젝터를 시작할 때와 보안설정 메뉴에 액세스하기 전에 다음과 같은 화면이 나타납니다.

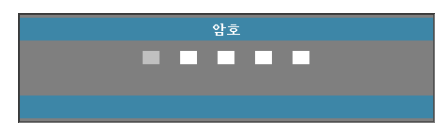

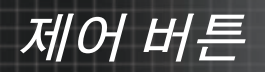

## 설정 | 보안

|          | Ŏ        |            | 8   |
|----------|----------|------------|-----|
| 이미지      | 디스플레이    | 설정         | 옵션  |
| 설정 / 보안  |          |            |     |
|          |          |            | 끄기  |
| 📼 보안 타이  | <b>H</b> | <b>ب</b> ه |     |
| 💿 비밀번호 빈 | 변경       | <b>ب</b> ه |     |
| □→ 종료    |          |            |     |
|          |          |            |     |
|          |          |            |     |
|          |          |            |     |
|          |          |            |     |
|          |          |            |     |
| 🔶 위로/아래로 | . 🛃 선택   | Menu 비누    | 두꺼짐 |

### <u>보안 타이머</u>

보안타이머 하부 메뉴가 열립니다.

|             | Ŏ      |           | 8   |
|-------------|--------|-----------|-----|
| 이미지         | 디스플레이  | 설정        | 옵션  |
| 설정 / 보안 / 보 | L안 타이머 |           |     |
| JAN 윌       |        | o [       |     |
| 12 일        |        | o 📘       |     |
| 🔕 지         |        | o 📕       |     |
| ➡ 종료        |        |           |     |
|             |        |           |     |
|             |        |           |     |
|             |        |           |     |
|             |        |           |     |
|             |        |           |     |
| 🔶 위로/아래로    | . 🗾 선택 | Menu Di 🕂 | -꺼짐 |

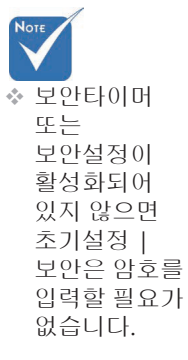

암호를 입력하지 않고 프로젝터를 사용할 수 있는 월, 일, 시간을 입력합니다. 초기설정 메뉴에서 나가면 보안타이머가 활성화됩니다. 보안타이머가 활성화되면 지정된 날짜와 시간에 프로젝터를 켜고 보안설정 메뉴에 액세스하기 위한 암호를 입력해야 합니다. 프로젝터가 사용 중이고 보안타이머가 활성화되어 있다면 다음과 같은 암호 입력 화면이 60 초간 표시됩니다.

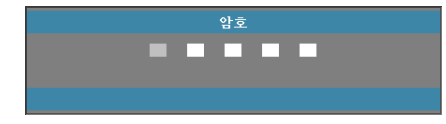

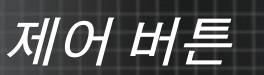

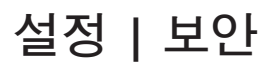

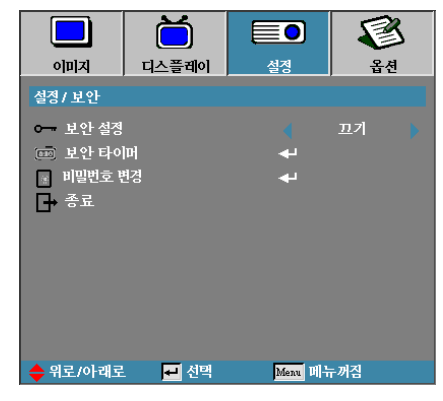

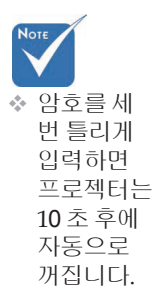

### 비밀번호 변경

- 이 하부 메뉴를 사용하여 프로젝터의 보안 암호를 변경합니다.
- 보안설정 하부 메뉴에서 비밀번호 갱신을 선택합니다. 암호 변경 확인 화면이 표시됩니다.
- 2. 예를 선택합니다.

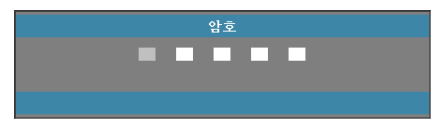

기본 암호 <1> <2> <3> <4> <5>를 입력합니다.
 두 번째 암호 화면이 표시됩니다.

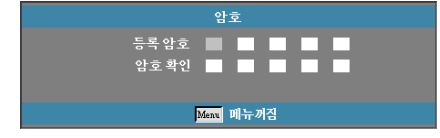

4. 새 암호를 두 번 입력하여 확인하십시오.

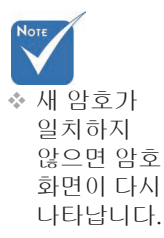

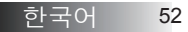

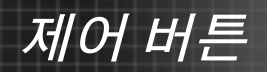

## 설정 | 신호(RGB)

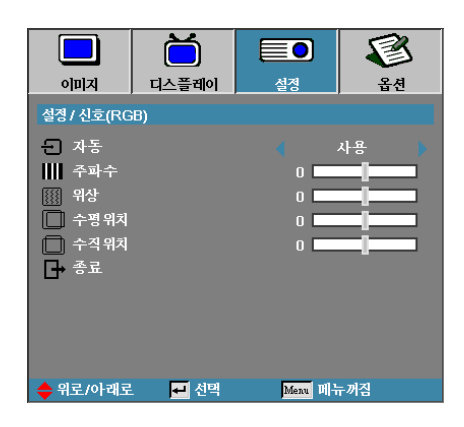

## <u>자동</u>

위상이나 주파수 특징을 잠그거나 잠금 해제하려면 자동 기능을 켜기 또는 끄기로 설정합니다.

- ▶ 끄기-자동 잠금 기능을 비활성화합니다.
- ▶ 켜기 자동 잠금 기능을 활성화합니다.

#### <u>주파수</u>

디스플레이 데이터 주파수를 컴퓨터의 그래픽 카드 주파수와 일치하도록 변경합니다. 세로 줄이 나타나면 이 기능을 사용하여 조절하십시오.

## <u>위상</u>

위상은 디스플레이의 신호 타이밍을 그래픽 카드와 동기화합니다. 이미지가 불안정하거나 깜박거리면 이 기능을 사용하여 보정하십시오.

## <u> 수평 위치</u>

- ▶ ◀를 누르면 이미지가 왼쪽으로 이동합니다.
- ▶ ▶를 누르면 이미지가 오른쪽으로 이동합니다.

### <u> 수직 위치</u>

- ▶ ◀를 누르면 이미지가 아래로 이동합니다.
- ▶ ▶를 누르면 이미지가 위로 이동합니다.

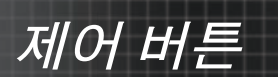

## 설정 | 신호(비디오)

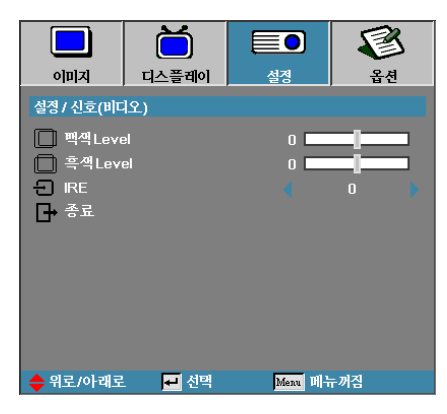

## <u>백색 Level</u>

입력 소스가 비디오 또는 S-비디오 신호일 때 흑색 Level을 조절할 수 있습니다. ◀▶ 아이콘을 눌러 백색 Level을 조절합니다.

## <u>흑색 Level</u>

입력 소스가 비디오 또는 S-비디오 신호일 때 흑색 Level을 조절할 수 있습니다. ◀▶ 아이콘을 눌러 흑색 Level을 조절합니다.

### IRE

◀▶ 아이콘을 눌러 비디오 신호 측정을 조정합니다.

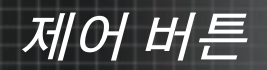

## 설정 | 오디오설정

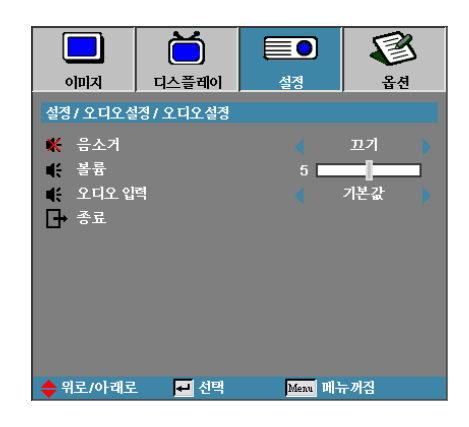

## <u>음소거</u>

오디오 켜기와 끄기 사이에서 전환할 수 있습니다.

끄기-오디오 출력이 켜졌습니다.

▶ 켜기-오디오 출력이 꺼졌습니다.

#### 볼륨

◀▶ 을 눌러 오디오 출력을 감소(증가)시킬 수 있습니다.

### <u>오디오 입력</u>

◀▶ 아이콘을 눌러 오디오 입력 소스를 선택합니다.

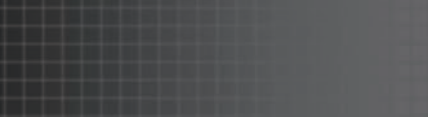

## 설정 | 고급 설정

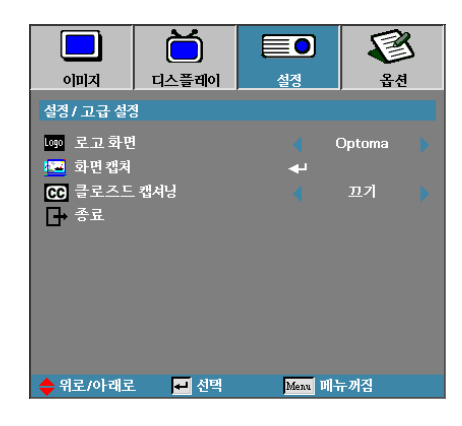

### <u>로고 화면</u>

프로젝터를 시작할 때 디스플레이할 화면을 선택합니다.

- ▶ Optoma 기본 시작 화면.
- ▶ 중립-배경색입니다.
- ▶ 사용자-로고 캡처 기능을 사용한 사용자 지정 화면 캡처.

#### 로고 캡처

디스플레이된 화면을 시작 화면으로 사용할 수 있도록 캡처합니다.

- 1. 원하는 화면을 디스플레이합니다.
- 어드밴스 메뉴에서 로고 캡처를 선택합니다. 확인 화면이 표시됩니다.

| 화면 | 캡쳐확인 |
|----|------|
| 취소 | 확인   |

3 OK를 선택합니다. 화면 캡처가 진행 중이라는 메시지가 표시됩니다. 화면 캡처가 완료되면 화면 캡처에 성공했다는 메시지가 표시됩니다. 캡처된 화면은 로고 메뉴에 User로 저장됩니다.

부록타이밍표 클로즈드캡셔닝

클로즈드 캡셔닝을 표시할 화면을 선택합니다.

- ▶ 끄기-기본 설정.
- ▶ CC1ICC2 자막이 꺼진 화면이 표시됩니다.

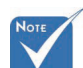

☆ 한 번에 하나의 시작 화면을 저장할 수 있습니다. 이후의 캡처는 1920 x 1200로

제한되어 있는

이전 파일을

덮어씁니다(

참조).

제어버튼

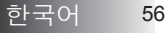

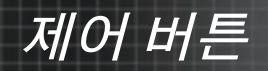

## 설정 | 네트워크

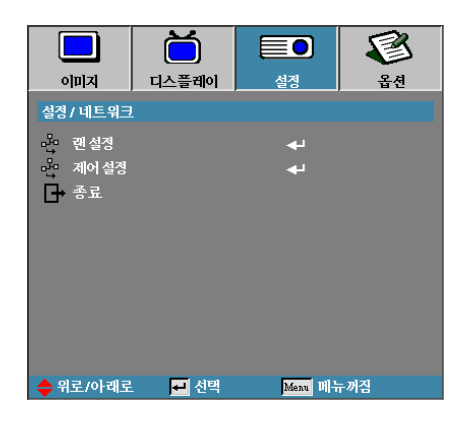

### <u> 랜 설정</u>

랜 설정 메뉴로 들어갑니다. 더 자세한 사항은 P.58를 참조하십시오.

### <u>제어 설정</u>

제어 설정 메뉴로 들어갑니다. 더 자세한 사항은 P.59를 참조하십시오.

## 설정 | 네트워크 | 랜 설정

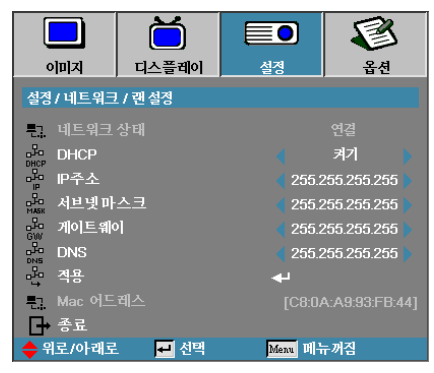

연결에 성공하면 OSD에 다음 메뉴가 표시됩니다.

▶ 네트워크 상태 - 네트워크 정보를 표시합니다.

DHCP:

켜기: DHCP 서버에서 자동으로 IP 주소를 프로젝터에 할당합니다.

끄기: IP 주소를 수동으로 할당합니다.

- ▶ IP 주소-IP 주소를 선택합니다.
- ▶ 서브넷 마스크 서브넷 마스크 번호를 선택합니다.
- 게이트웨이 프로젝터에 연결된 네트워크의 기본 게이트웨이를 선택합니다.
- ▶ DNS-DNS 번호를 선택합니다.
- ▶ 적용 Enter를 눌러 선택 내용을 적용합니다.
- ▶ MAC 주소 읽기 전용.

★ 네트워크 케이블이 연결되어 있을 경우에만 네트워크 하위 메뉴에 액세스할 수 있습니다.

제어버튼

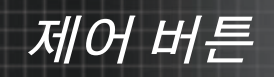

## 설정 | 네트워크 | 제어 설정

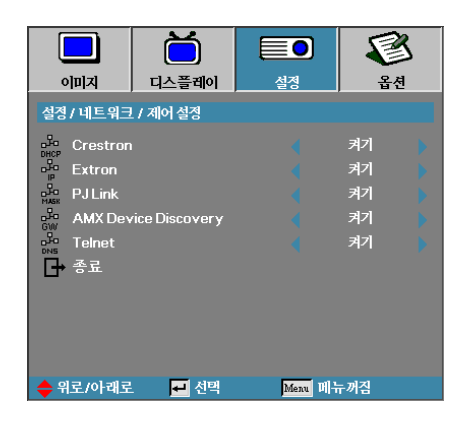

### Crestron

Crestron 기능 사용/사용 안 함을 선택하려면 ◀▶ 아이콘을 누릅니다.

#### <u>Extron</u>

Extron 기능 사용/사용 안 함을 선택하려면 ◀▶ 아이콘을 누릅니다.

### PJ Link

PJ Link 기능 사용/사용 안 함을 선택하려면 ◀▶ 아이콘을 누릅니다.

#### **AMX Device Discovery**

AMX Device Discovery 기능 사용/사용 안 함을 선택하려면 ◀▶ 아이콘을 누릅니다.

#### <u>Telnet</u>

Telnet 기능 사용/사용 안 함을 선택하려면 ◀▶ 아이콘을 누릅니다.

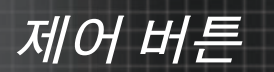

|          | Ŏ      |          | 8    |
|----------|--------|----------|------|
| 이미지      | 디스플레이  | 설정       | 옵션   |
| 옵션       |        |          |      |
|          | 4      | <b>_</b> |      |
| - 입력소스   |        |          |      |
| 소스 잠금    |        |          | 끄기   |
| 🔺 고해발모   |        |          | 끄기 🕨 |
| 🔜 정보 감춤  |        |          | 끄기   |
| 📕 키패드 잠  |        |          | 끄기   |
| 🔒 디스플레   | 가모드 잠금 | (끄기      |      |
| 🚯 테스트 패  | 턴      | چ        |      |
| 🔲 배경색    |        |          | 📕 🖡  |
| 🔋 리모트 설  | 정      | <b>4</b> |      |
| 12V 트리:  | 켜      |          | 끄기   |
|          |        | ·        |      |
| 🖕 위로/아래로 | . 🛃 선맥 | Menu H   | 두꺼짐  |

## <u>입력 소스</u>

입력 소스 하부 메뉴가 열립니다. 프로젝터를 시작할 때 탐색할 소스를 선택합니다. 자세한 내용은 P.63를 참조하십시오.

### <u>소스 잠금</u>

현재 소스를 케이블이 분리되어 있는 경우라도 유일하게 사용가능한 입력 소스로 고정합니다.

- ▶ 켜기 현재 소스만을 입력 소스로 인식합니다.
- 끄기 이미지 | 입력 소스에서 선택한 모든 소스가 입력 소스로 인식됩니다.

## 고해발 모드

팬 속도를 사용 환경에 맞게 조절합니다.

- ▶ 켜기 고온, 다습, 고해발인 환경을 위해 팬 속도를 증가합니다.
- ▶ 끄기-일반적인 사용 환경을 위한 정상적인 팬 속도.

### <u>정보 감춤</u>

투사된 스크린에 정보 메시지를 숨깁니다.

- ▶ 켜기 사용 중 스크린에 상태 메시지가 나타나지 않습니다.
- ▶ 끄기 사용 중 스크린에 정상적으로 상태 메시지가 나타납니다.

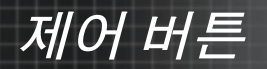

## 옵션

|           | Ŏ      |          | F   | 3        |
|-----------|--------|----------|-----|----------|
| 이미지       | 디스플레이  | 설정       | 옵ረ  | <u>i</u> |
| 옵션        |        |          |     |          |
|           | 4      |          |     |          |
| - 입력소스    |        | <b>↓</b> |     |          |
| 소스 잠금     |        |          | 끄기  |          |
| 🔺 고해발 모   |        |          | 끄기  |          |
| 🔜 정보 감춤   |        |          | 끄기  |          |
| 📕 키패드 잠   |        |          | 끄기  |          |
| 🔒 디스플레    | 이모드 잠금 |          | 끄기  |          |
| 🚯 테스트 패   | 턴      | 4        | 겂음  |          |
| 🔲 패경색     |        |          |     |          |
| 🧋 리모트 설   | 정      | بە       |     |          |
| 🖳 12V 트리: | 거      |          | 끄기  |          |
|           |        | •        |     |          |
| 🔶 위로/아래로  | . 🗾 선택 | Menu 🕅   | 뉴꺼짐 |          |

## 키패드 잠금

프로젝터 위의 제어 패널 버튼을 잠급니다.

켜기-키패드 잠금을 확인하는 경고 메시지가 표시됩니다.

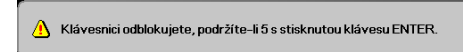

꼬기 – 프로젝터 키패드 기능을 정상적으로 사용할 수 있습니다.

### 디스플레이 모드 잠금

디스플레이 모드 기능의 잠금 여부를 선택하려면 ◀▶ 아이콘을 누릅니다. 디스플레이 모드 잠금 기능이 켜기로 설정되어 있으면 사용자가 디스플레이 모드 기능을 조정할 수 없습니다.

### 테스트 패턴

테스트 패턴을 표시합니다. 그리드(백색, 녹색, 자홍색), 백색 및 없음이 있습니다.

#### 배경색

입력 소스가 탐색되지 않을 때 투사될 이미지의 배경칼라를 선택 합니다.

## 리모트 설정

리모트 설정으로 들어갑니다. 더 자세한 사항은 P.64를 참조하십시오.

### 12V 트리거

12V 트리거 출력 여부를 선택하려면 ◀▶ 아이콘을 누릅니다.

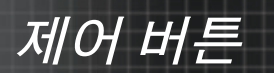

## 옵션

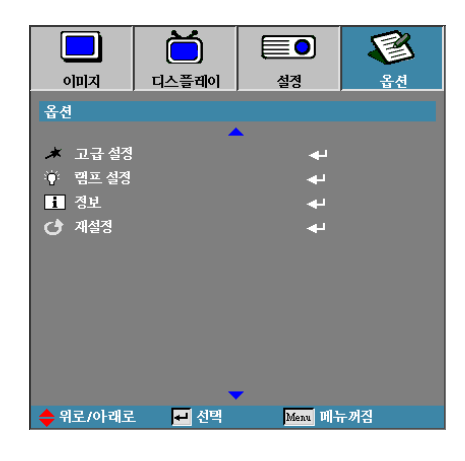

## <u>고급 설정</u>

어드밴스 메뉴가 열립니다. 자세한 내용은 P.65를 참조하십시오. 램 프 설정

램프설정 메뉴가 열립니다. 자세한 내용은 P.67-68를 참조하십시오. 정보

프로젝터 정보를 표시합니다.

## <u>재설정</u>

모든 옵션을 기본 설정 값으로 초기화합니다.

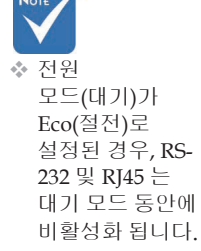

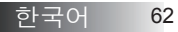

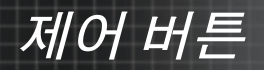

## 옵션 | 입력 소스

|                         | Ŏ        |              |      |
|-------------------------|----------|--------------|------|
| 이미지                     | 디스플레이    | 설졍           | 옵션   |
| 옵션/ 입력 소/               | <u>\</u> |              |      |
| 🖵 номі                  |          | V            | ]    |
| IIII DVI-D              |          |              | ]    |
| BNC BNC                 |          | $\checkmark$ |      |
| 🐨 VGA1                  |          |              |      |
| 🐨 VGA2                  |          |              |      |
| 🛛 🐽 Compo               | nent     | V            | ]    |
| 💭 S-Video               |          | ⊻            | ]    |
| <ul> <li>비디오</li> </ul> |          | V            | ]    |
| 🛄 Display Port          |          |              |      |
| _→ 종료                   |          |              |      |
| 🔶 위로/아래로                | . 🕶 선택   | Menu 메뉴      | - 꺼짐 |

 소스가 하나도 선택되어 있지 않으면 프로젝터는 이미지를 디스플레이할 수 없습니다. 항상 최소 하나의 소스를 선택해 두십시오. <u>입력 소스</u>

이 옵션을 사용하여 입력 소스를 활성화하거나 비활성화합니다. ▲ 또는

▼ 를 눌러 소스를 선택한 다음 ◀ 또는 ▶ 를 눌러 선택한 소스를 활성화/ 비활성화합니다. ◀◀(Enter)를 눌러 선택을 확정합니다. 프로젝터는 선택되지 않은 입력 소스는 탐색하지 않습니다.

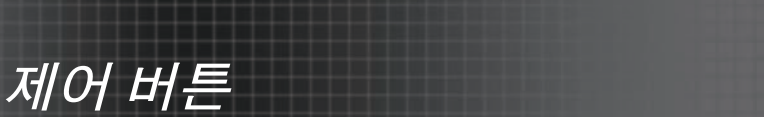

## 옵션 | 리모트 설정

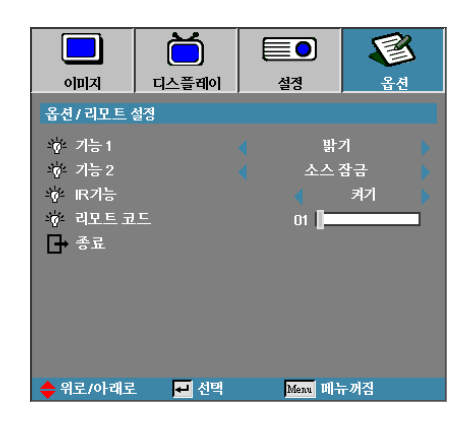

## <u>기능1</u>

F1 키를 밝기, 명암, 색상, 색 온도 또는 감마 기능의 단축키로서 설정합니다.

### <u>기능 2</u>

F2 키를 소스 잠금, 투사, 램프 설정, 음소거, 디지털 줌 또는 볼륨 기능의 단축키로서 설정합니다.

## <u>IR 기능</u>

프로젝터의 IR 기능을 사용 또는 사용 안 함으로 설정합니다.

### 리모트 코드

리모트 고객 코드를 설정하려면 ◀▶ 아이콘을, 설정을 변경하려면 ◀◀ (Enter) 키를 누릅니다.

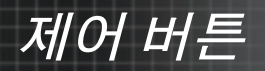

## 옵션 | 고급 설정

|               | Ŏ          |        | 8            |
|---------------|------------|--------|--------------|
| 이미지           | 디스플레이      | 설정     | 옵션           |
| 옵션/고급 설       | 8          |        |              |
| 🔊 전원검색:       | 🔊 전원검색자동켜기 |        | <u>11</u> 7] |
| 🔊 신호 자동       | 켜기         |        | 끄기 🕨         |
| 🔊 자동 전원 끄기(분) |            | 30 🚺   |              |
| 🔕 수면타이머(분)    |            | o 📘    |              |
| ৵ 전원 모 드 (대기) |            |        | 친환경          |
| ■ 종료          |            |        |              |
|               |            |        |              |
| 🔶 위로/아래로      | . 🗾 선택     | Menu D | 두꺼짐          |

#### 전원 검색 자동켜기

전원 자동켜기를 활성화하거나 비활성화합니다. ▶ 켜기 – AC 전원이 공급되면 프로젝터가 자동으로 켜집니다.

▶ 끄기-일반적인 절차에 따라 프로젝터의 전원을 켜야 합니다.

#### <u>신호 자동 켜기</u>

신호 자동 켜기을 활성화 또는 비활성화합니다.

- ▶ 켜짐 활성 신호가 감지되면 프로젝터 전원이 자동으로 켜집니다.
- 꼬기 활성화된 신호가 감지해서 트리거 전원 켜기를 사용 안 함으로 설정합니다.

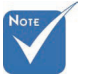

1. 옵션 기능은 모델과 지역에 따라 다릅니다.

2. 대기 모드가 활성화될 때만 사용할 수 있습니다.

3. 신호 소스가 입력된 상태로 프로젝터가 꺼질 경우(마지막 이미지가 화면 에 나타난 상태), 다음을 수행하지 않으면 프로젝터를 다시 시작할 수 없 습니다.

a. 마지막 입력 소스를 종료하고 아무 신호 소스나 다시 입력합니다.

b. 프로젝터의 플러그를 뽑고 다시 끼웁니다.

4. 전원 켜기 신호가 "소스 잠금" 설정을 무시합니다.

### <u>자동 전원 끄기(분)</u>

자동 전원끄기의 간격을 설정합니다. 기본적으로 30 분 동안 신호가 감지되지 않으면 프로젝터의 전원이 꺼집니다. 전원이 꺼지기 전에 다음 경고가 60 초간 표시됩니다.

프로젝터가 자동으로 꺼집니다 60 초

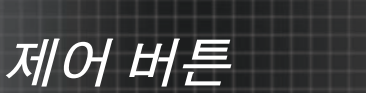

## 옵션 | 고급 설정

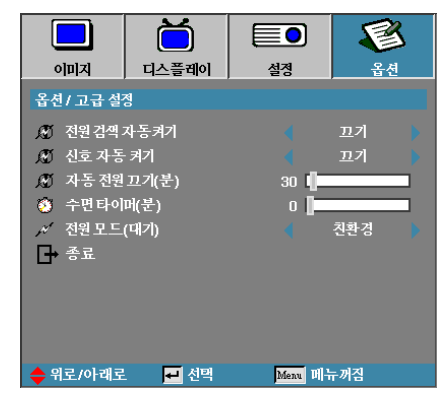

## 수면 타이머(분)

수면타이머 간격을 설정합니다. 지정된 시간동안 프로젝터를 사용하지 않으면(신호에 상관없이) 프로젝터의 전원이 꺼집니다. 전원이 꺼지기 전에 다음 경고가 60 초간 표시됩니다.

프로젝터가 자동으로 꺼집니다 60 초

### 전원 모드(대기)

- ▶ 친환경: "환경 친화 모드"를 선택하면 < 0.5W의 분산 전력이 절약됩니 다.
- ▶ 활성화: "활성회"를 선택하면 정상 대기 상태로 돌아가고 VGA 출력 포 트가 활성화됩니다.

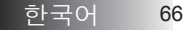

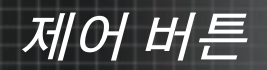

## 옵션 | 램프 설정

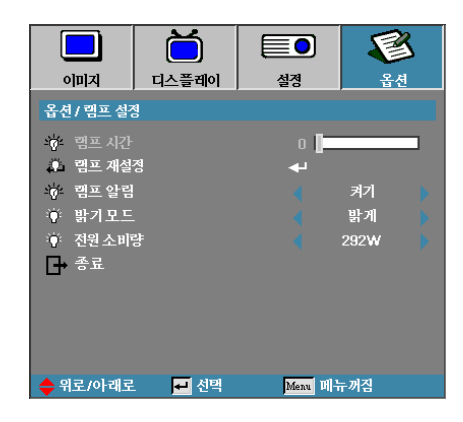

#### <u>램프 시간</u>

램프가 사용된 시간을 표시합니다. 이 항목은 표시용이며 설정할 수는 없습니다.

## 램프 재설정

램프를 교체한 후에 새 램프의 수명을 정확하게 측정하기 위해 램프 카운터를 재설정합니다.

1. 램프재설정을 선택합니다.

확인 화면이 표시됩니다.

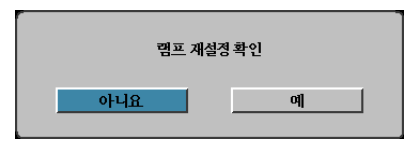

2. 예를 선택하면 램프 카운터가 0으로 재설정됩니다.

#### 램프 알림

- 남은 램프 수명을 알려주는 메시지 경보를 활성화하거나 비활성화합니다.
- > 켜기 램프 수명이 30 시간 미만 남아있으면 경고 메시지가 표시됩니다.

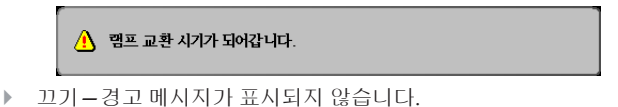

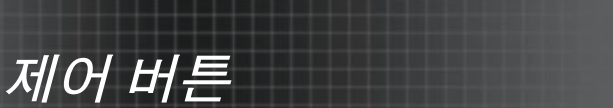

## 옵션 | 램프 설정

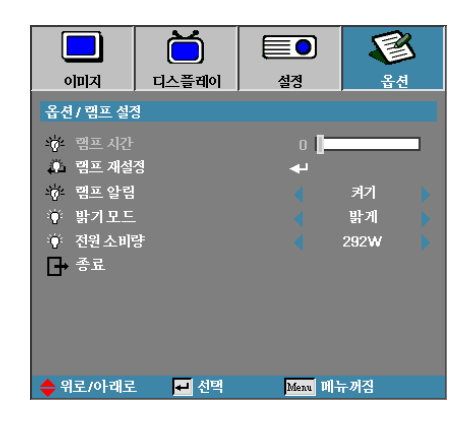

### <u>밝기 모드</u>

램프의 밝기 모드를 선택합니다.

- ▶ 밝음\_기본설정.
- ▶ 절전 램프 수명을 연장하기 위한 낮은 밝기 설정.
- ▶ 파워 선택하면 파워 모드 기능이 표시됩니다.

## <u>전원 소비량</u>

365W 밝기나 292W 밝기를 선택해서 램프 수명을 연장하려면 ◀▶ 아이콘을 누릅니다. 이 기능은 밝기 모드가 켜져 있을 때만 사용할 수 있습니다.

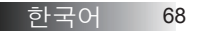

제어 버튼

## LAN\_RJ45

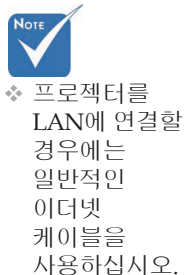

☆ 피어투피어 연결 (PC를 프로젝터에 직접 연결) 에는 이더넷 크로스오버 케이블을

사용하십시오.

간단하고 쉬운 조작을 위해 Optoma 프로젝터는 다양한 네트워킹 및 원격 관리 기능을 제공합니다.

네트워크를 통해 원격에서 관리할 수 있는 프로젝터의 LAN/RJ45 기능으 로 전원 켜기/끄기, 밝기 및 명암을 설정할 수 있습니다. 또한, 비디오 소스, 소음 등과 같은 프로젝터 상태 정보도 확인할 수 있습니다.

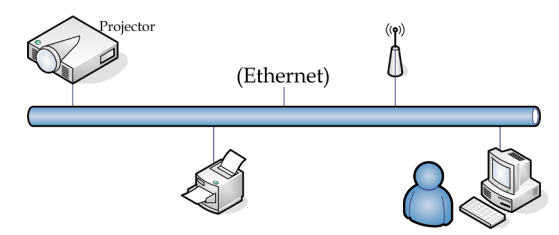

### <u>유선 랜 단자 기능</u>

프로젝터는 LAN/RJ45 포트를 통해 PC(랩톱)나 다른 외부 장치를 제어할 수 있으며 Crestron / Extron / AMX (Device Discovery) / PJLink과 호환 이 가능합니다.

- ▶ Crestron은 미국의 Crestron Electronics, Inc.의
- ▶ Extron은 미국의 Extron Electronics, Inc.의 등록 상표입니다.
- ▶ AMX는 미국의 AMX LLC의 등록 상표입니다.
- ▶ PJLink는 JBMIA에 의해 일본, 미국 및 기타 국가에 상표와 로고 등록을 신청한 상태입니다.

### <u>지원되는 외부 장치</u>

이 프로젝터는 Crestron Electronics 컨트롤러 및 관련 소프트웨어(ex, RoomView®)의 특정 명령에 의해 지원됩니다.

http://www.crestron.com/

이 프로젝터는 참조용으로 Extron 장치 지원을 준수합니다.

http://www.extron.com/

이 프로젝터는 AMX(Device Discovery)에 의해 지원됩니다.

http://www.amx.com/

이 프로젝터는 PJLink 클래스1(버전 1.00)의 모든 명령을 지원합니다. http://pjlink.jbmia.or.jp/english/

LAN/RJ45 포트에 연결할 수 있고 프로젝터를 원격 제어할 수 있는 다양한 외부 장치나 각 외부 장치를 지원하는 관련 제어 명령에 대한 자세한 정보는 지원 서비스 센터에 직접 문의하십시오.

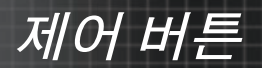

### <u>LAN\_RJ45</u>

1. RJ45 케이블을 프로젝터와 PC (노트북) 의 RJ45 포트에 연결하십시오.

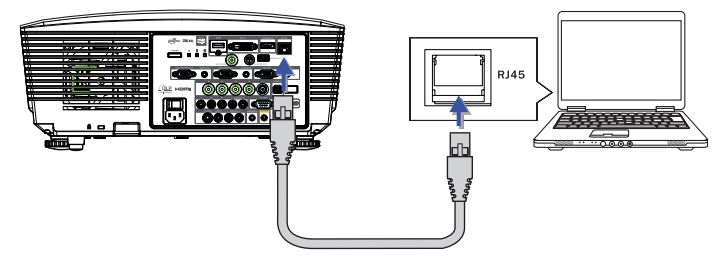

2. PC (노트북) 에서 다음을 선택하십시오 Start -> Control Panel-> Network Connections.

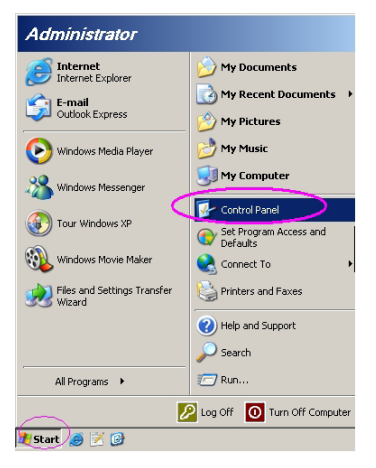

3. 로컬 영역 연결을 오른쪽 클릭하고 Property을 선택하십시오.

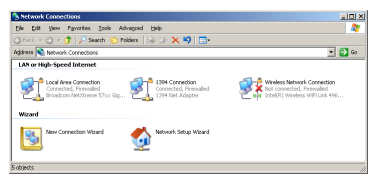

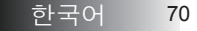

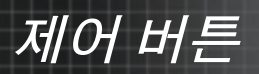

4. Properties 창에서 General 탭을 선택하고 Internet Protocol (TCP/IP).

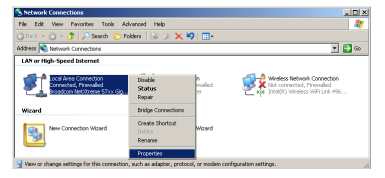

5. Properties를 클릭하십시오.

| Local Area Connection Properties                                                                                                    |
|----------------------------------------------------------------------------------------------------|
| General Advanced                                                                                                    |
| Connect using:                                                                                                    |
| Broadcom NetXtreme 57xx Gigabit Cc Configure                                                                                                    |
| This connection uses the following items:                                                                                                    |
|                                                                                                    |
|                                                                                                    |
| Description                                                                                                    |
| Transmission Control Protocol/Internet Protocol. The default<br>wide area network protocol that provides communication<br>across diverse interconnected networks. |
| ✓ Show icon in notification area when connected ✓ Notify me when this connection has limited or no connectivity                                                   |
| OK Cancel                                                                                                    |

6. IP 주소, 서브넷 마스크를 입력하고 확인을 누르십시오 OK.

| Internet Protocol (TCP/IP) Properties                                                                                                    |                     |  |  |  |  |
|----------------------------------------------------------------------------------------------------|---------------------|--|--|--|--|
| General                                                                                                    |                     |  |  |  |  |
| You can get IP settings assigned automatically if your network supports<br>this capability. Otherwise, you need to ask your network administrator for<br>the appropriate IP settings. |                     |  |  |  |  |
| C Dbtain an IP address automatically                                                                                                    |                     |  |  |  |  |
| Uge the following IP address:                                                                                                    |                     |  |  |  |  |
| IP address:                                                                                                    | 10 . 10 . 10 . 99   |  |  |  |  |
| Subnet mask:                                                                                                    | 255 . 255 . 255 . 0 |  |  |  |  |
| Default gateway:                                                                                                    |                     |  |  |  |  |
| C Obtain DNS server address automatically                                                                                                    |                     |  |  |  |  |
| Use the following DNS server addresses:                                                                                                    |                     |  |  |  |  |
| Preferred DNS server:                                                                                                    |                     |  |  |  |  |
| Alternate DNS server:                                                                                                    |                     |  |  |  |  |
|                                                                                                    | Advanced            |  |  |  |  |
|                                                                                                    | OK Cancel           |  |  |  |  |

제어버튼

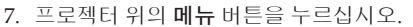

- 8. OSD-> 설정-> 네트워크 설정-> 랜 설정 순으로 선택합니다.
- 9. 다음 정보를 입력하십시오.
  - ▶ DHCP: 끄기
  - ▶ IP 주소: 10.10.10.10
  - ▶ 서브넷 마스크: 255.255.255.0
  - ▶ 게이트웨이: 0.0.0.0
- ▶ DNS: 0.0.0.0
- 10.적용 ◀┛ (Enter) / ▶를 눌러 설정을 확인하십시오.
- 11.웹 브라우저를 엽니다 (예: Adobe Flash Player 9.0 이상이 내장된 Microsoft Internet Explorer).

| C Welcome to Tabbed Browning - Windows Internet Explorer |                                                                                                    |                 |  |  |
|----------------------------------------------------------|----------------------------------------------------------------------------------------------------|-----------------|--|--|
| 00 (                                                     | e http://18.18.18.18/                                                                                                    | •   47   ×   [L |  |  |
| 🚖 🎄                                                      | C Welcome to Tabbed Browsing                                                                                                    | 🕅 🕶 E           |  |  |
| *                                                        | You've opened a new tab                                                                                                    |                 |  |  |
|                                                          | With tabs you can:<br>Use one Internet Explorer window to view all your webpages.<br>Open link in a background tab while viewing the page you're on.<br>Save and open multiple webpages at once by using favorites and home page tabs. |                 |  |  |

12. 주소창에 IP 주소를 입력하십시오: 10.10.10.10.

13.적용 (Enter) / ▶를 누릅니다.

프로젝터가 원격 관리될 수 있도록 설정되었습니다. LAN/RJ45 기능이 다음과 같이 표시됩니다.

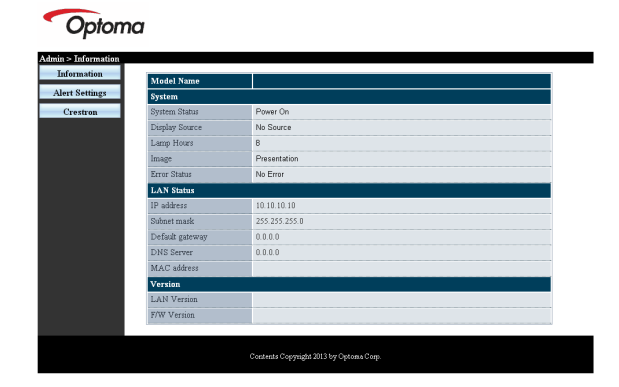

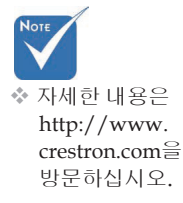

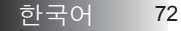
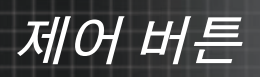

| Power            | ol -           | Mute              | Vol +     |                   |
|------------------|----------------|-------------------|-----------|-------------------|
| SourceList       |                |                   |           |                   |
|                  |                |                   |           |                   |
|                  |                |                   |           | A Auto            |
|                  |                |                   |           | Auto              |
|                  |                |                   |           | Enter             |
|                  |                |                   | Blank     | Source            |
|                  |                |                   |           |                   |
|                  |                |                   |           |                   |
|                  |                | nat Desembles and | Color     |                   |
| L LIBEZE         | CUIIIIa        | nst Drightness    | COIO      |                   |
| CRESTRON         |                |                   |           | Expansion Options |
| Crestron Control |                | Projector         |           | User Password     |
| IP Address Pr    | rojector Name  | PJ01              |           | UsrEnabled        |
| IP ID            | Location       | RM01              | Password  |                   |
| Control Port     | Assigned To    | Sir               | Confirmed |                   |
| Control Set      |                | Set               | J         | Usr Set           |
| N                | Ietwork Config | DHCP Enabled      |           | Admin Decouvord   |
|                  | Subnet Mask    | 255 255 255 0     |           | Aummenassword     |
| De               | afault Gateway | 0.0.0.0           | Password  | Adm Enabled       |
|                  | DNS Server     | 0.0.0.0           | Confirmed |                   |
|                  |                |                   |           | Adm Set           |
|                  |                | Net Set           | J         |                   |
|                  |                | Tools Exit        |           |                   |

| 범주           | 항목        | 입력-길이   |
|--------------|-----------|---------|
|              | IP 주소     | 15      |
| Crestron 컨트롤 | IP ID     | 3       |
|              | 포트        | 5       |
|              | 프로젝터 이름   | 10      |
| 프로젝터         | 위치        | 10      |
|              | 할당        | 10      |
|              | DHCP(활성화) | (해당 없음) |
|              | IP 주소     | 15      |
| 네트워크 구성      | 서브넷 마스크   | 15      |
|              | 기본 게이트웨이  | 15      |
|              | DNS 서버    | 15      |
|              | 사용        | (해당 없음) |
| 사용자 암호       | 새 암호      | 10      |
|              | 확인        | 10      |
|              | 사용        | (해당 없음) |
| 관리자 암호       | 새 암호      | 10      |
|              | 확인        | 10      |

자세한 내용은 http://www.crestron.com을 방문하십시오

73

제어버튼

#### <u>이메일 알림 작성</u>

- 1. 사용자가 웹 브라우저(예: Microsoft Internet Explorer v6.01/ v8.0)로 LAN RJ45 기능의 홈페이지에 액세스할 수 있는지 확인하십시오.
- 2. LAN/RJ45의 홈페이지에서 알림 설정을 클릭합니다.

| on M  | odel Name      |               |
|-------|----------------|---------------|
| Sy Sy | stem           |               |
| Sy    | stem Status    | Power On      |
| Di    | splay Source   | No Source     |
| La    | emp Hours      | 8             |
| Im    | lage           | Presentation  |
| Er    | ror Status     | No Error      |
| L     | AN Status      |               |
| IP    | address        | 10.10.10.10   |
| Su    | ibnet mask     | 255.255.255.0 |
| De    | efault gateway | 0.0.0         |
| DI    | NS Server      | 0.0.0.0       |
| M     | AC address     |               |
| Ve    | ersion         |               |
| L     | AN Version     |               |
| F/    | W Version      |               |

3. 기본적으로 알림 설정에서 이러한 입력 박스는 비어 있습니다.

| SMTP setting                                                              | Email Setting                                                           | Alert Condition                                                                 |
|---------------------------------------------------------------------------|-------------------------------------------------------------------------|---------------------------------------------------------------------------------|
| Server Ageby<br>Madess<br>Saver 25 User  Vant  Password  Mail Saver Ageby | Co<br>Co<br>Subject Projector Warning Inf<br>From<br>Mail Address Apply | O Fin Error  O Lunp Error  O Lunp Error  O Lunp Crop Error  Aggir, Smd Test Mai |

- 4. 알림 메일 발송을 위해 다음을 입력하십시오:
  - SMTP 필드는 이메일 발송을 위한 메일 서버입니다(SMTP 프로토콜). 이것은 필수 필드입니다.
  - ▶ **To(수신)** 필드는 수신자의 이메일 주소입니다(예컨대, 프로젝터 관리자). 이것은 필수 필드입니다.
  - Cc(사본 배부처)필드는 알림의 사본을 지정된 이메일 주소로 발송합니다. 이것은 옵션 필드입니다(예컨대, 프로젝터 관리자의 조수).

제어버튼

- From(발신) 필드는 발신자의 이메일 주소입니다(예컨대, 프로젝터 관리자). 이것은 필수 필드입니다.
- ▶ 원하는 박스를 체크하여 알림 조건을 선택하십시오.

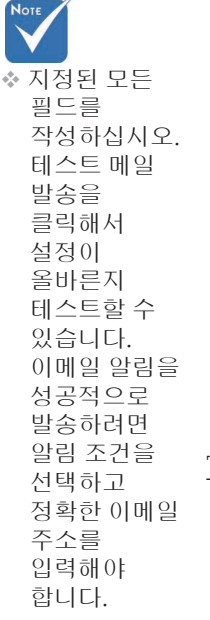

#### Optoma

| SMTP set                                                         | etting                                                               | Email Set                   | ting                                                                                                    | Alert Condition                                                                |
|------------------------------------------------------------------|----------------------------------------------------------------------|-----------------------------|----------------------------------------------------------------------------------------------------|--------------------------------------------------------------------------------|
| Server<br>Address<br>Server<br>Port<br>User<br>Nanae<br>Password | Sender US immediate Complexity Sender US immediate Mail Server Apply | To<br>Cc<br>Subject<br>From | Instrigmal comp.com<br>InstrAgmal comp.com<br>Projecto: Warma Information I<br>Rendgmail comp.com<br>Ideal Address Apply) | C Fao Errer<br>C Lange Errer<br>C High Trace Errer<br>(Apply) [Send Text Mail) |

#### Telnet 기능에 의한 RS232

전용 RS232 명령 제어에 의해 "하이퍼 터미널" 통신을 하는 RS232 인터 페이스에 양쪽 프로젝터가 연결되면 LAN/RJ45 인터페이스의 소위 " TELNET에 의한 RS232 "라고 부르는 RS232통신 제어 방법을 선택할 수 있 습니다.

제어버튼

#### <u>"TELNET에 의한 RS232 간편 시작 안내서</u>

프로젝터의 OSD에서 IP 주소를 확인해서 가져옵니다. 랩톱/PC가 프로젝터의 웹 페이지에 액세스할 수 있어야 합니다. 랩톱/PC에 의한 "TELNET" 기능 필터링의 경우 "Windows 방화벽"이 사 용 안 함으로 설정되어 있어야 합니다.

| Administrator                      |                                                 |
|------------------------------------|-------------------------------------------------|
| Internet<br>Internet Explorer      | 🧭 My Documents                                  |
| E-mail<br>Microsoft Office Outlook | My Recent Documents                             |
| 🕞 Windows Media Player             | My Music                                        |
| OpenOffice.org Writer              | 🧾 My Computer                                   |
| Set Program Access and<br>Defaults | Control Panel  Set Program Access and  Defaulte |
| MSN Explorer                       | Printers and Faxes                              |
| Gutlook Express                    | (?) Help and Support                            |
| X Windows Messenger                | >> Search                                       |
| All Programs 🕨                     | - 🖅 Run                                         |
|                                    | 🖉 Log Off 🛛 💽 Turn Off Computer                 |
| // Start 🧉 💽 🔂 📶                   |                                                 |

1. 시작 => 모든 프로그램 => 액세서리 => 명령 프롬프트.

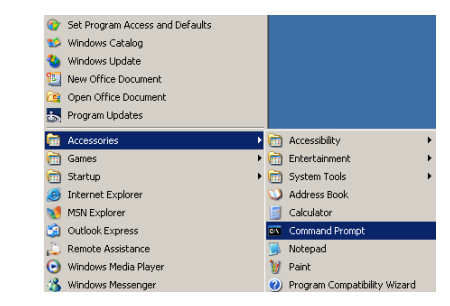

2. 다음과 같은 명령 형식을 입력하십시오.

telnet ttt.xxx.yyy.zzz 23 ("Enter" 키를 누름)

(ttt.xxx.yyy.zzz: 프로젝터의 IP 주소) 3. Telnet이 연결되면 RS232 명령을 입력하고 "Enter" 키를 누르면 RS232 명령이 실행됩니다.

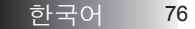

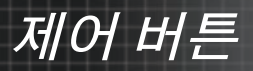

#### <u>Windows VISTA / 7 에서 TELNET 기능을 사용으로 설</u> <u>정하는 방법</u>

Windows VISTA의 경우 "TELNET" 기능이 기본으로 포함되어 있지 않습 니다. 그러나 최종 사용자가 "Windows 기능 켜기 또는 끄기"를 이용해서 이 기능을 사용으로 설정하면 됩니다.

1. Windows VISTA에서 "제어판"을 엽니다.

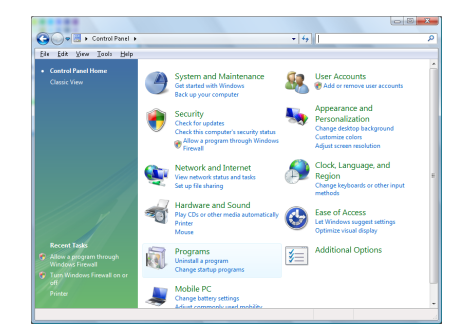

2. "프로그램"을 엽니다.

| File Edit View Tools Hels                                                             |                                                                                                    |                                                                                                    |                                                                                                    |  |  |
|---------------------------------------------------------------------------------------|----------------------------------------------------------------------------------------------------|----------------------------------------------------------------------------------------------------|----------------------------------------------------------------------------------------------------|--|--|
| Tasks<br>View installed updates<br>Get new programs online at<br>Windows Marketolisce | Uninstall or change a program<br>To uninstall a program, select it from the list a                                                                                                    | nd then click "Uninstall", "Change", or "Re                                                                                                    | spair".                                                                                                    |  |  |
| View numbered settware                                                                | 🕥 Organize 🤟 🔠 Views 🗸                                                                                                    |                                                                                                    |                                                                                                    |  |  |
| (digital locker)                                                                      | Nama                                                                                                    | Publisher                                                                                                    | Install                                                                                                    |  |  |
|                                                                                       | B27-2p.417<br>A-Acobition<br>A-Acobition<br>A-Acob | Adaba Systema Incorporated<br>Adaba Systema Inc.<br>Adaba Systema Incorporated<br>Adaba Systema Incorporated<br>Adaba Systema Incorporated<br>Apple Inc.<br>ANG Technologies<br>David, Inc.<br>David, Inc.<br>David, Inc.<br>Int. Technologies<br>Het: Corporation | 11/26<br>11/26<br>11/26<br>12/23<br>9/30/2<br>11/26<br>2/5/26<br>9/30/2<br>9/30/2<br>9/30/2<br>11/26<br>11/26<br>11/26<br>11/26<br>11/26<br>11/26<br>11/26<br>11/26<br>11/26<br>11/26<br>11/26<br>11/26<br>11/26<br>11/26<br>9/30/2<br>11/26<br>11/26<br>9/30/2<br>11/26<br>9/30/2<br>11/26<br>9/30/2<br>11/26<br>9/30/2<br>11/26<br>9/30/2<br>11/26<br>9/30/2<br>11/26<br>9/30/2<br>9/30/2<br>11/26<br>9/30/2<br>9/30/2<br>9/ |  |  |
|                                                                                       | Isva DR 10.41.1                                                                                                    | Sun Microsystems, Inc                                                                                                    | 11/26                                                                                                    |  |  |

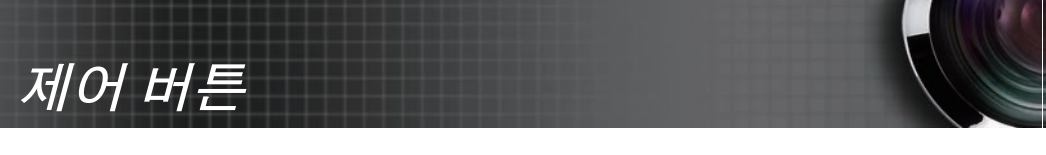

3. "Windows 기능 켜기 또는 끄기"를 선택합니다.

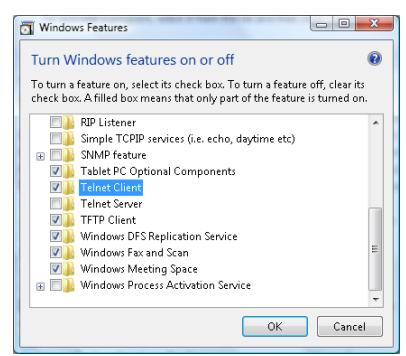

4. "Telnet Client" 옵션에 체크 표시한 다음, "확인" 버튼을 누릅니다.

| Please wait while the | features are configured. |
|-----------------------|--------------------------|
| This might take seve  | ral minutes.             |
|                       |                          |
|                       |                          |
|                       |                          |

<u>"TELNET에 의한 RS232" 설명서 :</u>

- 1. Telnet: TCP.
- 2. Telnet 포트: 23 (자세한 내용은 서비스 센터나 서비스 팀에 문의하십시오.)
- 3. Telnet 유틸리티: Windows "TELNET.exe"(콘솔 모드).
- 4. 일반적으로 RS232-by-Telnet 제어 중단: TELNET 연결 준비가 끝나는 즉시 Windows Telnet 유틸리티를 종료하십시오.

Telnet 제어에 대한 제한 1: Telnet 제어 용도로 연속 네트워크 페이로드가 사용될 경우 50바이트 미만입니다.

Telnet 제어에 대한 제한 2: Telnet 제어를 위해 RS232 명령 한 개 전체가 사용될 경우 26바이트 미만입니다.

Telnet 제어에 대한 제한 3: 다음 RS232 명령의 최소 지연 시간은 200 (ms)보다 길어야 합니다.

(\*, Windows XP에 "TELNET.exe" 유틸리티가 내장된 경우, "Enter" 키를 누르면 "Carriage-Return" 및 "New-Line" 코드가 생깁니다.)

부록

# 문제 해결

프로젝터에 문제가 발생하면 다음 정보를 참조하여 해결해 보십시오. 문제가 해결되지 않으면 대리점이나 서비스 센터에 문의하십 시오.

이미지 문제

#### 스크린에 이미지가 나타나지 않는다

- 모든 케이블 및 전원이 설치 부분에 설명된 대로 올바르게 단단히 연결되어 있는지 확인하십시오.
- 커넥터의 핀 중에 구부러지거나 부러진 것이 없는지 확인하십시오.
- 투사 램프가 제대로 설치되어 있는지 확인하십시오. 램프 교체 부분을 참조하십시오.
- 렌즈 뚜껑이 열려져 있고 프로젝터의 전원이 켜져 있는지 확인하십시오.

불완전하거나 이동하거나 올바르지 않게 디스플레이되 는 이미지

- ▶ 리모콘의 "재동기화" 버튼을 누르십시오.
- ▶ PC를 사용할 경우:000

<u>Windows 95, 98, 2000, XP의 경우:</u>

- 시작, 제어판을 차례로 클릭한 후, 디스플레이 아이콘을 더블 클릭합니다.
- 2. 설정 탭을 선택합니다.
- 3. 화면 해상도가 UXGA (1600 x 1200) 이하로 설정되어 있는지 확인합니다.
- 고급 버튼을 클릭합니다.
   프로젝터가 여전히 전체 이미지를 투사하지 못하면 사용 중인 모니터를 변경해야 합니다. 다음 절차에 따르십시오.
- 5. 화면 해상도가 UXGA (1600 x 1200) 이하로 설정되어 있는지 확인합니다.
- 6. 모니터 탭에서 변경 버튼을 선택합니다.
- 모든 장치 보기를 클릭합니다. SP 박스에서 표준 모니터 종류를 선택하고, "모델" 박스에서 필요한 해상도를 선택합니다.
- 8. 모니터 해상도가 UXGA (1600 x 1200) 이하로 설정되어 있는지 확인합니다. (\*)

부록

- ▶ 노트북을 사용할 경우:
  - 1. 먼저, 상기 절차에 따라 컴퓨터의 해상도를 조절하십시오.
  - 2. 키조합을 눌러 출력 설정을 전환합니다. 예: [Fn]+[F4]

| Acer ⇒    | [Fn]+[F5] | IBM/Lenovo ⇒ | [Fn]+[F7] |
|-----------|-----------|--------------|-----------|
| Asus ⇒    | [Fn]+[F8] | HP/Compaq 🖨  | [Fn]+[F4] |
| Dell ⇒    | [Fn]+[F8] | NEC ⇒        | [Fn]+[F3] |
| Gateway ⇒ | [Fn]+[F4] | Toshiba ⇒    | [Fn]+[F5] |

Mac Apple:

System Preference ⇒ Display ⇒ Arrangement ⇒ Mirror display

해상도 변경에 문제가 있거나 모니터가 작동하지 않으면 프로젝터를 포함한 모든 장치를 다시 시작하십시오.

#### 노트북 또는 PowerBook 컴퓨터의 화면이 프레젠테 이션을 디스플레이하지 않는다

▶ 노트북을 사용할 경우:

일부 노트북은 보조 디스플레이 장치가 사용되면 비활성화됩니 다. 노트북마다 재활성화하는 방법이 다르므로 자세한 내용은 컴퓨터의 사용 설명서를 참조하십시오.

#### 이미지가 불안정하거나 깜박거린다

- 위상을 사용하여 문제를 해결하십시오. 자세한 내용은 P.53를 참조하십시오.
- ▶ 컴퓨터의 모니터 색상 설정을 변경하십시오.

#### 이미지에 세로줄이 깜박거린다

- 주파수조정을 사용하여 문제를 해결하십시오. 자세한 내용은 P.53를 참조하십시오.
- 그래픽 카드의 디스플레이 모드가 프로젝터와 호환하는지 확인하고 다시 구성하십시오.

#### 이미지 초점이 맞지 않는다

- ▶ 렌즈 뚜껑이 열려 있는지 확인하십시오.
- 프로젝터 렌즈 위의 초점 링을 조절하십시오.
- 투사 스크린이 프로젝터와 투사 거리 안에 있는지 확인하십시오. 자세한 내용은 P.26-28를 참조하십시오.

부록

#### 16:9 DVD를 디스플레이할 때 이미지가 늘어난다

아나모픽 DVD 또는 16:9 DVD를 재생할 때 프로젝터 OSD에서 16:9 포멧을 선택해야 최적 이미지가 투사됩니다. 4:3 포멧 DVD 를 재생할 때는 프로젝터 OSD에서 포맷을 4:3으로 변경하십시오. 이미지가 여전히 늘어나 보이면 다음과 같이 화면비를 조절해 보십시오.

▶ DVD 플레이어에서 디스플레이 포멧을 16:9 (와이드) 화면비로 설정하십시오.

#### 이미지가 너무 작거나 크다

- 프로젝터 위의 줌링을 조절하십시오.
- ▶ 프로젝터를 스크린에 가깝게 또는 멀리 이동해 보십시오.
- 리모콘 또는 프로젝터 패널의 메뉴 버튼을 누른 후, 디스플레이 | 포멧에서 다른 설정으로 변경해 보십시오.

#### 이미지가 기울어져 보인다

- 가능하다면 프로젝터를 스크린 중앙의 하단 아래 쪽에 설치하십시오.
- 기울어진 면이 바로될 때까지 리모콘의 키스톤 +/- 버튼을 누르십시오.

#### 이미지가 반전 투사된다

OSD에서 초기설정 | 투사방식을 선택하여 투사 방향을 조정하십시오.

#### 중지 문제

#### 프로젝터가 모든 제어에 응답하지 않는다

가능하다면 프로젝터를 끄고 전원 코드를 분리한 후 최소 60 초를 기다렸다가 전원을 다시 연결하십시오.

#### 램프가 나가거나 펑 소리가 난다

 램프의 수명이 다하면 램프가 나가고 펑하고 큰 소리가 날 수 있습니다. 이 경우에는 램프 모듈을 교체해야 프로젝터를 켤 수 있습니다. 램프를 교체하려면 P.85의 램프 교체 절차에 따라 교체하십시오.

부록

#### HDMI 문답(Q & A)

#### "표준" HDMI 케이블과 "고속" HDMI 케이블 사이에 는 어떤 차이가 있습니까?

최근에, HDMI Licensing, LLC는 케이블이 표준 케이블 또는 고속 케이블 로 시험될 것이라고 발표했습니다.

- ▶ 표준(또는 "범주 1") HDMI 케이블은 720p/1080i 신호와 동일한 75Mhz의 속도 즉 최고 2.25Gbps의 속도에서 동작하는지 시험 되었습니다.
- ▶ 고속(또는 "범주 2") HDMI 케이블은 HDMI 케이블에서 현재 이 용할 수 있는 최고 대역폭이며 색심도 및/또는 화면 주사율이 증가한 소스 신호를 포함해 1080p 신호를 성공적으로 처리할 수 있는 340Mhz 즉 최고 10.2Gbps의 속도에서 동작하 는지 시험되었습니다. 또한 고속 케이블은 WQXGA 영화 모니터(해상도 2560 x 1600)와 같은 고해상도 디스플레이 에 사용될 수 있습니다.

#### 10m가 넘는 HDMI 케이블을 어떻게 사용합니까?

케이블의 유효 거리를 일반적인 10m 범위에서 훨씬 더 긴 거리 로 늘이는 HDMI 솔루션에서 동작하는 HDMI 어댑터가 많이 있습니다. 이러한 업체들은 활성 케이블(케이블의 신호를 증폭하고 연장하는 케이블에 내 장된 활성 전자 요소), 리피터, 증폭기뿐 아니라 CAT5/6 및 광 섬유 솔루션을 포함하는 다양한 솔루션을 제조합니다.

#### 케이블이 HDMI 인증 케이블인지 어떻게 구별할 수 있 습니까?

모든 HDMI 제품은 HDMI 준수 시험 규격의 일환으로 제조업체에 의해 인증되어야 합니다. 그러나 HDMI 로고를 부 착한 케이블을 이용할 수 있지만 이러한 케이블이 부착되어 있 어도 올바르게 시험되지 않은 경우가 있을 수 있습니다. HDMI Licensing, LLC는 이러한 경우를 적극적으로 조사해 HDMI 상 표가 시장에서 올바르게 사용되게 합니다. 당사는 소비자가 믿 을 수 있는 업체 및 신뢰받는 업체로부터 케이블을 구입할 것을 권장합니다.

자세한 내용은 다음을 확인하십시오: http://www.hdmi.org/learningcenter/faq.aspx#49

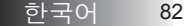

#### 프로젝터 상태 지시등

|            | 전원 LED           | 전원 LED | 온도 LED | 온도 LED |
|------------|------------------|--------|--------|--------|
| 메시지        | Ů                | D<br>O |        | ¥      |
|            | (녹색)             | (적색)   | (적색)   | (적색)   |
| 작동         | 켜기               | 0      | 0      | 0      |
| 예열 또는 냉각 중 | 깜박거리는<br>중(0.5초) | 0      | 0      | 0      |
| 대기         | 0                | 켜기     | 0      | 0      |
| T1 온도 과열   | 0                | 깜빡거림   | 켜기     | 0      |
| 서멀 브레이트    | 0                | 4      | 0      | 0      |
| 램프 오류      | 0                | 깜빡거림   | 0      | 켜기     |
| 팬 오류       | 0                | 깜빡거림   | 깜빡거림   | 0      |
| 램프 도어 열립   | 0                | 7      | 0      | 0      |
| DMD 오류     | 0                | 8      | 0      | 0      |
| 컬러 휠 오류    | 0                | 9      | 0      | 0      |

\* OSD가 표시되면 전원 LED가 켜지고 OSD가 사라지면 꺼집니다. 상기 숫자는 빨강 지시등의 점멸 횟수를 나타냅니다.

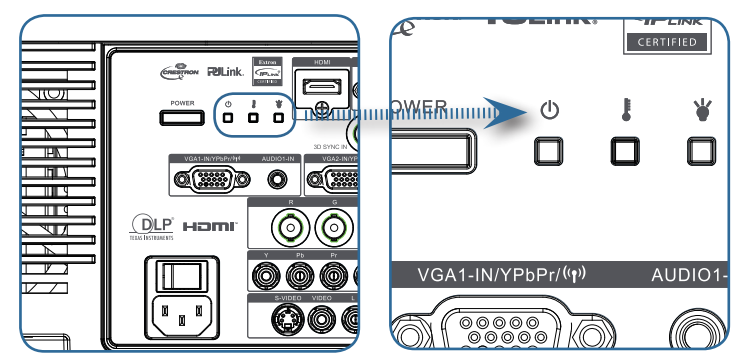

부록

#### <u>경고 메시지</u>

▶ 램프 교체

🥂 램프의 사용시간이 다해갑니다.

범위 초과 (자세한 내용은 다음 부분을 참조하십시오.)

# 입력 신호가 범위를 벗어났습니다. 이미지 해상도를 낮추십시오.

#### 리모콘 문제

리모콘이 작동하지 않으면

- ▶ 리모콘을 ±15° 각도 범위에서 조작하십시오.
- 리모콘과 프로젝터 사이에 장애물이 없는지 확인하십시오. 프로젝터와 7m (23 ft) 거리 안에서 조작하십시오.
- ▶ 배터리가 올바르게 설치되어 있는지 확인하십시오.
- ▶ 리모콘의 수명이 다한 배터리를 교체하십시오.

#### 오디오 문제

#### <u>소리가 들리지 않는다</u>

- ▶ 리모콘의 볼륨을 조절하십시오.
- > 오디오 소스의 볼륨을 조절하십시오.
- 오디오 케이블의 연결을 확인하십시오.
- 다른 스피커를 사용하여 소스 오디오의 출력 상태를 확인하십시오.
- ▶ 서비스 센터에 프로젝터의 수리를 요청하십시오.

#### <u>소리가 일그러진다</u>

- ▶ 오디오 케이블의 연결을 확인하십시오.
- 다른 스피커를 사용하여 소스 오디오의 출력 상태를 확인하십시오.
- 서비스 센터에 프로젝터의 수리를 요청하십시오.

부록

#### 램프 교체

램프의 수명이 다하면 교체해야 합니다. 대리점에서 승인된 부품만을 구입해 사용하십시오.

중요:

- 램프에는 수은이 포함되어 있으므로 사용 지역의 규정을 준수하여 폐기해야 합니다.
- 새 램프의 유리 표면을 만지지 마십시오. 램프의 수명을 단축시킬 수 있습니다.

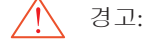

램프를 교체하기 전에 최소 1 시간 이상 프로젝터의 전원을 끄고 플러그를 뽑아 두십시오. 이 지시에 따르지 않으면 심각한 화상을 입을 수 있습니다.

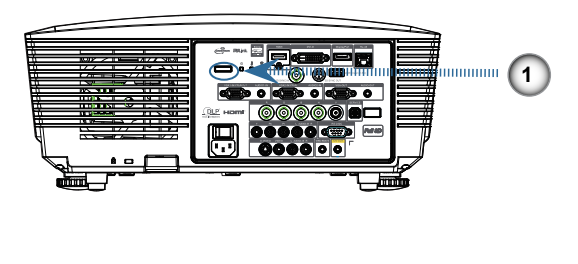

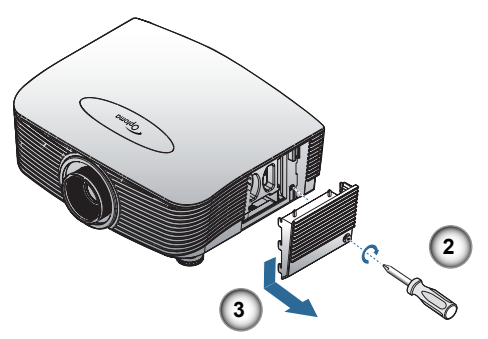

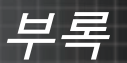

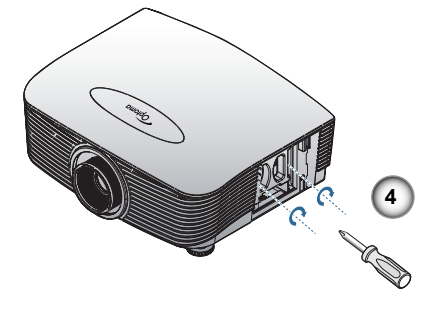

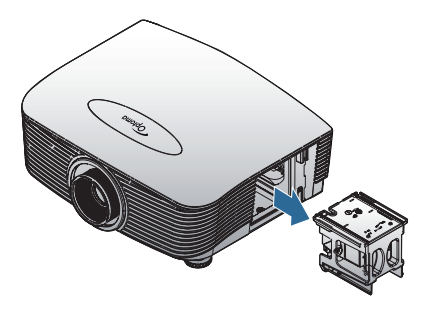

1. 전원 버튼을 눌러 프로젝터의 전원을 끕니다.

2. 프로젝터를 적어도 30분 동안 식힙니다.

3. 전원 코드를 분리합니다.

4. 램프 덮개의 잠금을 해제합니다.

5. 커버를 잡아당겨 올려 제거합니다.

6. 스크루드라이버를 사용하여 램프 모듈에서 나사를 제거합니다.

7. 램프 모듈을 꺼냅니다.

램프 모듈을 재장착하려면 앞의 절차와 반대로 하십시오.

램프를 교체한 후에는 반드시 램프 시간 카운터를 재설정해야 합니다. 자세한 내용은 P.67를 참조하십시오.

부록

#### 프로젝터 유지 관리

프로젝터에 묻은 먼지와 오물을 잘 닦아주면 프로젝터를 고장 없이 사용할 수 있습니다. 경고:

- 프로젝터를 닦기 전에 최소 1 시간 이상 프로젝터의 전원을 끄고 플러그를 뽑아 두십시오. 이 지시에 따르지 않으면 심각한 화상을 입을 수 있습니다.
- 축축한 천을 사용하십시오. 프로젝터의 환기구에 물이 들어가면 안됩니다.
- 청소 중 소량의 물이 프로젝터 내부에 들어간 경우에는 플러그를 뽑아 환기가 잘 되는 방에 몇 시간 놓아 두십시오.
- 청소 중 다량의 물이 프로젝터 내부에 들어간 경우에는 서비스 센터에 프로젝터의 수리를 요청하십시오.

#### 렌즈 닦기

렌즈 세척제는 카메라 상점에서 쉽게 구입할 수 있습니다. 다음 설명에 따라 프로젝터의 렌즈를 닦아주십시오.

- 1. 깨끗하고 부드러운 천에 소량의 렌즈 세척제를 묻힙니다. (세척제를 렌즈에 직접 뿌리지 마십시오.)
- 2. 원을 그리듯 가볍게 렌즈를 닦아줍니다.
- 주의:
- ▶ 연마제 또는 용제를 사용하지 마십시오.
- 프로젝터 케이스에 세적체를 사용하면 변색 또는 퇴색의 우려가 있으니 사용하지 마십시오.

#### 케이스 닦기

다음 설명에 따라 프로젝터의 케이스를 닦아주십시오.

- 1. 깨끗한 젖은 천으로 먼지를 닦아냅니다.
- 식기 세척제와 같은 연성 세제를 푼 미지근한 물에 천을 적셔 케이스를 닦아줍니다.
- 천에 남은 세제를 완전히 헹궈낸 후 케이스를 다시 닦아줍니다.

주의:

케이스의 변색 또는 탈색의 우려가 있으니 연마제나 알콜 성분이 포함된 세제는 사용하지 마십시오.

부록

# 호환성

#### 비디오 호환성

| NTSC  | NTSC M/J, 3.58MHz, 4.43MHz                       |  |
|-------|--------------------------------------------------|--|
| PAL   | PAL B/D/G/H/I/M/N, 4.43MHz                       |  |
| SECAM | SECAM B/D/G/K/K1/L, 4.25/4.4<br>MHz              |  |
| SDTV  | 480i/p, 576i/p                                   |  |
| HDTV  | 720p(50/60Hz), 1080i(50/60Hz),<br>1080P(50/60Hz) |  |

#### 비디오 타이밍 세부 사항 설명

화면 신호 해상도 참고 주사율(Hz) TV(NTSC) 720 X 480 60 For Composite Video/S-Video TV(PAL, SECAM) 50 720 X 576 SDTV(480i) 720 X 480 60 SDTV(480p) 720 X 480 60 720 X 576 SDTV(576i) 50 SDTV(576p) 720 X 576 50 For Component 1280 X 720 50/60 HDTV(720p) HDTV(1080i) 1920 X1080 50/60 HDTV(1080p) 1920 X1080 24/50/60

 ◇ 와이드 스크린 해상도 (WXGA)의 경우 호환성 지원은 노트북/PC 모델에 따라 다릅니다.

### 컴퓨터 호환성 - VESA 표준

| 신호           | 해상도                         | 화면 주사율(Hz)                                              | Mac에 대한<br>참고사항    |
|--------------|-----------------------------|---------------------------------------------------------|--------------------|
| VGA          | 640 x 480                   | 60/67/72/85                                             | Mac 60/72/85       |
| SVGA         | 800 x 600                   | 56/60 <sup>(*2)</sup> /72/<br>85/120 <sup>(*2)</sup>    | Mac 60/72/85       |
| XGA          | 1024 x 768                  | 50/60 <sup>(*2)</sup> /70/<br>75/85/120 <sup>(*2)</sup> | Mac<br>60/70/75/85 |
| HDTV (720p)  | 1280 x 720                  | 50/60(*2)/120(*2)                                       | Mac 60             |
| WXGA         | 1280 x 768                  | 60/75/85                                                | Mac 60/75/85       |
|              | 1280 x 800                  | 50/60                                                   | Mac 60             |
| WXGA         | 1366 x 768                  | 60                                                      |                    |
| SXGA         | 1280 x 1024                 | 60/75/85                                                | Mac 60/75          |
| SXGA+        | 1400 x 1050                 | 60                                                      |                    |
| UXGA         | 1600 x 1200                 | 60                                                      |                    |
| HDTV (1080p) | 1920 x 1080                 | 24/50/60                                                | Mac 60             |
| WUXGA        | 1920 x 1200 <sup>(*1)</sup> | 60/50                                                   | Mac 60             |

#### <u>컴퓨터 신호(아날로그 RGB 호환 가능</u>

(\*1) 1920 x 1200 @60Hz RB(블랭킹 감소)만 지원.

(\*2) 프레임 시퀀셜 3D 지원.

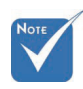

❖ 고유 해상도는 50Hz를 지원합니다.

부록

#### <u>HDMI/DVI-D의 입력 신호</u>

| 신호                    | 해상도                         | 화면 주사율(Hz)                                              | Mac에 대한<br>참고사항    |
|-----------------------|-----------------------------|---------------------------------------------------------|--------------------|
| VGA                   | 640 x 480                   | 60                                                      | Mac 60/72/85       |
| SVGA                  | 800 x 600                   | 60 <sup>(*2)</sup> /72/85/<br>120 <sup>(*2)</sup>       | Mac 60/72/85       |
| XGA                   | 1024 x 768                  | 50/60 <sup>(*2)</sup> /70/<br>75/85/120 <sup>(*2)</sup> | Mac<br>60/70/75/85 |
| SDTV(480i)            | 720 x 480                   | 60                                                      |                    |
| SDTV(480p)            | 720 x 480                   | 60                                                      |                    |
| SDTV(576i)            | 720 x 576                   | 50                                                      |                    |
| SDTV(576p)            | 720 x 576                   | 50                                                      |                    |
| WSVGA<br>(1024 x 600) | 1024 x 600                  | 60 (*2)                                                 |                    |
| HDTV(720p)            | 1280 x 720                  | $50^{(*2)}/60/$<br>$120^{(*2)}$                         | Mac 60             |
| WXGA                  | 1280 x 768                  | 60/75/85                                                | Mac 75             |
|                       | 1280 x 800                  | 60/50                                                   | Mac 60             |
| WXGA                  | 1366 x 768                  | 60                                                      |                    |
| SXGA                  | 1280 x 1024                 | 60/75/85                                                | Mac 60/75          |
| SXGA+                 | 1400 x 1050                 | 60                                                      |                    |
| UXGA                  | 1600 x 1200                 | 60                                                      |                    |
| HDTV (1080i)          | 1920 x 1080                 | 50/60                                                   |                    |
| HDTV (1080p)          | 1920 x 1080                 | 24/30/50/60                                             | Mac 60             |
| WUXGA                 | 1920 x 1200 <sup>(*1)</sup> | 60/50                                                   | Mac 60             |

(\*1) 1920 x 1200 @60Hz RB(블랭킹 감소)만 지원.

(\*2) 프레임 시퀀셜 3D 지원.

부록

#### <u>트루 3D 비디오 호환성 표</u>

11

| 입력 해상도    | 입력 타이밍              |                          |                                 |  |  |
|-----------|---------------------|--------------------------|---------------------------------|--|--|
|           | 1280 x 720p @50Hz   | Top - and - Bottom       |                                 |  |  |
|           | 1280 x 720p @60Hz   | Top - and - Bot          | tom                             |  |  |
|           | 1280 x 720p @50Hz   | Frame packing            |                                 |  |  |
| HDMI 1.4a | 1280 x 720p @60Hz   | Frame packing            |                                 |  |  |
| 3D Input  | 1920 x 1080i @50Hz  | Side- by-Side (          | Half)                           |  |  |
|           | 1920 x 1080i @60Hz  | Side- by-Side (          | Half)                           |  |  |
|           | 1920 x 1080p @24Hz  | Top - and - Bottom       |                                 |  |  |
|           | 1920 x 1080p @24 Hz | 80p @24 Hz Frame packing |                                 |  |  |
|           | 1920 x 1080i @50Hz  |                          |                                 |  |  |
|           | 1920 x 1080i @60Hz  | Side-by-Side             | Side-by-Side<br>모드가 켜져<br>있습니다. |  |  |
|           | 1280 x 720p @50Hz   | (Half)                   |                                 |  |  |
|           | 1280 x 720p @60Hz   |                          |                                 |  |  |
| HDMI 1.3  | 1920 x 1080i @50Hz  |                          |                                 |  |  |
|           | 1920 x 1080i @60Hz  | Top-and-                 | Top-and-<br>Bottom<br>모드가 켜져    |  |  |
|           | 1280 x 720P @50Hz   | Bottom                   |                                 |  |  |
|           | 1280 x 720P @60Hz   |                          | ,                               |  |  |
|           | 480i                | HQFS                     |                                 |  |  |

부록

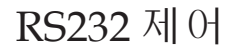

<u>RS232 커넥터</u>

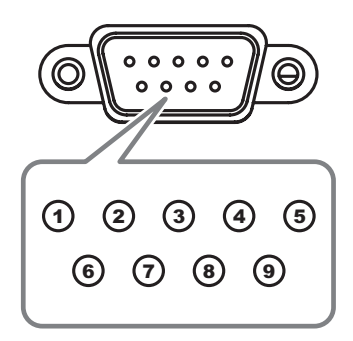

| 핀 번호 | 사양  |
|------|-----|
| 1    | N/A |
| 2    | RXD |
| 3    | TXD |
| 4    | DTR |
| 5    | GND |
| 6    | DSR |
| 7    | RTS |
| 8    | CTS |
| 9    | N/A |

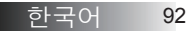

# RS232 프로토콜 기능 목록

<u>RS232 제어표</u>

Baud Rate : 9600 Data Bits: 8 Parity: None Stop Bits: 1 Flow Control : None UART16550 FIFO: Disable Projector Return (Pass): P Projector Return (Fail): F

SEND to projector

Note : There is a <CR> after all ASCII commands 0D is the HEX code for <CR> in ASCII code

XX=01-99, projector's ID, XX=00 is for all projectors

# ◆ 모델별 적용 사항이 다르기 때문에 구입하신 모델에 따라 기능이 다를 수 있습니다.

| 32 ASCII Code     | HEX Code                                            | Function                    |                  |                                                 | Description                                                                          |
|-------------------|-----------------------------------------------------|-----------------------------|------------------|-------------------------------------------------|--------------------------------------------------------------------------------------|
|                   | 75 00 00 00 00 00 04 00                             | Damas ON                    |                  |                                                 |                                                                                      |
| XX00 0            | 7E 30 30 30 30 20 31 0D                             | Power OFF                   |                  | (0/2 for backward com                           | natible)                                                                             |
| XX00 1 ~nnnn      | 7E 30 30 30 30 20 31 20 a 0                         | DPower ON with Passwo       | rd               | ~nnnn = ~00                                     | 00 (a=7E 30 30 30 30)                                                                |
|                   |                                                     |                             |                  | ~99                                             | 099 (a=7E 39 39 39 39)                                                               |
|                   | 75 00 00 00 04 00 04 05                             | D                           |                  |                                                 |                                                                                      |
| XX01 1<br>XX02 1  | 7E 30 30 30 31 20 31 0D                             | Resync                      |                  | 0.5                                             |                                                                                      |
| XX02 0            | 7E 30 30 30 32 20 31 0D                             | AV Mule                     |                  | OII                                             | Off (0/2 for backward comonatible)                                                   |
| XX03 1            | 7E 30 30 30 33 20 31 0D                             | Mute                        |                  | On                                              | on (or to buoking of inparioto)                                                      |
| XX03 0            | 7E 30 30 30 33 20 30 0D                             |                             |                  |                                                 | Off (0/2 for backward co mpatible)                                                   |
| XX04 1            | 7E 30 30 30 34 20 31 0D                             | Freeze                      |                  |                                                 |                                                                                      |
| XX04 0            | 7E 30 30 30 34 20 30 0D                             | Unfreeze                    |                  |                                                 | (0/2 for backward compatible)                                                        |
| XX05 1<br>XX06 1  | 7E 30 30 30 35 20 31 0D                             | Zoom Minue                  |                  |                                                 |                                                                                      |
| XX12 1            | 7E 30 30 31 32 20 31 0D                             | Direct Source Comman        | ds               | HDMI                                            |                                                                                      |
| XX12 2            | 7E 30 30 31 32 20 32 0D                             |                             |                  |                                                 | DVI-D                                                                                |
| XX124             | 7E 30 30 31 32 20 34 0D                             |                             |                  |                                                 | BNC                                                                                  |
| XX125             | 7E 30 30 31 32 20 35 0D                             |                             |                  | VGA1                                            |                                                                                      |
| XX12 6            | 7E 30 30 31 32 20 36 0D                             |                             |                  | VGA 2                                           |                                                                                      |
| XX128<br>XX129    | 7E 30 30 31 32 20 38 0D<br>7E 30 30 31 32 20 39 0D  |                             |                  | S-Video                                         |                                                                                      |
| XX12 10           | 7E 30 30 31 32 20 31 30 0D                          |                             |                  | Video                                           |                                                                                      |
| XX12 13           | 7E 30 30 31 32 20 31 33 0D                          |                             |                  | VGA 2 Component                                 |                                                                                      |
| XX12 14           | 7E 30 30 31 32 20 31 34 0D                          |                             |                  | Component                                       |                                                                                      |
| XX12 20           | 7E 30 30 31 32 20 32 30 0D                          |                             |                  |                                                 | DisplayPort                                                                          |
| XX20 1            | 7E 30 30 32 30 20 31 0D                             | Display Mode                |                  | Presentation                                    |                                                                                      |
| XX20 2            | 7E 30 30 32 30 20 31 0D                             | Dispidy Mode                |                  | Bright                                          |                                                                                      |
| XX20 3            | 7E 30 30 32 30 20 33 0D                             |                             |                  | Movie                                           |                                                                                      |
| XX20 4            | 7E 30 30 32 30 20 34 0D                             |                             |                  | sRGB                                            |                                                                                      |
| XX20 5            | 7E 30 30 32 30 20 35 0D                             |                             |                  | User                                            |                                                                                      |
| XX20 7            | /E 30 30 32 30 20 37 0D                             |                             |                  | Blackboard                                      |                                                                                      |
| XX20 13<br>XX20 0 | 7E 30 30 32 30 21 33 0D                             |                             |                  | 3D                                              |                                                                                      |
|                   | , 2 00 00 02 00 20 00 0D                            |                             |                  |                                                 |                                                                                      |
|                   |                                                     |                             |                  |                                                 |                                                                                      |
| XX21 n            | /E 30 30 32 31 20 a 0D                              | Brightness                  |                  | n = -50 (a=2D 35 30) ~                          | - 50 (a=35 30)<br>- 50 (a=25 30)                                                     |
| XX22 n<br>XX23 n  | 7E 30 30 32 32 20 2000                              | Sharphase                   |                  | n = -50 (a=20 35 30) ~<br>n = 1 (a=31) ~ 15 (a= | - DU (8=35 30)<br>-31 35)                                                            |
| XX44 n            | 7E 30 30 32 33 20 a 0D                              | Tint                        |                  | $n = -50 (a=2D 35 30) \sim$                     | -51 (35)<br>- 50 (a=35 30)                                                           |
| XX45 n            | 7E 30 30 34 35 20 a 0D                              | Color                       |                  | n = -50 (a=2D 35 30) ~                          | - 50 (a=35 30)                                                                       |
|                   |                                                     |                             |                  |                                                 |                                                                                      |
| XX327 n           | 7E 58 58 33 32 37 20 3 0D                           | Color Matching              | Red H            | 110                                             | n=127(a=2d 31 32 37)~127(a=31 32 37)                                                 |
| XX328 n           | 7E 58 58 33 32 38 20 a 0D                           | Solor matching              | Green            | Hue                                             | n=127(a=2d 31 32 37)~127(a=31 32 37)                                                 |
| XX329 n           | 7E 58 58 33 32 39 20 a 0D                           |                             | Blue Hu          | ue                                              | n=127(a=2d 31 32 37)~127(a=31 32 37)                                                 |
| XX330 n           | 7E 58 58 33 33 30 20 a 0D                           |                             | Cyan H           | lu                                              | n=127(a=2d 31 32 37)~127(a=31 32 37)                                                 |
| XX331 n           | 7E 58 58 33 33 31 20 a 0D                           |                             | Yellow           | Hue                                             | n=127(a=2d 31 32 37)~127(a=31 32 37)                                                 |
| XX332 n           | 7E 58 58 33 33 32 20 a 0D                           |                             | Magent<br>Cuon H | ta Hue                                          | n=12/(a=2d 31 32 3/)~12/(a=31 32 3/)                                                 |
| XX333 n           | 7E 58 58 33 33 33 20 a 0D                           |                             | Red Sa           | ituration                                       | n=_127(d=20 31 32 37)~127(d=31 32 37)                                                |
| XX334 n           | 7E 58 58 33 33 34 20 a 0D                           |                             | Green            | Saturation                                      | n=127(a=2d 31 32 37)~127(a=31 32 37)                                                 |
| XX335 n           | 7E 58 58 33 33 35 20 a 0                            |                             | Blue S           | aturation                                       | n=127(a=2d 31 32 37)~127(a=31 32 37)                                                 |
| XX336 n           | 7E 58 58 33 33 36 20 a 0D                           |                             | Cyan S           | aturation                                       | n=127(a=2d 31 32 37)~127(a=31 32 37)                                                 |
| XX337 n           | 7E 58 58 33 33 37 20 a 0D                           |                             | Yellow           | Saturation                                      | n=127(a=2d 31 32 37)~127(a=31 32 37)                                                 |
| XX338 N           | / E 56 58 33 33 38 20 a 0D                          |                             | magent<br>Red Co | a saturationn                                   | n=12/(a=20 31 32 3/)~12/(a=31 32 3/)<br>n=-127(a=2d 31 32 37)~127(a=31 32 37)        |
| XX340 n           | 7E 58 58 33 34 30 20 a 0D                           |                             | Green            | Gain                                            | n=127(a=2d 31 32 37)~127(a=31 32 37)                                                 |
| XX341 n           | 7E 58 58 33 34 31 20 a 0D                           |                             | Blue G           | ain                                             | n=127(a=2d 31 32 37)~127(a=31 32 37)                                                 |
| XX342 n           | 7E 58 58 33 34 32 20 a 0D                           |                             | Cyan G           | Sain                                            | n=127(a=2d 31 32 37)~127(a=31 32 37)                                                 |
| XX343 n           | 7E 58 58 33 34 33 20 a 0D                           |                             | Yellow           | Gain                                            | n=127(a=2d 31 32 37)~127(a=31 32 37)                                                 |
| XX344 n           | 7E 58 58 33 34 34 20 a 0D                           |                             | Magent           | ta Gain                                         | n=127(a=2d 31 32 37)~127(a=31 32 37)                                                 |
| XX345 N           | / E 56 58 33 34 35 20 a 0D                          |                             | white/F          | K                                               | $n = -50 (a=2D 35 30) \sim 50 (a=35 30)$<br>$n = -50 (a=2D 35 30) \sim 50 (a=35 30)$ |
| XX347 n           | 7E 58 58 33 34 37 20 a 0D                           |                             | White/P          | 3                                               | $n = -50 (a=2D 35 30) \sim 50 (a=35 30)$<br>$n = -50 (a=2D 35 30) \sim 50 (a=35 30)$ |
| XX215 1           | 7E 30 30 32 31 35 20 31 0E                          | )                           | Reset            | -                                               |                                                                                      |
| XX24 n            | 7E 30 30 32 34 20 a 0D                              | RGB Gain/Bias               | Red G            | ain                                             | n = -50 (a=2D 35 30) ~ 50 (a=35 30)                                                  |
| XX25 n            | 7E 30 30 32 35 20 a 0D                              |                             | Green            | Gain                                            | n = -50 (a=2D 35 30) ~ 50 (a=35 30)                                                  |
| XX26 n            | 7E 30 30 32 36 20 a 0D                              |                             | Blue G           | Sain                                            | n = -50 (a=2D 35 30) ~ 50 (a=35 30)                                                  |
| XX27 n            | /E 30 30 32 37 20 a 0D                              |                             | Red B            | las<br>Biog                                     | n = -50 (a=2D 35 30) ~ 50 (a=35 30)                                                  |
| XX29 n            | 7E 30 30 32 38 20 8 0D                              |                             | Blue B           | Didb                                            | n = -50 (a=2D 35 30) ~ 50 (a=35 30)                                                  |
| XX33 n            | 7E 30 30 33 33 20 a 0D                              |                             | Reset            |                                                 | n = -50 (a=2D 35 30) ~ 50 (a=35 30)                                                  |
|                   |                                                     | 714                         |                  |                                                 |                                                                                      |
| XX34 n            | 7E 30 30 33 34 20 a 0D                              | BrilliantColor <sup>™</sup> |                  |                                                 | n = 1 (a=31) ~ 10 (a=31 30)                                                          |
| XX196 n           | /E 30 30 31 39 36 20 a 0D                           | Noise Reduction             |                  | Film                                            | n = 1 (a=31) ~ 10 (a=31 30)                                                          |
| XX35 3            | / ⊑ 30/30/33/35/20/31/0D<br>7E 30/30/33/35/20/33/0D | Gamma                       |                  | Graphics                                        |                                                                                      |
| XX35 5            | 7E 30 30 33 35 20 35 0D                             |                             |                  | 1.8                                             |                                                                                      |
| XX35 6            | 7E 30 30 33 35 20 36 0D                             |                             |                  | 2.0                                             |                                                                                      |
| XX35 7            | 7E 30 30 33 35 20 37 0D                             |                             |                  | 2.2                                             |                                                                                      |

부록

| ~XX35 9                                                                                                    | 7E 30 30 33 35 20 39 0D                                                                                                    | 3D                                                                                                    |
|----------------------------------------------------------------------------------------------------|----------------------------------------------------------------------------------------------------|----------------------------------------------------------------------------------------------------|
|                                                                                                    | ==                                                                                                    | 144                                                                                                    |
| ~XX36 3                                                                                                    | 7E 30 30 33 36 20 30 0D Color Temp.                                                                                                    | warm                                                                                                    |
| ~XX36 0                                                                                                    | 7E 30 30 33 36 20 31 0D                                                                                                    | Standard                                                                                                    |
| ~XX36 1                                                                                                    | 7E 30 30 33 36 20 32 0D                                                                                                    | Cool                                                                                                    |
| ~XX36 2                                                                                                    | 7E 30 30 33 36 20 33 0D                                                                                                    | Cold                                                                                                    |
| ~XX37 1                                                                                                    | 7E 30 30 33 37 20 31 0D Color Space                                                                                                    | Auto                                                                                                    |
| ~XX37 2                                                                                                    | 7E 30 30 33 37 20 32 0D                                                                                                    | RGB\ RGB(0-255)                                                                                                    |
| ~XX37 3                                                                                                    | 7E 30 30 33 37 20 33 0D                                                                                                    | YUV                                                                                                    |
| ~XX37 4                                                                                                    | 7E 30 30 33 37 20 34 0D                                                                                                    | RGB(16 - 235)                                                                                                    |
| ~XX73 n                                                                                                    | 7E 30 30 37 33 20 a 0D Signal (RGB)                                                                                                    | Frequency n = -5 (a=2D 35) ~ 5 (a=35) By signal                                                                                                    |
| ~XX74 n                                                                                                    | 7E 30 30 37 34 20 a 0D                                                                                                    | Phase n = 0 (a=30) ~ 31 (a=33 31) By signal                                                                                                    |
| ~XX91 1                                                                                                    | 7E 30 30 39 31 20 31 0D                                                                                                    | Automatic Enable                                                                                                    |
| ~XX91 0                                                                                                    | 7E 30 30 39 31 20 30 0D                                                                                                    | Disable                                                                                                    |
| ~XX75 n                                                                                                    | 7E 30 30 37 35 20 a 0D                                                                                                    | H. Position n = -5 (a=2D 35) ~ 5 (a=35) By timing                                                                                                    |
| ~XX76 n                                                                                                    | 7E 30 30 37 36 20 a 0D                                                                                                    | V. Position n = -5 (a=2D 35) ~ 5 (a=35) By timing                                                                                                    |
|                                                                                                    |                                                                                                    |                                                                                                    |
| ~XX200 n                                                                                                    | 7E 30 30 32 30 30 20 a 0D Signal(Video)                                                                                                    | White Level                                                                                                    |
| ~XX201 n                                                                                                    | 7E 30 30 32 30 30 21 a 0D                                                                                                    | Black Level                                                                                                    |
| ~XX204 1                                                                                                    | 7E 30 30 32 30 30 21 31 0D                                                                                                    | 0                                                                                                    |
| ~XX204 0                                                                                                    | 7E 30 30 32 30 30 21 30 0D                                                                                                    | 7.5                                                                                                    |
|                                                                                                    |                                                                                                    |                                                                                                    |
| V/V00 4                                                                                                    | 75 00 00 00 00 00 04 00                                                                                                    | 4.0                                                                                                    |
| -7400 1                                                                                                    | 7E 30 30 30 30 20 31 0D FOIMAL                                                                                                    | 4.0                                                                                                    |
| ~7,760.2                                                                                                    | 7 E 30 30 30 20 32 0D                                                                                                    | 10:9                                                                                                    |
| ~XX60 3                                                                                                    | 7E 30 30 36 30 20 33 0D                                                                                                    | 16:10(WUXGA Model)                                                                                                    |
| ~XX60 5                                                                                                    | 7E 30 30 36 30 20 35 0D                                                                                                    | LBX                                                                                                    |
| ~XX60 6                                                                                                    | 7E 30 30 36 30 20 36 0D                                                                                                    | Native                                                                                                    |
| ~XX60 7                                                                                                    | 7E 30 30 36 30 20 37 0D                                                                                                    | Auto                                                                                                    |
|                                                                                                    |                                                                                                    |                                                                                                    |
| ~XX62 n                                                                                                    | 7E 30 30 36 32 20 a 0D Digital Zoom Zoom                                                                                                    | n = -5 (a=2D 35) ~ 25 (a=32 35)                                                                                                    |
| ~XX504 n                                                                                                    | 7E 58 58 35 30 34 20 a 0D                                                                                                    | H Zoom n = 0 (a=30) ~ 100 (a=31 30 30)                                                                                                    |
| ~XX505 n                                                                                                    | 7E 58 58 35 30 35 20 a 0D                                                                                                    | V Zoom n = 0 (a=30) ~ 100 (a=31 30 30)                                                                                                    |
|                                                                                                    |                                                                                                    |                                                                                                    |
| ~YY61 n                                                                                                    | 7E 30 30 36 31 20 3 0D Edge mark                                                                                                    | n = 0 (2=30) ~ 10 (2=31 30)                                                                                                    |
| -740111                                                                                                    | 7E 00 00 00 00 00 00 00 00 E0ge mask                                                                                                    | 11 - U (a=30) ~ 10 (a=31 30)                                                                                                    |
| ~xx63 n                                                                                                    | r⊨ su su so 33 20 a UD H Image Shift                                                                                                    | n = -100 (a=2D 31 30 30) ~ 100 (a=31 30 30)                                                                                                    |
| ~XX64 n                                                                                                    | 7E 30 30 36 34 20 a 0D V Image Shift                                                                                                    | n = -100 (a=2D 31 30 30) ~ 100 (a=31 30 30)                                                                                                    |
| ~XX66 n                                                                                                    | 7E 30 30 36 36 20 a 0D V Keystone                                                                                                    | n = -40 (a=2D 34 30) ~ 40 (a=34 30)                                                                                                    |
| ~XX230 1                                                                                                    | 7E 30 30 32 33 30 20 31 0D                                                                                                    | 3D Mode DLP-Link                                                                                                    |
| ~XX230 3                                                                                                    | 7E 30 30 32 33 30 20 33 0D                                                                                                    | IR                                                                                                    |
| ~XX400 0                                                                                                    | 7E 30 30 34 30 30 20 30 0D 3D→2D                                                                                                    | 3D                                                                                                    |
| ~XX400 1                                                                                                    | 7E 30 30 34 30 30 20 31 0D                                                                                                    | L                                                                                                    |
| ~XX400 2                                                                                                    | 7E 30 30 34 30 30 20 32 0D                                                                                                    | R                                                                                                    |
| ~XX405.0                                                                                                    | 7E 30 30 34 30 35 20 30 0D 3D Format                                                                                                    | Auto                                                                                                    |
| ~XX405 1                                                                                                    | 7E 30 30 34 30 35 20 31 0D                                                                                                    | SBS                                                                                                    |
|                                                                                                    | · · · · · · · · · · · · · · · · · · ·                                                                                                    | 000                                                                                                    |
| ~YY405.2                                                                                                    | 7E 30 30 34 30 35 20 32 0D                                                                                                    | Top and Bottom                                                                                                    |
| ~XX405 2                                                                                                    | 7E 30 30 34 30 35 20 32 0D<br>7E 30 30 34 30 35 20 33 0D                                                                                                    | Top and Bottom<br>Frame sequential                                                                                                    |
| ~XX405 2<br>~XX405 3<br>~XX231 0                                                                                                    | 7E 30 30 34 30 35 20 32 0D<br>7E 30 30 34 30 35 20 33 0D<br>7E 30 30 32 33 31 20 30 0D<br>3D Super Invert                                                                                                    | Top and Bottom<br>Frame sequential<br>On                                                                                                    |
| ~XX405 2<br>~XX405 3<br>~XX231 0<br>~XX231 1                                                                                                    | 7E 30 30 34 30 35 20 32 0D<br>7E 30 30 34 30 35 20 32 0D<br>7E 30 30 32 33 31 20 30 0D<br>7E 30 30 32 33 31 20 30 0D<br>7E 30 30 32 33 31 20 31 0D                                                                                                    | Top and Bottom<br>Frame sequential<br>On Off                                                                                                    |
| ~XX405 2<br>~XX405 3<br>~XX231 0<br>~XX231 1                                                                                                    | 7E 30 30 34 30 35 20 32 0D<br>7E 30 30 34 30 35 20 33 0D<br>7E 30 30 32 33 31 20 30 0D<br>7E 30 30 32 33 31 20 30 0D<br>7E 30 30 32 33 31 20 31 0D                                                                                                    | Top and Bottom<br>Frame sequential<br>On<br>Off                                                                                                    |
| ~XX405 2<br>~XX405 3<br>~XX231 0<br>~XX231 1<br>~XX70 1                                                                                                    | 7E 30 30 34 30 35 20 32 0D<br>7E 30 30 34 30 35 20 33 0D<br>7E 30 30 23 33 12 03 0D<br>7E 30 30 32 33 31 20 30 0D<br>7E 30 30 32 33 31 20 31 0D<br>7E 30 30 37 30 20 31 0D<br>Language                                                                                                    | Top and Bottom<br>Frame sequential<br>On Off<br>English                                                                                                    |
| ~XX405 2<br>~XX405 3<br>~XX231 0<br>~XX231 1<br>~XX70 1<br>~XX70 2                                                                                                    | 7E         30         30         35         32         0D           7E         30         30         35         20         30         7E         30         30         32         30         7E         30         30         32         33         10         30         7E         30         30         32         33         12         30         0D         3D         Sync Invert           7E         30         30         32         33         31         20         30         D         3D         Sync Invert           7E         30         30         32         33         31         20         30         D         Sync Invert           7E         30         30         32         33         31         20         30         D         Language           7E         30         37         30         20         30         D         Language         7E         30         37         30         20         20         D         D         Language         7E         30         37         30         20         32         D         A         A         A         A         A         A                                                                                                    | Frame sequential<br>On Off<br>English<br>German                                                                                                    |
| -XX405 2<br>-XX405 3<br>-XX231 0<br>-XX231 1<br>-XX70 1<br>-XX70 2<br>-XX70 3                                                                                                    | 7E         03         03         03         03         02         0D           7E         03         03         03         02         0D         7E         03         04         03         02         0D         7E         03         03         03         02         0D         7E         03         03         02         00         D         3D         Sync Invert         7E         03         03         03         03         01         D         TE         03         03         03         02         01         D         Language         7E         03         03         02         00         Language         7E         03         03         03         02         00         Language         7E         03         03         02         02         0D         Language         7E         03         03         02         03         D         D         Language         7E         03         03         02         03         D         D         D         Language         7E         03         03         02         03         D         D         D         D         D         D         D         D         D                                                                                                    | Top and Bottom<br>Frame sequential<br>On Off<br>English<br>German<br>French                                                                                                    |
| -XX405 2<br>-XX405 3<br>-XX231 0<br>-XX231 1<br>-XX70 1<br>-XX70 2<br>-XX70 2<br>-XX70 3<br>-XX70 4                                                                                                    | 7E         03         03         03         02         0D           7E         03         03         03         52         0D           7E         03         03         03         52         03         0D           7E         03         03         03         52         03         0D         3D         Sync Invert           7E         03         03         23         31         20         10         D         10         Impulsion         10         10         10         10         10         10         10         10         10         10         10         10         10         10         10         10         10         10         10         10         10         10         10         10         10         10         10         10         10         10         10         10         10         10         10         10         10         10         10         10         10         10         10         10         10         10         10         10         10         10         10         10         10         10         10         10         10         10         10                                                                                                    | Top and Bottom<br>Frame sequential<br>On<br>English<br>German<br>French<br>Italian                                                                                                    |
| XX405 2<br>XX405 3<br>XX231 0<br>XX231 1<br>XX70 1<br>XX70 2<br>XX70 3<br>XX70 4<br>XX70 5                                                                                                    | 7E         03         03         03         03         02         00           7E         03         03         03         02         00         76         03         04         03         02         03         00         03         00         00         00         00         00         00         00         00         00         00         00         00         00         00         00         00         00         00         00         00         00         00         00         00         00         00         00         00         00         00         00         00         00         00         00         00         00         00         00         00         00         00         00         00         00         00         00         00         00         00         00         00         00         00         00         00         00         00         00         00         00         00         00         00         00         00         00         00         00         00         00         00         00         00         00         00         00         00         00         00 </td <td>Top and Bottom<br/>Frame sequential<br/>On Off<br/>English<br/>German<br/>French<br/>Italian<br/>Spanish</td>                                                                                                    | Top and Bottom<br>Frame sequential<br>On Off<br>English<br>German<br>French<br>Italian<br>Spanish                                                                                                    |
| XX405 2<br>XX405 3<br>XX231 0<br>XX231 1<br>XX70 1<br>XX70 2<br>XX70 4<br>XX70 5<br>XX70 6                                                                                                    | 7E         30         30         35         32         0D           7E         30         30         32         32         0D           7E         30         30         35         20         30         D           7E         30         30         52         33         10         30         D           7E         30         30         52         30         D         3D         Sync Invert           7E         30         30         31         D         In         Language           7E         30         30         20         30         D         Language           7E         30         30         20         30         D         D           7E         30         30         30         D         D         D           7E         30         30         30         D         D         D           7E         30         30         30         D         D         D           7E         30         30         37         20         D         D           7E         30         30         37         20         D                                                                                                    | Top and Bottom<br>Frame sequential<br>On<br>English<br>German<br>French<br>Italian<br>Spanish<br>Portuquese                                                                                                    |
| XX405 2<br>XX405 3<br>XX231 0<br>XX231 1<br>XX70 1<br>XX70 2<br>XX70 3<br>XX70 3<br>XX70 4<br>XX70 6<br>XX70 7                                                                                                    | 7E         03         03         03         03         03         03         03         03         03         00         00         00         00         00         00         00         00         00         00         00         00         00         00         00         00         00         00         00         00         00         00         00         00         00         00         00         00         00         00         00         00         00         00         00         00         00         00         00         00         00         00         00         00         00         00         00         00         00         00         00         00         00         00         00         00         00         00         00         00         00         00         00         00         00         00         00         00         00         00         00         00         00         00         00         00         00         00         00         00         00         00         00         00         00         00         00         00         00         00         00         00<                                                                                                    | English<br>German<br>Frame sequential<br>Off<br>German<br>French<br>Italian<br>S poth<br>Potish<br>Potish                                                                                                    |
| XX405 2<br>XX405 3<br>XX231 0<br>XX231 1<br>XX70 1<br>XX70 2<br>XX70 4<br>XX70 5<br>XX70 6<br>XX70 7<br>XX70 8                                                                                                    | TE         30         34         30         32         20           TE         30         30         32         32         00           TE         30         30         35         20         30         D           TE         30         30         52         30         D         3D         Sync Invert           TE         30         30         52         30         D         D         D           TE         30         30         23         31         20         10         D           TE         30         30         73         20         20         D         T           TE         30         30         73         20         20         D         T           TE         30         30         73         20         30         D         T           TE         30         30         73         20         30         D         T           TE         30         30         73         20         30         D         T           TE         30         30         30         20         D         D         T <t< td=""><td>Top and Bottom<br/>Frame sequential<br/>On<br/>Off<br/>English<br/>Germon<br/>Germon<br/>Halian<br/>Spanish<br/>Portuguese<br/>Polish<br/>Dutch</td></t<>                                                                                                    | Top and Bottom<br>Frame sequential<br>On<br>Off<br>English<br>Germon<br>Germon<br>Halian<br>Spanish<br>Portuguese<br>Polish<br>Dutch                                                                                                    |
| ->XX405 2<br>->XX405 3<br>->XX231 0<br>->XX231 1<br>                                                                                                    | 7E         30         30         35         20         32         0D           7E         30         30         35         20         30         D         3D         Sync Invert           7E         30         30         32         33         12         30         D         3D         Sync Invert           7E         30         30         23         31         20         10         Language           7E         30         30         20         30         D         D         Sync Invert           7E         30         30         20         24         D         Language         T         E         30         37         30         20         Sync Invert         T         E         30         37         30         20         Sync Invert         T         T         Sync Invert         T         T         Sync Invert         T         Sync Invert         Sync Invert         Sync Invert         Sync Invert         Sync Invert         T         Sync Invert         Sync Invert         Sync Invert         Sync Invert         Sync Invert         Sync Invert         Sync Invert         Sync Invert         Sync Invert         Sync Inver         Sync Invert <td>Top and Bottom<br/>Frame sequential<br/>Off<br/>English<br/>German<br/>French<br/>Italian<br/>Spanish<br/>Portuguese<br/>Portuguese<br/>Dutch<br/>Swedish</td>                                                                                                    | Top and Bottom<br>Frame sequential<br>Off<br>English<br>German<br>French<br>Italian<br>Spanish<br>Portuguese<br>Portuguese<br>Dutch<br>Swedish                                                                                                    |
| ->XX405 2<br>->XX405 3<br>->XX231 0<br>->XX231 1<br>->X70 1<br>->X70 2<br>->X70 3<br>->X70 6<br>->X70 6<br>->X70 7<br>->X70 8<br>->X70 9<br>->X70 9<br>->X70 10                                                                                                    | TE         30         30         30         32         20           TE         30         30         35         20         30         TE         30         30         52         30         TE         30         30         52         30         D         30         D         TE         30         30         30         30         D         30         Synce Invert         TE         30         30         70         20         31         D         Invert         TE         30         30         70         20         10         Language         TE         30         30         70         20         10         Language         TE         30         30         70         20         20         D         TE         30         30         70         20         30         10         TE         20         30         37         30         20         40         D         TE         20         30         37         30         20         40         D         TE         20         30         37         30         20         40         D         TE         20         30         37         30         20         30 <td>Top and Bottom<br/>Frame sequential<br/>On Off<br/>English<br/>German<br/>French<br/>Italian<br/>Spanish<br/>Spanish<br/>Dutch<br/>Polith<br/>Swedish<br/>Norwenian/Danish</td>                                                                                                    | Top and Bottom<br>Frame sequential<br>On Off<br>English<br>German<br>French<br>Italian<br>Spanish<br>Spanish<br>Dutch<br>Polith<br>Swedish<br>Norwenian/Danish                                                                                                    |
| ->XX405 2<br>->XX405 3<br>->XX231 0<br>->X231 1<br>XX70 1<br>->XX70 2<br>->XX70 4<br>->XX70 6<br>->XX70 7<br>->XX70 6<br>->XX70 7<br>->XX70 8<br>->XX70 9<br>->XX70 10<br>->XX70 11                                                                                                    | 7E         30         30         35         20         32         0D           7E         30         30         35         20         30         D         3D         Sync Invert           7E         30         30         32         31         20         30         D         3D         Sync Invert           7E         30         30         32         31         20         31         D         Invert           7E         30         32         31         20         10         Language           7E         30         30         20         23         30         D           7E         30         30         20         24         D         D           7E         30         30         20         24         D         D           7E         30         30         30         D         D         D           7E         30         30         30         D         D         D           7E         30         30         30         D         D         D         D           7E         30         30         30         20         D <td>Frame sequential<br/>On<br/>Grif<br/>English<br/>German<br/>French<br/>Italian<br/>Spanish<br/>Portuguese<br/>Polish<br/>Dutch<br/>Swedish<br/>NetwegianDanish</td>                                                                                                    | Frame sequential<br>On<br>Grif<br>English<br>German<br>French<br>Italian<br>Spanish<br>Portuguese<br>Polish<br>Dutch<br>Swedish<br>NetwegianDanish                                                                                                    |
| ->XX405 2<br>->XX405 3<br>->XX231 0<br>->XX231 1<br>->XX70 1<br>->XX70 2<br>->XX70 3<br>->XX70 4<br>->XX70 4<br>->XX70 6<br>->XX70 6<br>->XX70 7<br>->XX70 8<br>->XX70 9<br>->XX70 10<br>->XX70 11<br>->XY70 11                                                                                                    | 7E         30         30         30         32         20           7E         30         30         35         20         30         72         30         30         52         30         72         30         30         52         30         72         30         30         52         30         72         30         30         30         30         D         75         30         30         32         30         10         10         10         10         10         10         10         10         10         10         10         10         10         10         10         10         10         10         10         10         10         10         10         10         10         10         10         10         10         10         10         10         10         10         10         10         10         10         10         10         10         10         10         10         10         10         10         10         10         10         10         10         10         10         10         10         10         10         10         10         10         10         10 <td>English<br/>Gordina<br/>Gordina<br/>German<br/>French<br/>Italian<br/>Prench<br/>Polish<br/>Polish<br/>Dutch<br/>Swedish<br/>NorwegjanDanish<br/>Frinnish</td>                                                                                                    | English<br>Gordina<br>Gordina<br>German<br>French<br>Italian<br>Prench<br>Polish<br>Polish<br>Dutch<br>Swedish<br>NorwegjanDanish<br>Frinnish                                                                                                    |
| ->XX405 2<br>->XX405 3<br>->XX205 1<br>->XX231 0<br>->X2231 1<br>->XX70 1<br>->XX70 2<br>->XX70 3<br>->XX70 4<br>->XX70 5<br>->XX70 6<br>->XX70 7<br>->XX70 7<br>->XX70 8<br>->XX70 10<br>->XX70 10<br>->XX70 12<br>->XX70 12                                                                                                    | 7E         30         30         35         20         20           7E         30         30         32         32         30         20         20           7E         30         30         35         20         30         D         3D         Sync Invert           7E         30         30         23         31         20         31         D         JD         Sync Invert           7E         30         30         23         31         20         31         D         JD         Sync Invert         TE         30         30         23         31         D         Language         TE         30         30         20         30         D         JD         JD <td< td=""><td>Top and Bottom<br/>Frame sequential<br/>On Off<br/>English<br/>German<br/>French<br/>Italian<br/>Spanish<br/>Portuguese<br/>Polish<br/>Duich<br/>Norwegian/Danish<br/>Firmish<br/>Greek mail Chinese</td></td<>                                                                                                    | Top and Bottom<br>Frame sequential<br>On Off<br>English<br>German<br>French<br>Italian<br>Spanish<br>Portuguese<br>Polish<br>Duich<br>Norwegian/Danish<br>Firmish<br>Greek mail Chinese                                                                                                    |
|                                                                                                    | 7E         30         30         35         20         32         0D           7E         30         30         35         20         30         D2         30           7E         30         30         35         20         30         D2         D1           7E         30         30         52         30         D0         D0         Sync Invert           7E         30         30         23         31         20         10         Language           7E         30         30         20         23         10         D         D           7E         30         30         20         24         D         D         D           7E         30         30         20         24         D         D         D           7E         30         30         30         D         D         D         D           7E         30         30         30         D         D         D         D           7E         30         30         30         D         D         D         D           7E         30         30         30 <td< td=""><td>Top and Bottom<br/>Frame sequential<br/>On<br/>German<br/>French<br/>Italian<br/>Spanish<br/>Portuguese<br/>Portuguese<br/>Dutch<br/>Swedish<br/>NorwegianDanish<br/>Frinsih<br/>Frenck<br/>Tradioral Chinese</td></td<>                                                                                                    | Top and Bottom<br>Frame sequential<br>On<br>German<br>French<br>Italian<br>Spanish<br>Portuguese<br>Portuguese<br>Dutch<br>Swedish<br>NorwegianDanish<br>Frinsih<br>Frenck<br>Tradioral Chinese                                                                                                    |
|                                                                                                    | TE         30         30         30         32         32           TE         30         30         32         32         30           TE         30         30         35         20         30         D           TE         30         30         52         30         D         D         D           TE         30         30         52         30         D         D         D           TE         30         30         32         31         20         D         D           TE         30         30         73         20         20         D         T         D         D                                                                                                    | Top and Bottom<br>Frame sequential<br>On Off<br>English<br>German<br>French<br>Italian<br>Spanish<br>Portuguese<br>Polish<br>Dutch<br>Norwegian/Danish<br>Finnish<br>Greek<br>Traditoral Chinese<br>Simplified Chinese                                                                                                    |
|                                                                                                    | 7E         30         30         35         20         32         0D           7E         30         30         35         20         30         D2         30           7E         30         30         35         20         30         D2         30         D2         D3         D3 <td>English<br/>German<br/>Forme sequential<br/>On<br/>Off<br/>English<br/>German<br/>French<br/>Italian<br/>Spanish<br/>Portuguese<br/>Polish<br/>NorwegianDanish<br/>NorwegianDanish<br/>NorwegianDanish<br/>NorwegianCanish<br/>Tradilioral Chinese<br/>Simplified Chinese<br/>Japanese</td>                                                                                                    | English<br>German<br>Forme sequential<br>On<br>Off<br>English<br>German<br>French<br>Italian<br>Spanish<br>Portuguese<br>Polish<br>NorwegianDanish<br>NorwegianDanish<br>NorwegianDanish<br>NorwegianCanish<br>Tradilioral Chinese<br>Simplified Chinese<br>Japanese                                                                                                    |
|                                                                                                    | TE         30         30         30         32         20           TE         30         30         35         20         30         TE         30         30         35         20         30         TE         30         30         52         30         TE         30         30         52         30         TE         30         30         30         30         D         TE         30         30         30         30         D         TE         30         30         30         D         TE         30         30         70         20         20         D         TE         20         30         70         20         20         D         TE         20         30         70         20         20         D         TE         20         30         70         20         30         70         D         TE         20         30         70         20         30         70         D         TE         20         30         70         D         TE         20         30         70         D         TE         20         30         70         D         TE         20         30         70                                                                                                    | Frame sequential<br>On<br>German<br>French<br>Italian<br>Polish<br>Setriguese<br>Polish<br>Duth<br>Swedish<br>Norwegian/Danish<br>Finnish<br>Fornish<br>Traditional Chinese<br>Simplified Chinese<br>Simplified Chinese<br>Japanese<br>Korean                                                                                                    |
|                                                                                                    | TE         30         30         35         20         20           TE         30         30         32         32         30         20         20           TE         30         30         35         20         30         D         3D         Sync Invert           TE         30         30         23         31         20         10         D         Sync Invert           TE         30         30         23         31         20         10         Language           TE         30         30         20         30         D         D         D           TE         30         30         30         D         Language         T         E         D         D         T           TE         30         30         30         D         T         D         D         T           TE         30         30         30         D         D         T         D         D         T           TE         30         30         30         D         D         T         D         D         T         D         D         D         D         D                                                                                                    | Top and Bottom<br>Frame sequential<br>On<br>German<br>French<br>Italian<br>Spanish<br>Portuguese<br>Polish<br>Duich<br>NorwegianDanish<br>Resea<br>Tradilional Chinese<br>Simplifed Chinese<br>Japanese<br>Korean<br>Russian                                                                                                    |
| -XX405 2<br>-XX405 3<br>-XX231 0<br>-XX231 1<br>-XX70 1<br>-XX70 2<br>-XX70 4<br>-XX70 6<br>-XX70 6<br>-XX70 7<br>-XX70 7<br>-XX70 7<br>-XX70 7<br>-XX70 10<br>-XX70 11<br>-XX70 11<br>-XX70 15<br>-XX70 16<br>-XX70 17<br>-XX70 17<br>-XX70 18                                                                                                    | 7E         30         30         35         20         32         0D           7E         30         30         35         20         30         D         3D         Sync Invert           7E         30         30         32         31         20         30         D         3D         Sync Invert           7E         30         30         20         31         20         31         D         Invert           7E         30         30         20         20         D         Invert         TE         S0         37         30         20         Sn         D         D                                                                                                    | Top and Bottom<br>Frame sequential<br>On<br>German<br>French<br>Italian<br>Spanish<br>Portuguese<br>Dutch<br>Swedish<br>NorwegianDanish<br>Frinsish<br>Frenck<br>Tiradioral Chinese<br>Supplied Chinese<br>Supplied Chinese<br>S                                                                                                    |
| -XX406 5<br>-XX405 3<br>-XX231 0<br>-XX231 1<br>-XX231 1<br>-XX70 1<br>-XX70 1<br>-XX70 2<br>-XX70 3<br>-XX70 4<br>-XX70 5<br>-XX70 7<br>-XX70 8<br>-XX70 9<br>-XX70 1<br>-XX70 11<br>-XX70 11<br>-XX70 11<br>-XX70 11<br>-XX70 15<br>-XX70 15<br>-XX70 16<br>-XX70 18<br>-XX70 18<br>-XX70 18                                                                                                    | TE         30         30         30         32         32           TE         30         30         32         32         30           TE         30         30         35         30         30         D           TE         30         30         32         30         D         D         D           TE         30         30         32         30         D         D         D           TE         30         30         32         31         D         D         Language           TE         30         30         73         20         D         D         D         T           12         00         37         30         D         D <t< td=""><td>Top and Bottom<br/>Frame Sequential<br/>On<br/>Generation<br/>French<br/>Italian<br/>Spanish<br/>Portuguese<br/>Polish<br/>Dutch<br/>Swedish<br/>Norwegian/Danish<br/>Frinish<br/>Greek<br/>Timpitfed Chinese<br/>Timpitfed Chinese<br/>Korean<br/>Russian<br/>Hungarian<br/>Czechoslovak</td></t<>                                                                                                    | Top and Bottom<br>Frame Sequential<br>On<br>Generation<br>French<br>Italian<br>Spanish<br>Portuguese<br>Polish<br>Dutch<br>Swedish<br>Norwegian/Danish<br>Frinish<br>Greek<br>Timpitfed Chinese<br>Timpitfed Chinese<br>Korean<br>Russian<br>Hungarian<br>Czechoslovak                                                                                                    |
| ->XX406 2<br>->XX406 3<br>->XX405 3<br>->XX407 1<br>->XX407 1<br>->XX70 1<br>->XX70 2<br>->XX70 2<br>->XX70 4<br>->XX70 4<br>->XX70 5<br>->XX70 4<br>->XX70 5<br>->XX70 9<br>->XX70 9<br>->XX70 9<br>->XX70 11<br>->XX70 11<br>->XX70 11<br>->XX70 15<br>->XX70 15<br>->XX70 17<br>->XX70 19<br>->XX70 19<br>->XX70 19<br>->XX70 19<br>->XX70 19<br>->XX70 19                                                                                                    | 7E         30         30         35         20         32         00           7E         30         30         35         20         30         D         3D         Sync Invert           7E         30         30         35         20         30         D         3D         Sync Invert           7E         30         30         32         31         20         30         D         3D         Sync Invert           7E         30         30         20         20         D         Language         TE         50         30         30         D         D         TE         50         30         30         D         TE         50         30         30         D         TE         50         30         30         D         TE         50         30         30         D         TE         20         30         30         D         TE         20         30         30         D         TE         20         30         30         D         TE         20         30         30         D         TE         D         D         TE         20         30         30         D         TE                                                                                                    | Frante Squential<br>On<br>German<br>French<br>Italian<br>Spanish<br>Portuguese<br>Polish<br>Norvegjan/Danish<br>Norvegjan/Danish<br>Norvegjan/Danish<br>Norvegjan/Danish<br>Norvegjan/Danish<br>Traditional Chinese<br>Simplifed Chinese<br>Japanese<br>Korean<br>Korean<br>Hungarian<br>Czechoslovak                                                                                                    |
| -XX465 2<br>-XX465 3<br>-XX465 3<br>-XX463 10<br>-XX470 1<br>-XX70 1<br>-XX70 2<br>-XX70 2<br>-XX70 4<br>-XX70 5<br>-XX70 6<br>-XX70 7<br>-XX70 8<br>-XX70 10<br>-XX70 10<br>-XX70 10<br>-XX70 112<br>-XX70 112<br>-XX70 114<br>-XX70 116<br>-XX70 118<br>-XX70 118<br>-XX70 12<br>-XX70 12<br>-XX7                                                                                           | TE         30         30         30         32         32           TE         30         30         32         32         30           TE         30         30         35         20         30         D           TE         30         30         52         30         D         D         D           TE         30         30         52         30         D         D         D           TF         30         30         32         31         D         D         D           TE         30         30         73         20         D         D         Language           TE         30         30         73         20         D         D         D           TE         30         30         73         20         D         D         D           TE         30         30         73         20         D         D         D           TE         30         30         73         20         D         D         D           TE         30         30         20         D         D         D         D           <                                                                                                    | English<br>German<br>German<br>Forme sequential<br>German<br>French<br>Italian<br>Spaniguese<br>Polish<br>Dutch<br>Swedish<br>NorwegianDanish<br>Finnish<br>Finnish<br>Finnish<br>Tradilional Chinese<br>Japanese<br>Korean<br>Russian<br>Russian<br>Russian<br>Thai                                                                                                    |
| -XX406 2<br>-XX405 3<br>-XX405 3<br>-XX231 0<br>-XX231 1<br>-XX70 1<br>-XX70 2<br>-XX70 2<br>-XX70 4<br>-XX70 3<br>-XX70 4<br>-XX70 1<br>-XX70 1<br>-XX70 2<br>-XX70 2<br>-       | 7E         30         30         35         20         20           7E         30         30         35         20         30         D           7E         30         30         35         20         30         D         30         System           7E         30         30         32         31         D         30         System         Invert           7E         30         32         31         D         Invert         Invert                                                                                                    | Frant Bottom<br>Frant Boquential<br>Of<br>German<br>French<br>Italian<br>Spanish<br>Portuguese<br>Polish<br>Dutch<br>Swedingan/Danish<br>Hrinish<br>Greek<br>Traditional Chinese<br>Simplified Chinese<br>Japanese<br>Korean<br>Russian<br>Hungarian<br>Caschoslovak<br>Kashovak                                                                                                    |
| -XX465 2<br>-XX465 3<br>-XX431 0<br>-XX431 1<br>-XX70 1<br>-XX70 1<br>-XX70 1<br>-XX70 2<br>-XX70 2<br>-XX70 7<br>-XX70 8<br>-XX70 7<br>-XX70 8<br>-XX70 7<br>-XX70 1<br>-XX70 1<br>-XX70 2<br>-XX70 2<br>-XX70 1<br>-XX70 2<br>-XX70 1<br>-XX70 2<br>-XX70 1<br>-XX70 2<br>-XX70 1<br>-XX70 2<br>-XX70 1<br>-XX70 2<br>-XX70 2<br>-X       | 7E         30         30         35         20         32         0D           7E         30         30         35         20         30         D         3D         Sync Invert           7E         30         30         32         33         12         30         D         3D         Sync Invert           7E         30         30         20         30         D         D         D         Sync Invert           7E         30         30         20         20         D         D <td>Top and Bottom<br/>Frame sequential<br/>Of<br/>German<br/>French<br/>Italian<br/>Spanish<br/>Portufesee<br/>Dutch<br/>Swedish<br/>Norwegian/Danish<br/>Finnish<br/>French<br/>Tradilited Chinese<br/>Japanise<br/>Greek<br/>Japanise<br/>Russian<br/>Hungarian<br/>Czechoslovak<br/>Arabic<br/>Farsi</td>                                                                                                    | Top and Bottom<br>Frame sequential<br>Of<br>German<br>French<br>Italian<br>Spanish<br>Portufesee<br>Dutch<br>Swedish<br>Norwegian/Danish<br>Finnish<br>French<br>Tradilited Chinese<br>Japanise<br>Greek<br>Japanise<br>Russian<br>Hungarian<br>Czechoslovak<br>Arabic<br>Farsi                                                                                                    |
| ->XX466 2<br>->XX466 3<br>->XX231 0<br>->XX231 0<br>->XX231 1<br>->XX70 1<br>->XX70 1<br>->XX70 2<br>->XX70 3<br>->XX70 4<br>->XX70 5<br>->XX70 6<br>->XX70 6<br>->XX70 7<br>->XX70 8<br>->XX70 10<br>->XX70 11<br>->XX70 11<br>->XX70 11<br>->XX70 15<br>->XX70 15<br>->XX70 15<br>->XX70 15<br>->XX70 15<br>->XX70 15<br>->XX70 15<br>->XX70 15<br>->XX70 12<br>->XX70 15<br>->XX70 15<br>->XX70 15<br>->XX70 15<br>->XX70 12<br>->XX70 15<br>->XX70 12<br>->XX70 15<br>->XX70 15<br>->XX70 12<br>->XX70 15<br>->XX70 12<br>->XX70 15<br>->XX70 12<br>->XX70 15<br>->XX70 15<br>->X70 15<br>->XX70 15<br>->XX70 15<br>->XX70 15<br>->XX70 15<br>->XX70 15<br>->XX70 15<br>->XX70 15<br>->XX70 15<br>->XX70 15<br>->X70 15<br>->X                                                                                                    | TE         30         30         30         32         32           TE         30         30         32         32         30           TE         30         30         32         32         30         D           TE         30         30         32         33         D         D         D           TE         30         30         32         33         10         D         D           TE         30         30         23         31         03         D         D           TE         30         30         20         30         D         D         D           TE         30         30         73         D         D         D         D           TE         30         30         73         D         D         D         D           TE         30         37         30         D         D         D         D           TE         30         37         30         D         D         D         D           TE         30         37         D         D         D         D         D         D         D                                                                                                    | Frant Bottom<br>Frant Boquential<br>On<br>Grif<br>English<br>German<br>French<br>Italian<br>Spanish<br>Portuguese<br>Polish<br>Dutch<br>Swedish<br>NorwegianDanish<br>Frenci<br>Holish<br>Frenci<br>Simplifed Chinese<br>Simplifed Chinese<br>Simplifed C                                                                                                    |
| -XX466 2<br>-XX465 3<br>-XX463 10<br>-XX431 0<br>-XX31 1<br>-XX70 1<br>-XX70 1<br>-XX70 1<br>-XX70 1<br>-XX70 2<br>-XX70 1<br>-XX70 1<br>-XX70 1<br>-XX70 1<br>-XX70 1<br>-XX70 1<br>-XX70 1<br>-XX70 10<br>-XX70 10<br>-XX70 11<br>-XX70 11<br>-XX70 11<br>-XX70 15<br>-XX70 15<br>-XX70 18<br>-XX70 18<br>-XX70 18<br>-XX70 18<br>-XX70 19<br>-XX70 18<br>-XX70 19<br>-XX70 19<br>-XX70 19<br>-XX70 29<br>-XX70 29<br>-XX70 29<br>-XX70 20<br>-XX70 20<br>-XX70                                                                                         | TE         30         30         30         32         32           TE         30         30         35         20         32         00           TE         30         30         35         20         30         D         3D         Sync Invert           TE         30         30         32         31         20         30         D         D         Sync Invert           TE         30         30         23         31         20         10         Language           TE         30         30         20         20         0         10         P           TE         30         30         20         20         0         D         10         P           TE         30         30         30         20         30         D         P         10         30         37         30         20         D         D         10         D         10         D         10         D         10         D         10         D         10         D         10         D         10         D         10         D         10         D         10         D         10                                                                                                    | France sequential<br>On<br>Grow Sequential<br>Off<br>German<br>French<br>Italian<br>Spanish<br>Portuguese<br>Potuguese<br>Potuguese<br>Potuguese<br>Swedish<br>Norwegjan/Danish<br>Frensk<br>Traditornal Chinese<br>Simplified Chinese<br>Simplified Chinese<br>Simplified Chinese<br>Simplified Chinese<br>Straditional Chinese<br>Straditional Chinese<br>Straditional Chinese<br>Straditional Chinese<br>Straditional Chinese<br>Traditional Chinese<br>Straditional Chinese<br>Traditional Chinese<br>Traditional Chinese<br>Traditional Chinese<br>Traditional Chinese<br>Traditional Chinese<br>Traditional Chinese<br>Straditional Chinese<br>Traditional Chinese<br>Traditional Chinese<br>Straditional Chinese<br>Straditio                                                                                                    |
| -XX465 2<br>-XX465 3<br>-XX231 0<br>-XX231 1<br>-XX231 1<br>-XX231 1<br>-XX231 1<br>-XX231 1<br>-XX231 1<br>-XX231 1<br>-XX270 1<br>-XX270 2<br>-XX270 2<br>-XX270 2<br>-XX                                                                                           | TE         30         30         30         32         32           TE         30         30         32         32         30           TE         30         30         32         32         30         D           TE         30         30         32         30         D         D         Specific Line           TE         30         30         32         33         10         O         D           TE         30         30         32         31         20         O         D           TE         30         37         30         20         S0         D         D           TE         30         37         30         20         S0         D         D           TE         30         37         30         20         S0         D         D           TE         30         37         30         20         S0         D         D           TE         30         37         30         20         D         D         T           TE         30         37         30         20         D         D         T <t< td=""><td>Top and Bottom<br/>Frame sequential<br/>On<br/>German<br/>French<br/>Italian<br/>Polish<br/>Doth<br/>Dutch<br/>Swedish<br/>Norwegian/Danish<br/>Frintish<br/>Rowegian/Danish<br/>Frintish<br/>Rowegian/Danish<br/>Frintish<br/>Rowegian/Danish<br/>Frintish<br/>Cotch<br/>Swedish<br/>Norwegian/Danish<br/>Frintish<br/>Cotch<br/>Swedish<br/>Rowegian/Danish<br/>Frintish<br/>Rowegian/Danish<br/>Frintish<br/>Rowegian/Danish<br/>Frintish<br/>Rowegian/Danish<br/>Frintish<br/>Frintish<br/>Rowegian/Danish<br/>Frintish<br/>Frintish<br/>Frintish<br/>Frintish<br/>Frintish<br/>Rowegian/Danish<br/>Frintish<br/>Rowegian/Danish<br/>Frintish<br/>Frintish<br/>Rowegian/Danish<br/>Frintish<br/>Rowegian/Danish<br/>Frintish<br/>Rowegian/Danish<br/>Frintish<br/>Frintish<br/>Rowegian/Danish<br/>Frintish<br/>Rowegian/Danish<br/>Frin</td></t<> | Top and Bottom<br>Frame sequential<br>On<br>German<br>French<br>Italian<br>Polish<br>Doth<br>Dutch<br>Swedish<br>Norwegian/Danish<br>Frintish<br>Rowegian/Danish<br>Frintish<br>Rowegian/Danish<br>Frintish<br>Rowegian/Danish<br>Frintish<br>Cotch<br>Swedish<br>Norwegian/Danish<br>Frintish<br>Cotch<br>Swedish<br>Rowegian/Danish<br>Frintish<br>Rowegian/Danish<br>Frintish<br>Rowegian/Danish<br>Frintish<br>Rowegian/Danish<br>Frintish<br>Frintish<br>Rowegian/Danish<br>Frintish<br>Frintish<br>Frintish<br>Frintish<br>Frintish<br>Rowegian/Danish<br>Frintish<br>Rowegian/Danish<br>Frintish<br>Frintish<br>Rowegian/Danish<br>Frintish<br>Rowegian/Danish<br>Frintish<br>Rowegian/Danish<br>Frintish<br>Frintish<br>Rowegian/Danish<br>Frintish<br>Rowegian/Danish<br>Frin |
| -XX466 2<br>-XX465 3<br>-XX465 3<br>-XX463 10<br>-XX467 1<br>-XX470 1<br>-XX70 1<br>-XX70 1<br>-XX70 1<br>-XX70 1<br>-XX70 2<br>-XX70 3<br>-XX70 7<br>-XX70 3<br>-XX70 1<br>-XX70 1<br>-XX70 1<br>-XX70 1<br>-XX70 1<br>-XX70 10<br>-XX70 10<br>-XX70 11<br>-XX70 11<br>-XX70 11<br>-XX70 12<br>-XX70 14<br>-XX70 19<br>-XX70 19<br>-XX70 19<br>-XX70 19<br>-XX70 19<br>-XX70 19<br>-XX70 19<br>-XX70 19<br>-XX70 19<br>-XX70 19<br>-XX70 19<br>-XX70 19<br>-XX70 19<br>-XX70 19<br>-XX70 21<br>-XX70 25<br>-XX70 27                                                                                                    | TE         30         30         30         32         32           TE         30         30         35         20         32         00           TE         30         30         35         20         30         D         3D         Sync Invert           TE         30         30         32         31         20         30         D         D         Sync Invert           TE         30         30         23         31         20         10         Language           TE         30         30         20         20         0         T         20         30         73         20         30         0         T         20         30         37         30         20         30         0         T         20         30         37         30         20         30         0         T         20         30         37         30         20         30         17         20         30         37         30         30         30         17         20         30         37         30         30         17         20         30         37         30         30         30                                                                                                    | Frante sequential<br>On<br>Grante sequential<br>Off<br>German<br>French<br>Italian<br>Spanish<br>Portuguese<br>Potici<br>Swedish<br>Norweglan/Danish<br>Frenck<br>Traditoral Chinese<br>Simplified Chinese<br>Simplified Chinese<br>Simp                                                                                                    |
| -XX406 2<br>-XX405 3<br>-XX231 0<br>-XX231 1<br>-XX70 1<br>-XX70 1<br>-XX70 1<br>-XX70 1<br>-XX70 1<br>-XX70 1<br>-XX70 5<br>-XX70 7<br>-XX70 8<br>-XX70 7<br>-XX70 8<br>-XX70 7<br>-XX70 18<br>-XX70 18<br>-XX70 18<br>-XX70 18<br>-XX70 18<br>-XX70 18<br>-XX70 18<br>-XX70 19<br>-XX70 18<br>-XX70 19<br>-XX70 18<br>-XX70 19<br>-XX70 18<br>-XX70 19<br>-XX70 19<br>-XX70 19<br>-XX70 19<br>-XX70 10<br>-XX70 10<br>-XX70 10<br>-XX70 10<br>-XX70 10<br>-XX70 10<br>-XX70 10<br>-XX70 10<br>-XX70 10<br>-XX70 20<br>-XX70 20<br>-XX70                                                                                         | TE         30         30         30         32         32         30           TE         30         30         32         32         30         72         30         30         32         30         72         30         30         32         30         72         30         30         30         30         30         30         30         30         30         30         30         30         30         30         30         30         30         30         30         30         30         30         30         30         30         30         30         30         30         30         30         30         30         30         30         30         30         30         30         30         30         30         30         30         30         30         30         30         30         30         30         30         30         30         30         30         30         30         30         30         30         30         30         30         30         30         30         30         30         30         30         30         30         30         30         30         30 </td <td>Top and Bottom<br/>Frame sequential<br/>On<br/>German<br/>French<br/>Italian<br/>Polish<br/>Duth<br/>Swedish<br/>Norwegian/Danish<br/>Frontish<br/>Polish<br/>Duth<br/>Swedish<br/>Norwegian/Danish<br/>Frontish<br/>Romegian/Danish<br/>Frontish<br/>Romegian/Danish<br/>Frontish<br/>Catholicese<br/>Japanese<br/>Korean<br/>Traditional Chinese<br/>Japanese<br/>Korean<br/>Traditomal Chinese<br/>Japanese<br/>Korean<br/>Traditomal Chinese<br/>Japanese<br/>Korean<br/>Traditomal Chinese<br/>Japanese<br/>Korean<br/>Traditomal Chinese<br/>Japanese<br/>Korean<br/>Traditomal Chinese<br/>Japanese<br/>Korean<br/>Traditomal Chinese<br/>Japanese<br/>Korean<br/>Traditomal Chinese<br/>Japanese<br/>Korean<br/>Traditomal Chinese<br/>Japanese<br/>Korean<br/>Traditomal Chinese<br/>Japanese<br/>Korean<br/>Traditomal Chinese<br/>Japanese<br/>Korean<br/>Russian<br/>Combalovak<br/>Arabic</td>                                                                                                    | Top and Bottom<br>Frame sequential<br>On<br>German<br>French<br>Italian<br>Polish<br>Duth<br>Swedish<br>Norwegian/Danish<br>Frontish<br>Polish<br>Duth<br>Swedish<br>Norwegian/Danish<br>Frontish<br>Romegian/Danish<br>Frontish<br>Romegian/Danish<br>Frontish<br>Catholicese<br>Japanese<br>Korean<br>Traditional Chinese<br>Japanese<br>Korean<br>Traditomal Chinese<br>Japanese<br>Korean<br>Traditomal Chinese<br>Japanese<br>Korean<br>Traditomal Chinese<br>Japanese<br>Korean<br>Traditomal Chinese<br>Japanese<br>Korean<br>Traditomal Chinese<br>Japanese<br>Korean<br>Traditomal Chinese<br>Japanese<br>Korean<br>Traditomal Chinese<br>Japanese<br>Korean<br>Traditomal Chinese<br>Japanese<br>Korean<br>Traditomal Chinese<br>Japanese<br>Korean<br>Traditomal Chinese<br>Japanese<br>Korean<br>Russian<br>Combalovak<br>Arabic                                                                                                    |
| -XX466 2<br>-XX465 3<br>-XX465 3<br>-XX461 3<br>-XX461 3<br>-XX461 3<br>-XX461 3<br>-XX70 1<br>-XX70 1<br>-XX70 1<br>-XX70 1<br>-XX70 1<br>-XX70 3<br>-XX70 3<br>-XX70 3<br>-XX70 1<br>-XX70 1<br>-XX70 2<br>-XX70 2          | 7E         30         30         30         32         32           7E         30         34         30         52         32         30           7E         30         30         52         30         30         52         30           7E         30         30         52         30         30         30         30         D           7E         30         30         32         31         20         30         D           7E         30         30         20         20         D         Language           7E         30         30         20         20         D         D         F           7E         30         30         20         30         D         F         F         S0         37         20         S0         D           7E         30         30         20         S0         D         F         F         S0         S0         D         F         S0         S0         S0         S0         D         F         S0         S0         S0         S0         S0         S0         S0         S0         S0         S0         S0                                                                                                    | ranis Bottom<br>frame sequential<br>Of<br>German<br>French<br>Italian<br>Spanish<br>Portuguese<br>Polish<br>Norweglan/Danish<br>Norweglan/Danish<br>Norweglan/Danish<br>Norweglan/Danish<br>Finnish<br>Greek<br>Traditoral Chinese<br>Simplifed Chinese<br>Japanese<br>Korean<br>Hungarian<br>Czechoslovak<br>Arabic<br>Thai<br>Farsi<br>Hungarian<br>Czechoslovak<br>Arabic<br>Thai<br>Farsi<br>Fort-Desktop                                                                                                    |
| -XX465 2<br>-XX465 3<br>-XX453 10<br>-XX473 10<br>-XX470 1<br>-XX70 1<br>-XX70 1<br>-XX70 1<br>-XX70 1<br>-XX70 2<br>-XX70 3<br>-XX70 4<br>-XX70 5<br>-XX70 1<br>-XX70 1<br>-XX70 2<br>-XX70 2          | 7E         30         30         30         32         32           7E         30         30         35         30         32         30           7E         30         30         35         30         30         30         30         30         30         30         30         30         30         30         30         30         30         30         30         30         30         30         30         30         30         30         30         30         30         30         30         30         30         30         30         30         30         30         30         30         30         30         30         30         30         30         30         76         30         30         30         30         30         30         76         30         30         30         30         30         30         30         30         30         30         30         30         30         30         30         30         30         30         30         30         30         30         30         30         30         30         30         30         30         30         30 <td>Top and Bottom<br/>Frame sequential<br/>On<br/>German<br/>French<br/>Italian<br/>Sparibase<br/>Polish<br/>Dutch<br/>Swedish<br/>Norwegian/Danish<br/>Frinnish<br/>Creek<br/>Swedish<br/>Norwegian/Danish<br/>Frinnish<br/>Greek<br/>Mal Chinese<br/>Japanese<br/>Korean<br/>Russian<br/>Hungarian<br/>Chinese<br/>Japanese<br/>Korean<br/>Russian<br/>Hungarian<br/>Turkish<br/>Farsi<br/>Turkish<br/>Farsi<br/>Turkish<br/>Farsi<br/>Forth-Desktop</td>                                                                                                    | Top and Bottom<br>Frame sequential<br>On<br>German<br>French<br>Italian<br>Sparibase<br>Polish<br>Dutch<br>Swedish<br>Norwegian/Danish<br>Frinnish<br>Creek<br>Swedish<br>Norwegian/Danish<br>Frinnish<br>Greek<br>Mal Chinese<br>Japanese<br>Korean<br>Russian<br>Hungarian<br>Chinese<br>Japanese<br>Korean<br>Russian<br>Hungarian<br>Turkish<br>Farsi<br>Turkish<br>Farsi<br>Turkish<br>Farsi<br>Forth-Desktop                                                                                                    |
| -XX466 2<br>-XX465 3<br>-XX463 10<br>-XX467 1<br>-XX471 1<br>-XX771 1<br>-XX771 2<br>-XX770 2<br>-XX770 3<br>-XX770 7<br>-XX770 7<br>-XX770 7<br>-XX770 7<br>-XX770 7<br>-XX770 7<br>-XX770 7<br>-XX770 7<br>-XX770 12<br>-XX770 12<br>-X                                                                                                    | 7E         30         30         32         32           7E         30         34         35         20         32         00           7E         30         30         35         20         30         D         3D         Sync Invert           7E         30         30         32         31         20         30         D         3D         Sync Invert           7E         30         30         20         20         D         T         Sync Invert           7E         30         30         20         20         D         D         D           7E         30         30         20         20         D         D         D           7E         30         30         20         20         D         D         D           7E         30         30         30         20         D         D         D         D           7E         30         30         30         20         D         D         D         D         D           7E         30         30         30         20         D         D         D         D         D                                                                                                    | Top and Bottom<br>Fame sequential<br>Off<br>German<br>French<br>Italian<br>Spanish<br>Portuguese<br>Polish<br>Norwegjan/Danish<br>Norwegjan/Danish<br>Norwegjan/                                                                                                    |
| ->XX466 2<br>>XX465 3<br>>XX465 3<br>>XX231 0<br>>XX231 0<br>>XX70 1<br>>XX70 1<br>>XX70 1<br>>XX70 1<br>>XX70 1<br>>XX70 1<br>>XX70 2<br>>XX70 2<br>>XX70 3<br>>XX70 3<br>>XX70 3<br>>XX70 3<br>>XX70 3<br>>XX70 1<br>>XX70 1<br>>XX70 2<br>>XX70 2<br>XX70 2<br>XX70 2<br>XX70 2<br>XX70 2<br>XX70 2<br>XX70 2<br>XX70 2<br>XX70 2<br>XX70 2<br>XX70 2<br>XX70 2<br>XX70 2<br>XX70 2<br>XX70 2<br>XX70 2<br>XX70 2<br>XX70 2<br>X | 7E         30         30         30         32         32           7E         30         30         35         30         32         30           7E         30         30         35         30         30         30         30         30         30         30         30         30         30         30         30         30         30         30         30         30         30         30         30         30         30         30         30         30         30         30         30         30         30         30         30         30         30         30         30         30         30         30         30         30         30         30         30         30         30         30         30         30         30         30         30         30         30         30         30         30         30         30         30         30         30         30         30         30         30         30         30         30         30         30         30         30         30         30         30         30         30         30         30         30         30         30 <td>Top and Bottom<br/>Frame sequential<br/>Of<br/>German<br/>French<br/>Italian<br/>Spanishe<br/>Polish<br/>Swedish<br/>Norwegian/Danish<br/>Finnish<br/>Swedish<br/>Norwegian/Danish<br/>Finnish<br/>Swedish<br/>Norwegian/Danish<br/>Finnish<br/>Greek<br/>Mal Chinese<br/>Japanese<br/>Korean<br/>Russian<br/>Hungarian<br/>Czechoslovak<br/>Arabic<br/>Finnish<br/>Farai<br/>Finnish<br/>Greek<br/>Mal Chinese<br/>Japanese<br/>Korean<br/>Russian<br/>Hungarian<br/>Czechoslovak<br/>Arabic<br/>Turkish<br/>Farai<br/>Fort-Desktop<br/>Rear-Desktop<br/>Front-Ceiling</td>                                                                                                    | Top and Bottom<br>Frame sequential<br>Of<br>German<br>French<br>Italian<br>Spanishe<br>Polish<br>Swedish<br>Norwegian/Danish<br>Finnish<br>Swedish<br>Norwegian/Danish<br>Finnish<br>Swedish<br>Norwegian/Danish<br>Finnish<br>Greek<br>Mal Chinese<br>Japanese<br>Korean<br>Russian<br>Hungarian<br>Czechoslovak<br>Arabic<br>Finnish<br>Farai<br>Finnish<br>Greek<br>Mal Chinese<br>Japanese<br>Korean<br>Russian<br>Hungarian<br>Czechoslovak<br>Arabic<br>Turkish<br>Farai<br>Fort-Desktop<br>Rear-Desktop<br>Front-Ceiling                                                                                                    |
| -XX406 2<br>-XX405 3<br>-XX405 3<br>-XX405 1<br>-XX407 1<br>-XX407 1<br>-XX70 1<br>-XX70 1<br>-XX70 1<br>-XX70 7<br>-XX70 7           | 7E         30         30         30         32         20           7E         30         30         35         20         32         00           7E         30         30         35         20         30         D         3D         Sync Invert           7E         30         30         32         31         20         30         D         3D         Sync Invert           7E         30         30         20         20         D         T         Sync Invert           7E         30         30         20         20         D         T         Sync Invert           7E         30         30         20         20         D         T         Sync Invert           7E         30         30         30         D         T         Sync Invert         T         Sync Invert           7E         30         30         30         D         D         T         Sync Invert           7E         30         30         30         D         D         T         Sync Invert           7E         30         30         30         D         D         T         Sync Invert<                                                                                                    | France sequential<br>On<br>Grif<br>English<br>German<br>French<br>Italian<br>Spanish<br>Portuguese<br>Polish<br>Norwegjan/Danish<br>Finnish<br>Greek<br>Traditional Chinese<br>Simplifed Chinese<br>Japanese<br>Korean<br>Traditional Chinese<br>Simplifed Chinese<br>Japanese<br>Korean<br>Tradisonal Chinese<br>Simplifed Chinese<br>Japanese<br>Korean<br>Tradisonal Chinese<br>Simplifed Chinese<br>Japanese<br>Korean<br>Romanian<br>Chinesian<br>Romanian                                                                                                    |
| -XX466 2<br>-XX465 3<br>-XX465 3<br>-XX465 3<br>-XX231 0<br>-XX70 1<br>-XX70 1<br>-XX70 1<br>-XX70 1<br>-XX70 4<br>-XX70 5<br>-XX70 4<br>-XX70 6<br>-XX70 1<br>-XX70 6<br>-XX70 10<br>-XX70 10<br>-XX70 10<br>-XX70 112<br>-XX70 112<br>-XX70 112<br>-XX70 115<br>-XX70 115<br>-XX70 115<br>-XX70 115<br>-XX70 115<br>-XX70 12<br>-XX70 12<br>-XX70                                                                                           | 7E         30         30         30         32         20           7E         30         30         35         20         30         D           7E         30         30         35         20         30         D         D         D           7E         30         30         52         30         D         D         D         D           7E         30         30         32         31         20         10         Language           7E         30         30         20         20         D         T         D         D <td>Frant Bottom<br/>Frant Sequential<br/>Of<br/>Frant Sequential<br/>Off<br/>French<br/>Italian<br/>Spanish<br/>Portugese<br/>Dutch<br/>Swedish<br/>Norwegian/Danish<br/>Frinnish<br/>Greek<br/>Swedish<br/>Norwegian/Danish<br/>Frinnish<br/>Greek<br/>Greek<br/>Great<br/>Japanese<br/>Korean<br/>Russian<br/>Hungarian<br/>Czechoslovak<br/>Arabic<br/>Tratificat<br/>Front-Desktop<br/>Front-Desktop<br/>Front-Ceiling<br/>Rear-Desktop<br/>Front-Ceiling</td>                                                                                                    | Frant Bottom<br>Frant Sequential<br>Of<br>Frant Sequential<br>Off<br>French<br>Italian<br>Spanish<br>Portugese<br>Dutch<br>Swedish<br>Norwegian/Danish<br>Frinnish<br>Greek<br>Swedish<br>Norwegian/Danish<br>Frinnish<br>Greek<br>Greek<br>Great<br>Japanese<br>Korean<br>Russian<br>Hungarian<br>Czechoslovak<br>Arabic<br>Tratificat<br>Front-Desktop<br>Front-Desktop<br>Front-Ceiling<br>Rear-Desktop<br>Front-Ceiling                                                                                                    |
| -XX406 2<br>-XX405 3<br>-XX405 3<br>-XX407 1<br>-XX407 1<br>-XX731 1<br>-XX70 1<br>-XX70 1<br>-XX70 3<br>-XX70 3<br>-XX70 5<br>-XX70 7<br>-XX70 5<br>-XX70 7<br>-XX70 5<br>-XX70 7<br>-XX70 1<br>-XX70 1           | 7E         30         30         35         20         20           7E         30         30         35         20         30         20         20           7E         30         30         35         20         30         D         30         System           7E         30         30         32         31         20         30         D         D         System         Invert           7E         30         30         23         31         20         10         Language           7E         30         30         20         21         10         17         10         17         20         30         10         12         10         10         10         10         10         10         10         10         10         10         10         10         10         10         10         10         10         10         10         10         10         10         10         10         11         10         10         10         11         10         10         11         10         10         11         11         10         10         11         10         11                                                                                                    | Frant Sequential<br>On<br>Grant<br>German<br>French<br>Italian<br>Spanish<br>Portuguese<br>Polish<br>Ducktigh<br>Norwegjan/Danish<br>Frensh<br>Traditional Chinese<br>Just<br>Norwegjan/Danish<br>Koreak<br>Traditional Chinese<br>Japanese<br>Korean<br>Russian<br>Greek<br>Traditional Chinese<br>Japanese<br>Korean<br>Traditional Chinese<br>Japanese<br>Korean<br>Traditional Chinese<br>Japanese<br>Indonesian<br>Frantish<br>Farsi<br>Informesian<br>Romanian                                                                                                    |
| -XX406 2<br>-XX406 3<br>-XX408 3<br>-XX408 3<br>-XX408 3<br>-XX408 3<br>-XX407 1<br>-XX70 1<br>-XX70 1<br>-XX70 1<br>-XX70 7<br>-XX70 7<br>-XX70 7<br>-XX70 7<br>-XX70 7<br>-XX70 7<br>-XX70 7<br>-XX70 7<br>-XX70 7<br>-XX70 1<br>-XX70 1<br>-XX70 2<br>-XX70 2          | 7E         30         30         30         32         20           7E         30         30         35         20         30         50         30         50         30         50         30         50         50         30         50         50         30         50         30         50         30         50         30         50         30         50         50         50         50         50         50         50         50         50         50         50         50         50         50         50         50         50         50         50         50         50         76         50         30         37         30         20         30         00         76         50         30         37         30         20         30         00         76         50         30         37         30         20         50         76         50         30         37         30         30         30         30         70         76         50         30         37         30         20         31         30         76         30         37         30         30         30         30         30 </td <td>Frant Bottom     Frant Sequential     Off     Off</td>                                                                                                    | Frant Bottom     Frant Sequential     Off     Off                                                                                                    |
| -XX406 2<br>-XX405 3<br>-XX231 0<br>-XX407 1<br>-XX701 1<br>-XX701 1<br>-XX701 1<br>-XX70 1<br>-XX70 1<br>-XX70 3<br>-XX70 3<br>-XX70 4<br>-XX70 5<br>-XX70 7<br>-XX70 6<br>-XX70 7<br>-XX70 1<br>-XX70 1<br>-XX70 2<br>-XX70 2          | 7E         30         30         35         32         00           7E         30         30         35         20         30         52         20           7E         30         30         35         20         30         D         30         System           7E         30         30         32         31         20         30         D         D         System         Invert           7E         30         30         23         31         20         10         Language           7E         30         30         30         20         30         D         Te         50         30         73         20         30         D         Te         50         30         73         20         30         D         Te         50         30         73         20         30         D         Te         50         30         73         20         30         D         Te         50         30         73         20         30         D         Te         30         30         D         Te         30         30         D         Te         30         30         D         Te                                                                                                    | Franse sequential<br>On<br>German<br>French<br>Italian<br>Polish<br>Ott<br>Ott<br>Ott<br>Ott<br>Ott<br>Ott<br>Ott<br>Ott<br>Ott<br>Ot                                                                                                    |

한국어 94

#### (WUXGA Model)

| ~XX90 1                  | 7E 30 30 39 31 20 31 0D                                   | Screen Type               | 16:10             |                                                                                                    |
|--------------------------|-----------------------------------------------------------|---------------------------|-------------------|----------------------------------------------------------------------------------------------------|
| ~XX90 0                  | 7E 30 30 39 31 20 30 0D                                   |                           | 16:9              |                                                                                                    |
|                          |                                                           |                           |                   |                                                                                                    |
| ~XX77 n                  | 7E 30 30 37 37 20 aabbcc 0                                | D Security S              | Security Timer    | Month/Day/Hour n = mm/dd/hh                                                                                  |
|                          |                                                           |                           |                   | mm= 00 (aa=30 30) ~ 12 (aa=31 32)<br>dd = 00 (bb=30 30) ~ 30 (bb=33 30)<br>hh= 00 (cc=30 30) ~ 24 (cc=32 34) |
| ~XX78 1<br>~XX78 0 ~nnnn | 7E 30 30 37 38 20 31 0D<br>7E 30 30 37 38 20 32 20 a (    | D                         | Security Settings | On<br>Off(0/2 for backward compatible)                                                                       |
|                          | ~nnnn = ~0000 (a=7E 30 30 3                               | 0 30)                     |                   | ~0000 (a-7E 30 30 30 30)                                                                                     |
|                          |                                                           |                           |                   |                                                                                                    |
| ~XX79 n                  | 7E 30 30 37 39 20 a 0D                                    | Projector ID              |                   | n = 00 (a=30 30) ~ 99 (a=39 39)                                                                              |
| ~XX80 1<br>~XX80 0       | 7E 30 30 38 30 20 31 0D<br>7E 30 30 38 30 20 30 0D        | Mute                      | On                | Off (0/2 for backward compatible)                                                                            |
| ~XX81 n                  | 7E 30 30 38 31 20 a 0D                                    | Volume(Audio)             |                   | n = 0 (a=30) ~ 10 (a=31 30)                                                                                  |
| ~XX89 0                  | 7E 30 30 38 39 20 30 0D                                   | Audio Input               |                   | Default                                                                                                    |
| ~XX89 1                  | 7E 30 30 38 39 20 31 0D                                   |                           |                   | Audio1                                                                                                    |
| ~XX89 3                  | 7E 30 30 38 39 20 33 0D                                   |                           |                   | Audio2                                                                                                    |
| ~XX89 5                  | 7E 30 30 38 39 20 34 0D                                   |                           |                   | Audio3                                                                                                    |
|                          | 72 30 30 30 38 20 33 00                                   |                           |                   |                                                                                                    |
| ~XX82 1                  | 7E 30 30 38 32 20 31 0D                                   | Logo                      | Optoma            |                                                                                                    |
| ~XX82 3                  | 7E 30 30 38 32 20 32 0D                                   |                           | Neutral           |                                                                                                    |
| ~XX83 1                  | 7E 30 30 38 33 20 31 0D                                   | Logo Capture              | Noutai            |                                                                                                    |
| ~XX88 0                  | 7E 30 30 38 38 20 30 0D                                   | Closed Captioning         | Off               |                                                                                                    |
| ~XX88 1                  | 7E 30 30 38 38 20 31 0D                                   |                           | cc1               |                                                                                                    |
| ~XX88 2                  | 7E 30 30 38 38 20 32 0D                                   | Network Status/Deed only  | CC2               | Disconnected/ Connected                                                                                      |
| ~XX87 3                  | 7E 30 30 38 37 20 31 0D                                   | Network Status (Read only | IP Address(Re:    | ad only) Return: "Okaaa bbb. ccc. ddd"                                                                       |
| ~XX454 0/2               | 7E 30 30 34 35 34 20 30(32)                               | 0D Crestron               | Off               |                                                                                                    |
| ~XX454 1                 | 7E 30 30 34 35 34 20 31 0D                                |                           | On                |                                                                                                    |
| ~XX455 0/2               | 7E 30 30 34 35 35 20 30(32)                               | 0D Extron                 | Off               |                                                                                                    |
| ~XX455 1                 | 7E 30 30 34 35 36 20 31 0D                                |                           | Off               |                                                                                                    |
| ~XX456 1                 | 7E 30 30 34 35 36 20 30 32 7E 30 30 34 35 36 20 31 0D     | OD T SEINK                | On                |                                                                                                    |
| ~XX457 0/2               | 7E 30 30 34 35 37 20 30(32)                               | 0D AMX Device Discovery   | y Off             |                                                                                                    |
| ~XX457 1                 | 7E 30 30 34 35 37 20 31 0D                                |                           | On                |                                                                                                    |
| ~XX458 U/2<br>~XX458 1   | 7E 30 30 34 35 38 20 30(32)<br>7E 30 30 34 35 38 20 31 0D | UD Teinet                 | Off               |                                                                                                    |
| ~XX459 0/2               | 7E 30 30 34 35 38 20 30(32)                               | 0D HTTP                   | Off               |                                                                                                    |
| ~XX459 1                 | 7E 30 30 34 35 38 20 31 0D                                |                           | On                |                                                                                                    |
| ~XX39.1                  | 7E 30 30 33 39 20 31 0D                                   | Input Source              |                   | НОМІ                                                                                                    |
| ~XX39 2                  | 7E 30 30 33 39 20 32 0D                                   |                           |                   | DVI-D                                                                                                    |
| ~XX39 3                  | 7E 30 30 33 39 20 34 0D                                   |                           |                   | BNC                                                                                                    |
| ~XX39 5                  | 7E 30 30 33 39 20 35 0D                                   |                           |                   | VGA1                                                                                                    |
| ~XX39.6<br>~XX39.8       | 7E 30 30 33 39 20 36 0D<br>7E 30 30 33 39 20 38 0D        |                           |                   | Component                                                                                                    |
| ~XX39 9                  | 7E 30 30 33 39 20 39 0D                                   |                           |                   | S-video                                                                                                    |
| ~XX39 10                 | 7E 30 30 33 39 20 31 30 0E                                |                           |                   | Video                                                                                                    |
| ~XX39 15                 | 7E 30 30 33 39 20 31 35 0E                                |                           |                   | DisplayPort                                                                                                  |
| ~XX100 1                 | 7E 30 30 31 30 30 20 31 0E                                | Source Lock               | On                | (0/2 for healquard competible)                                                                               |
| ~XX100 0                 | 7E 30 30 31 30 30 20 30 0E                                | High Altitude             | On                | (0/2 for backward compatible)                                                                                |
| ~XX101 0                 | 7E 30 30 31 30 31 20 30 0E                                | 3                         | Off               | (0/2 for backward compatible)                                                                                |
| ~XX102 1                 | 7E 30 30 31 30 32 20 31 0E                                | Information Hide          | On                |                                                                                                    |
| ~XX102 0                 | 7E 30 30 31 30 32 20 30 0E                                | Key and Lords             | Off               | (0/2 for backward compatible)                                                                                |
| ~XX1031                  | 7E 30 30 31 30 33 20 31 0L<br>7E 30 30 31 30 33 20 30 0F  | Keypad Lock               | Off               | (0/2 for backward compatible)                                                                                |
| ~XX348 0                 | 7E 30 30 33 34 38 20 30 0E                                | Display Mode Lock         | c Off             | (0/2 for backward compatible)                                                                                |
| ~XX348 1                 | 7E 30 30 33 34 38 20 31 0D                                |                           | On                |                                                                                                    |
| ~XX1950                  | 7E 30 30 31 39 35 20 30 0E                                | Test Pattern              | Nor               |                                                                                                    |
| ~XX195 1<br>~XX195 3     | 7E 30 30 31 39 35 20 31 0E<br>7E 30 30 31 39 35 20 33 0E  |                           | Gri               | d(white)<br>d(Green)                                                                                         |
| ~XX195 4                 | 7E 30 30 31 39 35 20 34 0E                                |                           | Gri               | d(Magenta)                                                                                                   |
| ~XX195 2                 | 7E 30 30 31 39 35 20 32 0D                                |                           | Wh                | lite                                                                                                    |
| ~XX192 0                 | 7E 30 30 31 39 32 20 30 0E                                | 12V Trigger               | Off               |                                                                                                    |
| ~XX1921                  | 7E 30 30 31 39 32 20 31 0E                                |                           | On                | 10 2D                                                                                                    |
| ~XX11 0                  | 7E 30 30 31 39 32 20 33 0L                                | IR Eurotion               | Au                | 10.50                                                                                                    |
| ~XX11 1                  | 7E 30 30 31 31 20 31 0D                                   | inter diriction           | On                |                                                                                                    |
|                          | 75 00 00 04 00 04 00 01 0                                 | Destance of Oales         |                   | Dive                                                                                                    |
| ~XX104 1<br>~XX104 2     | 7E 30 30 31 30 34 20 31 0E<br>7E 30 30 31 30 34 20 32 0F  | Background Color          |                   | Black                                                                                                    |
| ~XX104 3                 | 7E 30 30 31 30 34 20 32 0E                                |                           |                   | Red                                                                                                    |
| ~XX104 4                 | 7E 30 30 31 30 34 20 34 0D                                |                           |                   | Green                                                                                                    |
| ~XX104 5                 | 7E 30 30 31 30 34 20 35 0E                                |                           |                   | White                                                                                                    |
| ~XX105.1                 | 7E 30 30 31 30 35 20 31 0F                                | Advanced Direct Po        | wer On            |                                                                                                    |
| ~XX105 0                 | 7E 30 30 31 30 35 20 30 0E                                | Jaranoou Direct PU        |                   | Off (0/2 for backward compatible)                                                                            |
| ~XX113 0                 | 7E 30 30 31 31 33 20 30 0D                                | Signal Po                 | wer On            | Off                                                                                                    |
| ~XX113 1                 | 7E 30 30 31 31 33 20 31 0D                                |                           |                   | On                                                                                                    |
| ~XX106 n                 | 7E 30 30 31 30 36 20 a 0D                                 | Auto Po                   | wer Off (min)     | n = 0 (a=30) ~ 180 (a=31.38.30)                                                                              |
|                          |                                                           | , 1010 1 0                |                   |                                                                                                    |

부록

| (5 minutes for e<br>~XX107 n                    | ach step).<br>7E 30 30 31 30 37 20 a 0D                                        | Sleep Time               | r (min)                               | n = 0 (a=30) ~ 995 (a=39 39 35)                                                                                   |                           |
|-------------------------------------------------|--------------------------------------------------------------------------------|--------------------------|---------------------------------------|----------------------------------------------------------------------------------------------------|---------------------------|
| (30 minutes for                                 | each step).                                                                    |                          |                                       |                                                                                                    |                           |
| ~XX114 1<br>~XX114 0                            | 7E 30 30 31 31 34 20 31 0D<br>7E 30 30 31 31 34 20 30 0D                       | Power Mode               | e(Standby)                            | Active (<=0.5W)<br>Eco. (0/2 for backward compatible)                                                             |                           |
| ~XX109 1                                        | 7E 30 30 31 30 39 20 31 0D                                                     |                          | Lamp Reminder                         | On                                                                                                    |                           |
| ~XX109 0                                        | 7E 30 30 31 30 39 20 30 0D                                                     |                          |                                       | Off (0/2 for backward compatible)                                                                                 |                           |
| ~XX110 1                                        | 7E 30 30 31 31 30 20 31 0D                                                     |                          | Brightness Mode                       | Bright                                                                                                    |                           |
| ~XX110 2                                        | 7E 30 30 31 31 30 20 32 0D                                                     |                          |                                       | Eco                                                                                                    |                           |
| ~XX110 5                                        | 7E 30 30 31 31 30 20 35 0D                                                     |                          |                                       | Power                                                                                                    |                           |
| ~XX326 n                                        | 7E 30 30 33 32 36 20 a 0D                                                      | Power                    | 350W/340W/330W/<br>(n=0/n=1/n=2/n=3/r | /320W/310W/300W/290W/280W<br>n=4/n=5/n=6/n=7/n=8)                                                                 |                           |
| ~XX111 1                                        | 7E 30 30 31 31 31 20 31 0D                                                     |                          | Lamp Reset                            | Yes                                                                                                    |                           |
| ~XX111 0                                        | 7E 30 30 31 31 31 20 30 0D                                                     |                          |                                       | No (0/2 for backward compatible)                                                                                  |                           |
| ~XX112 1                                        | 7E 30 30 31 31 32 20 31 0D                                                     | Reset                    |                                       | Yes                                                                                                    |                           |
| ~XX99 1                                         | 7E 30 30 39 39 20 31 0D                                                        | RS232 Alert Reset        | Reset System Ale                      | ert                                                                                                    |                           |
| ~XX210 n                                        | 7E 30 30 32 30 30 20 n 0D                                                      | Display message on the O | SD                                    | n: 1-30 charact                                                                                                   | ers                       |
| SEND to emula                                   | te Remote                                                                      |                          |                                       |                                                                                                    |                           |
| ~XX140 10                                       | 7E 30 30 31 34 30 20 31 30                                                     | 0D                       |                                       | Up                                                                                                    |                           |
| ~XX140 11                                       | 7E 30 30 31 34 30 20 31 31                                                     | 0D                       |                                       | Left                                                                                                    |                           |
| ~XX140 12                                       | 7E 30 30 31 34 30 20 31 32                                                     | 0D                       |                                       | Enter (for projection MENU)                                                                                       |                           |
| ~XX140 13                                       | 7E 30 30 31 34 30 20 31 33<br>7E 30 30 31 34 30 20 31 33                       | 0D                       |                                       | Right                                                                                                    |                           |
| -XX140 14                                       | 7E 30 30 31 34 30 20 31 34                                                     | 00                       |                                       | Keyetene J                                                                                                    |                           |
| ~XX140 15                                       | 7E 30 30 31 34 30 20 31 35<br>7E 30 30 31 34 30 20 31 36                       | 00                       |                                       | Keystone -                                                                                                    |                           |
| ~YY140 17                                       | 7E 30 30 31 34 30 20 31 30                                                     | 00                       |                                       | Volume -                                                                                                    |                           |
| ~XX140 18                                       | 7E 30 30 31 34 30 20 31 38                                                     | 00                       |                                       | Volume +                                                                                                    |                           |
| ~XX140 19                                       | 7E 30 30 31 34 30 20 31 39                                                     | 00                       |                                       | Brightness                                                                                                    |                           |
| ~XX140 20                                       | 7E 30 30 31 34 30 20 32 30                                                     | 0D                       |                                       | Menu                                                                                                    |                           |
| ~XX140 21                                       | 7E 30 30 31 34 30 20 32 31                                                     | 0D                       |                                       | Zoom                                                                                                    |                           |
| ~XX140 28                                       | 7E 30 30 31 34 30 20 32 38                                                     | 0D                       |                                       | Contrast                                                                                                    |                           |
| ~XX140 47                                       | 7E 30 30 31 34 30 20 34 37                                                     | OD                       |                                       | Source                                                                                                    |                           |
| SEND from pro                                   | jector automatically                                                           |                          |                                       |                                                                                                    |                           |
| 232 ASCII Code                                  | HEX Code                                                                       | Function                 | Projector Return                      | Description                                                                                                    |                           |
| when Standby/<br>Range/Lamp fa<br>Lamp Hours Ru | Warming/Cooling/Out of<br>I/Fan Lock/Over Temperature/<br>nning Out/Cover Open |                          | INFOn                                 | n : 0/1/2/3/4/6/7/8/ =<br>Standby/Warming/Cooling/Out<br>of Rangel.amp fail/Fan<br>Lock/Over Temperature/Lamp Hou | rs Running Out/Cover Open |
| READ from pro                                   | ector                                                                          |                          |                                       |                                                                                                    |                           |
| 232 ASCII Code                                  | HEX Code                                                                       | Function                 | Projector Return                      | Description                                                                                                    |                           |
| LOL HOOT COUC                                   | THER COULD                                                                     |                          | reporter return                       | Debonpton                                                                                                    |                           |

| 232 ASCII Code    | HEX Code                    | Function                  | Projector Return  | Description                                                            |
|-------------------|-----------------------------|---------------------------|-------------------|------------------------------------------------------------------------|
| ~XX121 1          | 7E 30 30 31 32 31 20 31 0D  | Input Source Commands     | OKn               | n: 0/1/2/3/4/5/7/10/15 =                                               |
|                   |                             |                           |                   | None/DVI/VGA1/VGA2/S-Video/Video/BNC/HDMI/Component/DisplayPor         |
|                   |                             |                           |                   | t                                                                      |
| ~XX122 1          | 7E 30 30 31 32 32 20 31 0D  | Sofware Version           | OKdddd            | dddd: FW version                                                       |
| ~XX123 1          | 7E 30 30 31 32 33 20 31 0D  | Display Mode              | OKn               | n : 0/1/2/3/4/7/9/12                                                   |
| None/Presentatio  | n/Bright/Movie/sRGB/Blackbo | ard/DICOM SIM./3D         |                   |                                                                        |
| ~XX124 1          | 7E 30 30 31 32 34 20 31 0D  | Power State               | OKn               | n : 0/1 = Off/On                                                       |
| ~XX125 1          | 7E 30 30 31 32 35 20 31 0D  | Brightness                | OKn               |                                                                        |
| ~XX126 1          | 7E 30 30 31 32 36 20 31 0D  | Contrast                  | OKn               |                                                                        |
| ~XX127 1          | 7E 30 30 31 32 37 20 31 0D  | Format                    | OKn               | n: 1/2/3/5/6/7 =4:3/16:9/16:10/I BX/Native/Auto                        |
|                   |                             |                           |                   |                                                                        |
| *16.9 or 16.10 de | nend on Screen Type setting |                           |                   |                                                                        |
| 10.0 01 10.10 00  | pend on coreen rype bearing |                           |                   |                                                                        |
| ~XX128 1          | 7E 30 30 31 32 38 20 31 0D  | Color Temperature         | OKn r             | n :3/0/1/2 = Warm/Standard/Cool/Cold                                   |
| ~XX129 1          | 7E 30 30 31 32 39 20 31 0D  | Projection Mode           | OKn               | n : 0/1/2/3 = Front-Desktop/ Rear-Desktop/ Front-Ceiling/ Rear-Ceiling |
|                   |                             |                           |                   |                                                                        |
| VV450.4           | 75 00 00 04 05 00 00 04 00  | lafe and attack           | 04-555-5444       | 4-                                                                     |
| ~XX150 1          | 7E 30 30 31 35 30 20 31 0D  | information               | OKabbbbccdddd     |                                                                        |
|                   |                             |                           |                   | a. 0/1 - 01/011                                                        |
|                   |                             |                           |                   | cc: source 00/01/02/03/04/05/07/10/15 -                                |
| None/DVI/VGA1/    | VGA2/S-Video/Video/BNC/HD   | MI/Component/DisplayPort  |                   | 00/01/02/03/04/03/07/10/13 -                                           |
| 10101010111101111 |                             | in component biopidyr ort |                   | dddd: EW version                                                       |
|                   |                             |                           | e · Display mode  | 0/1/2/3/4/7/9/10=                                                      |
|                   |                             | None/Pres                 | entation/Bright/M | lovie/sRGB/Blackboard/3D/DICOM.                                        |
| ~XX151 1          | 7E 30 30 31 35 31 20 31 0D  | Model name                | OKn               | n:1/2/3=X605/W505/EH505                                                |
| ~XX108 1          | 7E 30 30 31 30 38 20 31 0D  | Lamp Hours                | OKbbbb            | bbbb: LampHour                                                         |
| ~XX108 2          | 7E 30 30 31 30 38 20 31 0D  | Cumulative Lamp Hours     | OKbbbbb           | bbbbb: (5 digits) Total Lamp Hours                                     |
| ~XX87 1           | 7E 30 30 38 37 20 31 0D     | Network Status            |                   | Okn n =0/1                                                             |
| Disconnected/Co   | nnected                     |                           |                   |                                                                        |
| ~XX87 3           | 7E 30 30 38 37 20 33 0D     | IP Address                |                   | Okaaa_bbb_ccc_ddd                                                      |
|                   |                             |                           |                   |                                                                        |

# Telnet 명령

- ▶ 포트: 3개의 포트 23/1023/2023을 지원합니다.
- 다중 연결: 프로젝터가 다른 포트에서 동시에 명령을 수신할 수 있 습니다
- ▶ 명령 형식: RS232 명령 형식을 따릅니다(ASCII 및 HEX 둘 다 지원)
- ▶ 명령 응답: RS232 반환 메시지를 따릅니다.

| Lead<br>Code              | Proj<br>I | ector<br>D | Cor                                | nmanc                               | d ID             | Space     | Variable               | Carriage<br>Return       |
|---------------------------|-----------|------------|------------------------------------|-------------------------------------|------------------|-----------|------------------------|--------------------------|
| ~                         | X         | Х          | Х                                  | Х                                   | X                |           | n                      | CR                       |
| Fix code<br>One<br>Digit~ | 00        |            | Defin<br>Optor<br>Digit.<br>Follow | ed by<br>ma 2 o<br>See th<br>w cont | r 3<br>ie<br>ent | One Digit | Per item<br>Definition | Fix code<br>One<br>Digit |

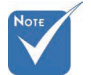

✤ 와이드 스크린 해상도(WXGA)의 경우 호환성 지원은 노트북/PC 모델에 따라 다릅니다.

# AMX Device Discovery 명령

- DP:239.255.250.250
- ▶ 포트 번호:9131
- ▶ 아래의 각 UDP 브로드캐스트 정보는 약 40 초마다 업데이트됩니다.

| Command         | Description                                       | Remark (Parameter) |
|-----------------|---------------------------------------------------|--------------------|
| Device-UUID     | MAC address (Hex value<br>without' ':' separator) | 12 digits          |
| Device-SKDClass | The Duet DeviceSdk class name                     | VideoProjector     |
| Device-Make     | Maker name                                        | MakerPXLW          |
| Device-Model    | Model name                                        | Projector          |

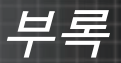

| Command    | Description                                                                                                    | Remark (Parameter)                    |
|------------|----------------------------------------------------------------------------------------------------|---------------------------------------|
| Config-URL | Device's IP address<br>LAN IP address is shown up if<br>LAN IP address is valid.                                         | http://xxx.xxx.xxx.<br>xxx/index.html |
|            | Wireless LAN IP address is<br>shown up if Wireless LAN IP<br>address is valid.                                           |                                       |
| Revision   | The revision must follow a major.minor.micro scheme. The revision is only increased if the command protocol is modified. | 1.0.0                                 |

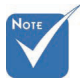

- ✤ 와이드 스크린 해상도(WXGA)의 경우 호환성 지원은 노트북/PC 모델에 따라 다릅니다.
- ✤ 이 AMX 기능은 AMX Device Discovery만 지원합니다.
- ☆ 브로드캐스트 정보는 유효한 인터페이스만 통해 전송됩니다.
- ◈ 랜과 무선 랜 인터페이스가 동시에 지원될 수 있습니다.
- ◈ "Beacon Validator"가 사용된 경우. 아래의 정보에 주의하십시오.

# PJLink™ 지원 명령

아래의 표는 PJLink™ 프로토콜을 사용하여 프로젝터를 제어하는 명령을 보여줍니다.

명령 설명 참고(매개변수)

| Command | Description          | Remark (Parameter) |
|---------|----------------------|--------------------|
| POWR    | Power control        | 0 = Standby        |
|         |                      | 1 = Power on       |
| POWR?   | Inquiry about the    | 0 = Standby        |
|         | power state          | 1 = Power on       |
|         |                      | 2 = Cooling down   |
|         |                      | 3 = Warming up     |
| INPT    | INPT Input switching | 11 = VGA1          |

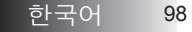

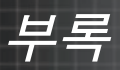

| Command | Description                         | Remark (Parameter)                                                                                                    |
|---------|-------------------------------------|----------------------------------------------------------------------------------------------------|
| INPT?   | Inquiry about input                 | 12 = VGA2                                                                                                    |
|         | switching                           | 13 = Component                                                                                                    |
|         |                                     | 14 = BNC                                                                                                    |
|         |                                     | 21 = VIDEO                                                                                                    |
|         |                                     | 22 = S-VIDEO                                                                                                    |
|         |                                     | 31 = HDMI 1                                                                                                    |
|         |                                     | 32 = HDMI 2                                                                                                    |
| AVMT    | Mute control                        | 30 = Video and audio mute<br>disable                                                                                                    |
| AVMT?   | Inquiry about the mute state        | 31 = Video and audio mute enable                                                                                                    |
| ERST?   | Inquiry about the<br>error state    | 1st byte: Fan error, 0 or 2                                                                                                    |
|         |                                     | 2nd byte: Lamp error, 0 to 2                                                                                                    |
|         |                                     | 3rd byte: Temperature error, 0 or 2                                                                                                    |
|         |                                     | 4th byte: Cover open error, 0 or 2                                                                                                    |
|         |                                     | 5th byte: Filter error, 0 or 2                                                                                                    |
|         |                                     | 6th byte: Other error, 0 or 2                                                                                                    |
|         |                                     | 0 to 2 mean as follows:                                                                                                    |
|         |                                     | 0 = No error detected, 1 =<br>Warning, 2 = Error                                                                                                    |
| LAMP?   | Inquiry about the<br>lamp state     | 1st value (1 to 5 digits):<br>Cumulative LAMP operating time<br>(This item shows a lamp operating<br>time (hour) calculated based on<br>that LAMP MODE is LOW.) |
|         |                                     | 2nd value: 0 = Lamp off, 1 = Lamp<br>on                                                                                                    |
| INST?   | Inquiry about the available inputs  | The following value is returned.                                                                                                    |
|         |                                     | "11 12 21 22 31 32"                                                                                                    |
| NAME?   | Inquiry about the projector name    | The projector name set on<br>the NETWORK menu or the<br>ProjectorView                                                                                           |
|         |                                     | Setup window is returned                                                                                                    |
| INF1?   | Inquiry about the manufacturer name | "Optoma" is returned.                                                                                                    |
| INF2?   | Inquiry about the model name        | "EH7700" is returned.                                                                                                    |

♥ ◆ 이프로젝터는 IBMIA PILink<sup>™</sup>

 JBMIA PJLink™

 클래스1의

 사양을 완전히

 준수합니다.

 이는 PJLink™

 클래스1에 의해

 정의된 모든

 명령을 지원하고

 PJLink™ 표준

 사양 버전 1.0에

 대한 적합성이

 검증되었습니다.

| Command | Description                         | Remark (Parameter)                                              |
|---------|-------------------------------------|-----------------------------------------------------------------|
| INF0?   | Inquiry about other information     | No other information is available.<br>No parameter is returned. |
| CLSS?   | Inquiry about the class information | "1" is returned.                                                |

# Trademarks

- > DLP is trademarks of Texas Instruments.
- IBM is a trademark or registered trademark of International Business Machines Corporation.
- Macintosh, Mac OS X, iMac, and PowerBook are trademarks of Apple Inc., registered in the U.S. and other countries.
- Microsoft, Windows, Windows Vista, Internet Explorer and PowerPoint are either a registered trademark or trademark of Microsoft Corporation in the United States and/or other countries.
- HDMI, the HDMI Logo and High-Definition Multimedia Interface are trademarks or registered trademarks of HDMI Licensing LLC.
- AMX Device Discovery The pro.jector is monitored and controlled by the control system of AMX.
- Crestron RoomView Connected™ The projector is monitored and controlled by the control system and software of Crestron Electronics, Inc.
- ▶ PJLink<sup>™</sup>

PJLink trademark is a trademark applied for registration or is already registered in Japan, the United States of America and other countries and areas.

This projector supports standard protocol PJLink<sup>™</sup> for projector control and you can control and monitor projector's operations using the same application among projectors of different models and different manufacturers.

Other product and company names mentioned in this user's manual may be the trademarks or registered trademarks of their respective holders.

#### ▶ About Crestron RoomView Connected<sup>™</sup> Electronics, Inc. to facilitate configuration of the control system of Crestron and its target devices.

For details, see the website of Crestron Electronics, Inc. URL http://www.crestron.com URL http://www.crestron.com/getroomview/

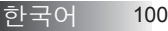

# 천장 설치

프로젝터의 손상을 방지하기 위해 천장 설치를 위한 권장 마운팅 패키지를 사용하십시오.

규격 준수를 위해 UL 권장 천장 마운팅 장치와 다음 사양에 부합하는 나사만 사용하십시오.

- ▶ 나사 종류: M4
- ▶ 나사 최대 길이: 11 mm
- ▶ 나사 최소 길이:9mm

다음 그림을 참조하여 프로젝터를 천장에 설치하십시

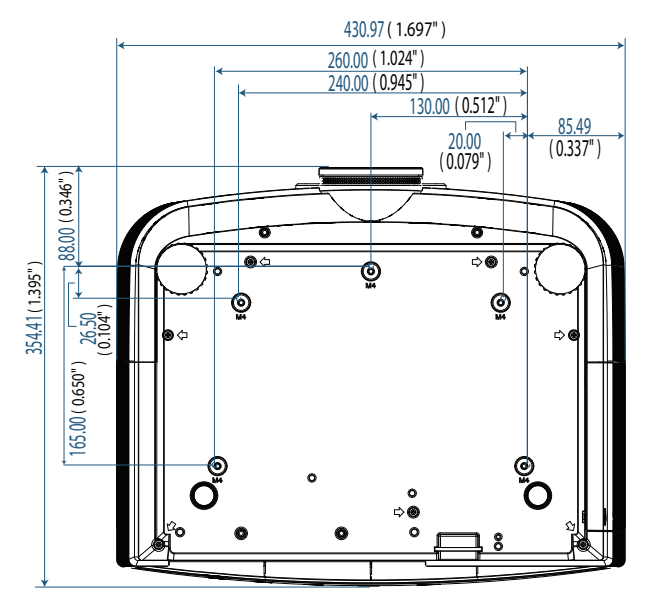

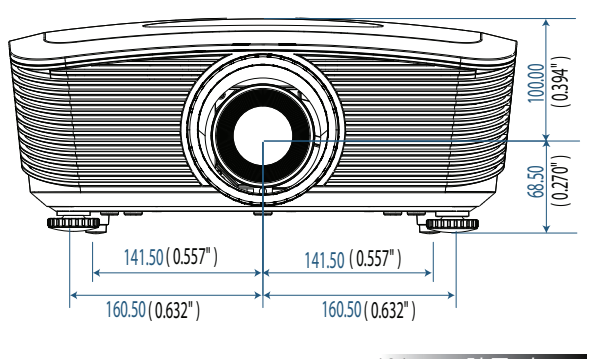

▲ 올바르지 않은 설치로 인한 프로젝터 손상은 보증에서 제외됩니다.

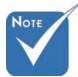

- ◆ 천장과 프로젝터 밑면 간에 최소 10 cm의 공간을 확보하십시오.
- ◆ 프로젝터를 에어컨이나 난방기와 같은 열원 근처에 설치하지 마십시오. 프로젝터가 과열되면 꺼질 수 있습니다.

101 한국어

# Optoma 글로벌 사무소

수리나 지원에 대해서는 지역 사무소로 연락하십시오.

#### 미국

3178 Laurelview Ct. Fremont, CA 94538, USA 전화: 888-289-6786 www.optomausa.com

팩스: 510-897-8601 서비스: <u>services@optoma.com</u>

#### 캐나다

2420 Meadowpine Blvd., Suite #105 Mississauga, ON, L5N 6S2, Canada 전화: 888-289-6786 팩스: 510-897-8601 www.optoma.ca 서비스: <u>services@optoma.com</u>

#### 유럽

Unit 1, Network 41, Bourne End Mills, Hemel Hempstead, Herts, HP1 2UJ, UK 전화: +44 (0) 1923 691 800 팩스: +44 (0) 1923 691 888 www.optoma.eu 서비스 전화: +44 (0)1923 691865 서비스: <u>service@tsc-europe.com</u>

#### 프랑스

Bâtiment E 81-83 avenue Edouard Vaillant 92100 Boulogne Billancourt, France 전화: +33 1 41 46 12 20 팩스: +33 1 41 46 94 35 서비스: <u>savoptoma@optoma.fr</u>

#### 스페인

C/ José Hierro,36 Of. 1C 28522 Rivas VaciaMadrid, Spain 전화: +34 91 499 06 06 팩스: +34 91 670 08 32

#### 독일

Werftstrasse 25 D40549 Düsseldorf, Germany 전화: +49 (0) 211 506 6670 팩스: +49 (0) 211 506 66799 서비스: <u>info@optoma.de</u>

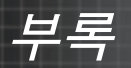

#### 스칸디나비아

Optoma Scandinavia AS Lerpeveien 25 3040 Drammen Norway

PO.BOX 9515 3038 Drammen Norway 전화: +4732988990 서비스: info@optoma.no

팩스: +4732988999

#### 라틴 아메리카

3178 Laurelview Ct. Fremont, CA 94538, USA 전화: 888-289-6786 www.optomausa.com.br

팩스: 510-897-8601 서비스: <u>www.optomausa.com.mx</u>

#### 한국

WOOMI TECH.CO.,LTD 4F, Minu Bldg.3.tw3-14, Kangnam-Ku, seoul, 135-815, KOREA 전화: +82+2+34430004 팩스: +82+2+34430005

#### 일본

東京都足立区綾瀬3-25-18 株式会社オーエスエム サポートセンター:0120-46-5040 E-mail : <u>info@osscreen.com</u>

www.os-worldwide.com

#### 타이완

231,新北市新店區北新路3段215號12樓 전화: +886-2-8911-8600 팩스: +886-2-8911-9770 www.optoma.com.tw asia.optoma.com 서비스: <u>services@optoma.com.tw</u>

#### 홍콩

Unit A, 27/F Dragon Centre, 79 Wing Hong Street, Cheung Sha Wan, Kowloon, Hong Kong 전화: +852-2396-8968 팩스: +852-2370-1222

www.optoma.com.hk

#### 중국

5F, No. **1205**, Kaixuan Rd., Changning District Shanghai, **200052**, China 전화: +86-21-62947376 팩스: +86-21-62947375

www.optoma.com.cn

103 한국어

# 규제 및 안전 규정

다음은 본 프로젝터에 대한 일반적인 공지 사항입니다.

#### <u>FCC 공지</u>

본 기기는 FCC 규정 제 15 조에 준거하여 테스트되었으며 B 급 디지털 기기 기준에 부합되는 것으로 확인되었습니다. 이 기준은 주거환경에서 사용시 발생할 수 있는 유해한 전파 간섭을 방지하기 위해 마련된 것입니다. 본 기기는 무선 주파수 에너지를 발생하고 사용하며 방출할 수 있으며, 지침과 다르게 설치하거나 사용할 경우 무선 통신에 유해한 전파 간섭을 일으킬 수 있습니다. 그러나 특정 설치에서 전파 간섭이 발생하지 않는다는 보장은 없습니다. 본 기기를 껐다가 켰을 때 라디오 또는 TV 수신에 전파 간섭이 감지되면 다음 방법으로 문제를 해결해 보십시오:

- ▶ 수신 안테나의 방향과 위치를 재조정하십시오.
- ▶ 본 기기를 수신기에서 멀리 설치하십시오.
- ▶ 본 기기와 수신기를 각기 다른 콘센트에 연결하십시오.
- ▶ 대리점 또는 라디오/TV 전문 기술자에게 문의하십시오.

#### Notice: Shielded cables

All connections to other computing devices must be made using shielded cables to maintain compliance with FCC regulations.

#### Caution

Changes or modifications not expressly approved by the manufacturer could void the user's authority, which is granted by the Federal Communications Commission, to operate this projector.

한국어 104

# 작동 조건

본 기기는 FCC 규정 제 15 조를 준수하며, 다음 두 조건 하에 작동됩니다.

- 1. 본 기기는 유해한 전파 간섭을 일으키지 않으며,
- 본 기기는 원하지 않는 작동을 유발할 수 있는 전파 간섭을 포함한 모든 전파 간섭을 수용합니다.

<u>공지: 캐나다 사용자</u>

본 B 급 디지털 기기는 캐나다 규제 ICES-003를 준수합니다.

Remarque à l'intention des utilisateurs canadiens

Cet appareil numerique de la classe B est conforme a la norme NMB-003 du Canada.

<u>EU 국가 적합 선언</u>

- ▶ 전자파 적합성 지침 2004/108/EC (개정 조항 포함)
- ▶ 저전압 지침 2006/95/EC
- ▶ R & TTE 지침 1999/5/EC (RF 기능이 있는 기기의 경우)

#### **Disposal instructions**

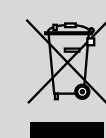

Do not throw this electronic device into the trash when discarding. To minimize pollution and ensure utmost protection of the global environment, please recycle it.